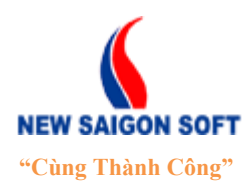

Địa chỉ: 243/78 Chu Văn An, P.12, Q.Bình Thạnh, TP.Hồ Chí MinhĐiện thoại: (+84 8) 39 840 999Fax: (+84 8) 35 127 147Website: <a href="http://newsaigonsoft.com">http://newsaigonsoft.com</a>Email: <a href="contact@newsaigonsoft.com">contact@newsaigonsoft.com</a>

# HỆ THỐNG QUẢN LÝ KHIẾU NẠI TỐ CÁO (TÀI LIỆU HƯỚNG DẫN SỬ DỤNG)

| Template Code      | NeoCCM.v4_HDSD_KNTC                            |
|--------------------|------------------------------------------------|
| Version            | 1.0                                            |
| Project            | NeoCCM – Hệ thống quản lý<br>khiếu nại tố cáo. |
| Issue Date         | 19/08/2013                                     |
| Issue Status       | True                                           |
| Confidential Class | Normal                                         |

TP. Hồ Chí Minh, 09/2013

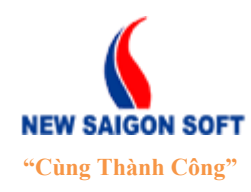

Địa chỉ: 243/78 Chu Văn An, P.12, Q.Bình Thạnh, TP.Hồ Chí MinhĐiện thoại: (+84 8) 39 840 999Fax: (+84 8) 35 127 147Website: <a href="http://newsaigonsoft.com">http://newsaigonsoft.com</a>Email: <a href="contact@newsaigonsoft.com">contact@newsaigonsoft.com</a>

TRANG KÝ

## <u>CÔNG TY CỔ PHẦN PHẦN MỀM SÀI GÒN MỚI - NSS</u>

| Người biên soạn: | Nguyễn Thị Tuyết Trinh    | 19/09/2013 |
|------------------|---------------------------|------------|
|                  |                           |            |
|                  |                           |            |
|                  |                           |            |
|                  |                           |            |
| Người xem xét:   | Nguyễn Văn Minh           | 19/09/2013 |
|                  | Giám đốc Kỹ thuật         |            |
|                  |                           |            |
|                  |                           |            |
|                  | N õ. H <sup>a</sup> : D'à | 20/00/2012 |
| Người phê duyệt: | Nguyên Hải Điên           | 20/09/2013 |
|                  | Giám đốc Điều hành        |            |
|                  |                           |            |
| ĐƠN VỊ YÊU CA    | Â <u>U:</u>               |            |
| Người kiểm tra:  |                           | / /2013    |
|                  |                           | , ,        |
|                  |                           |            |
|                  |                           |            |
|                  |                           |            |
| Người phê duyệt: |                           | / /2013    |
|                  |                           |            |

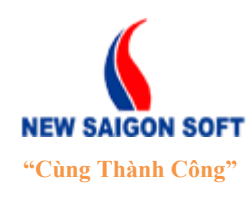

Địa chỉ: 243/78 Chu Văn An, P.12, Q.Bình Thạnh, TP.Hồ Chí MinhĐiện thoại: (+84 8) 39 840 999Fax: (+84 8) 35 127 147Website: <a href="http://newsaigonsoft.com">http://newsaigonsoft.com</a>Email: <a href="contact@newsaigonsoft.com">contact@newsaigonsoft.com</a>

### **Template Information**

(Thông tin Template)

### □ USAGE NOTES (LƯU Ý CÁCH DÙNG)

### □ TABLE OF TEMPLATE INFORMATION (*BÅNG THÔNG TIN TEMPLATE*)

| Issue Date<br>(Ngày ban hành)                       | 20/09/2013                         |                   |  |
|-----------------------------------------------------|------------------------------------|-------------------|--|
| Issue Status<br>(Tình trạng ban hành)               | True                               |                   |  |
| Owner<br>(Sở hữu)                                   | NewSaigonSoft Corp                 |                   |  |
| Author<br>(Người biên soạn)                         | Nguyễn Thị Tuyết Trinh             |                   |  |
| Location<br>(Noi lưu trữ)                           |                                    |                   |  |
| Confidential Class<br>(Mức độ bảo mật)              | Normal                             |                   |  |
| Template Code<br>(Mã số Template)                   | NeoCCM.v4-HDSD_KNTC                |                   |  |
| Reviewer Information<br>(Thông tin người xem xét)   | Nguyễn Văn Minh                    | Giám đốc Kỹ thuật |  |
| Approver Information<br>(Thông tin người phê duyệt) | Nguyễn Hải Điền Giám đốc Điều hành |                   |  |

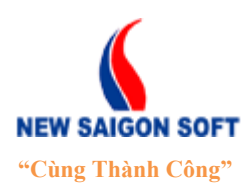

Địa chỉ: 243/78 Chu Văn An, P.12, Q.Bình Thạnh, TP.Hồ Chí MinhĐiện thoại: (+84 8) 39 840 999Fax: (+84 8) 35 127 147Website: <a href="http://newsaigonsoft.com">http://newsaigonsoft.com</a>Email: <a href="contact@newsaigonsoft.com">contact@newsaigonsoft.com</a>

### □ TEMPLATE REVISION HISTORY (LICH SỬ SỬA CHỮA TEMPLATE)

| Date<br>(Ngày) | Version<br>(Phiên bản) | Description<br>(Mô tả)                            | Resived by<br>(Người chỉnh sửa) |
|----------------|------------------------|---------------------------------------------------|---------------------------------|
| 19/09/2013     | 1.0                    | Viết mới                                          | Nguyễn Thị Tuyết Trinh          |
| 22/11/2013     | 1.1                    | Bổ sung chức năng liên thông với quản lý văn bản. | Nguyễn Thị Tuyết Trinh          |
|                |                        |                                                   |                                 |
|                |                        |                                                   |                                 |
|                |                        |                                                   |                                 |
|                |                        |                                                   |                                 |

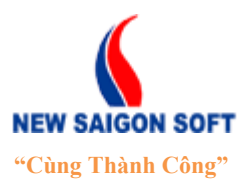

Địa chỉ: 243/78 Chu Văn An, P.12, Q.Bình Thạnh, TP.Hồ Chí Minh

Diện thoại: (+84 8) 39 840 999 Website: <u>http://newsaigonsoft.com</u> Fax: (+84 8) 35 127 147 Email: <u>contact@newsaigonsoft.com</u>

| I. TÔNG QUAN                                   |
|------------------------------------------------|
| 1. Giới thiệu ứng dụng7                        |
| 2. Phạm vi tài liệu7                           |
| II. QUẢN LÝ TÀI KHOẢN7                         |
| 1. Đăng nhập hệ thống                          |
| 2. Chỉnh sửa tài khoản cá nhân                 |
| 3. Thoát khỏi hệ thống                         |
| III. THAO TÁC SỬ DỤNG 10                       |
| 1. Trang chủ                                   |
| 2. Tiếp công dân 11                            |
| 2.1. Thêm nhật ký tiếp công dân11              |
| 2.2. Tra cứu nhật ký tiếp công dân14           |
| 2.2.1 Tìm kiếm nhật ký tiếp công dân15         |
| 3. Tiếp nhận đơn thư                           |
| 3.1. Nhập thông tin tiếp nhận:                 |
| 3.2. Các nút lệnh:                             |
| 3.2.1 Trường hợp trước khi tiếp nhận           |
| 3.2.2 Trường hợp sau khi tiếp nhận             |
| 4. Lãnh đạo tiếp công dân                      |
| 4.1. Thêm nhật ký lãnh đạo tiếp công dân       |
| 4.2. Tra cứu nhật ký lãnh đạo tiếp công dân    |
| 4.2.1 Tìm kiếm nhật ký lãnh đạo tiếp công dân  |
| 5. Xử lý đơn thư                               |
| 5.1. Xử lý đơn thư                             |
| 5.1.1 Các chức năng dành cho bộ phận tiếp nhận |
| 5.1.1.1 Sửa đơn thư                            |
| 5.1.1.2 Xóa đơn thư                            |
| 5.1.1.3 Soạn phiếu chuyển (soạn văn bản đi)    |
| 5.1.1.4 Chuyển xử lý                           |
| 5.1.1.5 Chuyển phát hành                       |
| 5.1.1.6 Tạo đề xuất                            |
| 5.1.1.7 Thu thập                               |
| 5.1.1.8 Liên kết văn bản 45                    |

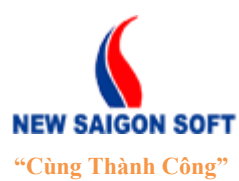

6.

## CÔNG TY CỔ PHÀN PHẦN MỀM SÀI GÒN MỚI - NSS

Địa chỉ: 243/78 Chu Văn An, P.12, Q.Bình Thạnh, TP.Hồ Chí Minh

Diện thoại: (+84 8) 39 840 999 Website: <u>http://newsaigonsoft.com</u> Fax: (+84 8) 35 127 147 Email: <u>contact@newsaigonsoft.com</u>

| 5.1.2 Các chức năng dành cho lãnh đạo phòng 46 |  |
|------------------------------------------------|--|
| 5.1.2.1 Phân công                              |  |
| 5.1.2.2 Bổ sung nội dung đơn thư 48            |  |
| 5.1.2.3 Trå lại                                |  |
| 5.1.2.4 Đính kèm tệp tin 49                    |  |
| 5.1.3 Các chức năng dành cho văn thư 50        |  |
| 5.1.3.1 Cho số phát hành                       |  |
| 5.1.4 Các chức năng dành cho trưởng phòng 60   |  |
| 5.1.4.1 Chuyển xử lý 60                        |  |
| 5.1.5 Các chức năng dành cho chuyên viên       |  |
| 5.1.5.1 Bổ sung nội dung đơn thư61             |  |
| 5.1.5.2 Đơn không đủ điều kiện 62              |  |
| 5.1.5.3 Giải quyết                             |  |
| 5.1.6 Trå lại                                  |  |
| 5.1.7 Kết thúc                                 |  |
| 5.2. Tra cứu đơn thư                           |  |
| 5.2.1 Tìm kiếm đơn thư                         |  |
| 5.2.2 Xem chi tiết đơn thư                     |  |
| Thống kê – báo cáo                             |  |
| 6.1. Báo cáo đơn thư                           |  |
| 6.2. Báo cáo phòng                             |  |
| 6.3. Báo cáo đơn vị                            |  |
|                                                |  |

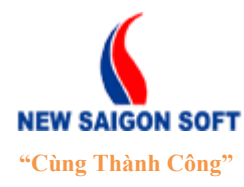

Địa chỉ: 243/78 Chu Văn An, P.12, Q.Bình Thạnh, TP.Hồ Chí MinhĐiện thoại: (+84 8) 39 840 999Fax: (+84 8) 35 127 147Website: <a href="http://newsaigonsoft.com">http://newsaigonsoft.com</a>Email: <a href="contact@newsaigonsoft.com">contact@newsaigonsoft.com</a>

## I. TỔNG QUAN

### 1. Giới thiệu ứng dụng

Phần mềm *Quản lý khiếu nại tố cáo* được xây dựng nhằm hỗ trợ cán bộ, chuyên viên các đơn vị thực hiện nghiệp vụ cũng như quản lý các hoạt động trong quá trình tiếp nhận, phân công thụ lý và hoàn trả đơn thư khiếu nại, tố cáo. Phân hệ này bao gồm các chức năng chính như sau:

- Tiếp nhận và theo dõi tình hình tiếp công dân của chuyên viên và lãnh đạo trong cơ quan.
- Tiếp nhận đơn thư của công dân vào hệ thống.
- Cấp số biên nhận cho đơn thư.
- Phân loại đơn thư, chuyển bộ phận thụ lý.
- Thụ lý đơn thư khiếu nại tố cáo.
- Tiếp nhận kết quả thụ lý và trả lại cho dân.
- Tra cứu, tìm kiếm đơn thư theo nhiều tiêu chí.
- Tạo thống kê, báo cáo theo một số tiêu chí trình lãnh đạo.

### 2. Phạm vi tài liệu

Hướng dẫn các chức năng cần thiết để người dùng có thể sử dụng được hệ thống khiếu nại tố cáo.

## II. QUẢN LÝ TÀI KHOẢN

## 1. Đăng nhập hệ thống

Để sử dụng các chức năng đã được phân quyền, người dùng cần phải đăng nhập hệ thống. Các bước thực hiện như sau:

Để bắt đầu sử dụng hệ thống, người dùng cần phải đăng nhập vào hệ thống, các bước thực hiện như sau:

Horác 1: Mở trình duyệt web, gõ vào địa chỉ sau: <u>http://10.201.0.45.</u>

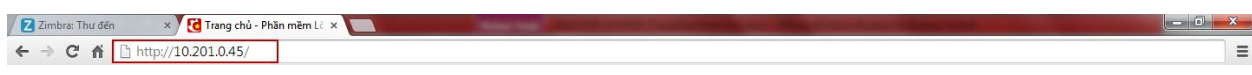

#### Hình 1: Gõ địa chỉ vào trình duyệt web.

Bước 2: Chọn link "Đăng nhập" trên góc phải màn hình để mở giao diện "Đăng nhập hệ thống".

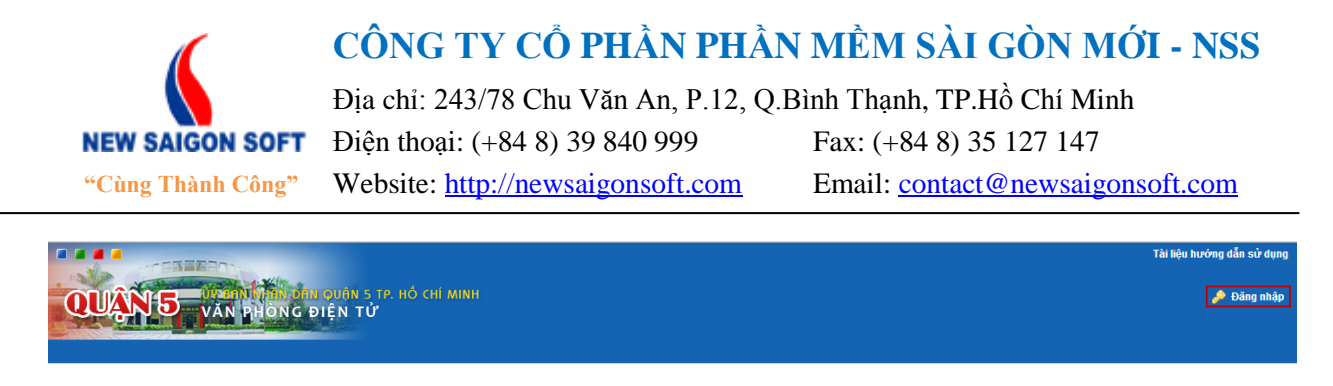

Hình 2: Chọn link "Đăng nhập".

**4** Bước 3: Nhập thông tin tài khoản bao gồm: tên hiển thị và mật khẩu.

|              | ĐĂNG NHẬP HỆ THỐNG |   |
|--------------|--------------------|---|
| Tên hiễn thị | ß                  | ] |
| Mật khẩu     | 4                  | ] |
|              | 🔲 Nhớ tôi          |   |
|              | Đăng nhập          |   |
|              |                    |   |
|              |                    |   |

Hình 3: Màn hình đăng nhập.

**4** Bước 4: Chọn nút "*Đăng nhập*" để vào hệ thống.

Tại giao diện "*Đăng nhập hệ thống*", nếu người dùng check vào mục "*Nhớ tôi*" thì hệ thống sẽ ghi lại thông tin tài khoản hiện tại, lần sau khi mở giao diện này nữa, hệ thống sẽ tự lấy thông tin cũ để người dùng đăng nhập, không cần phải gõ lại.

### 2. Chỉnh sửa tài khoản cá nhân

Sau khi đăng nhập, người dùng có thể chỉnh sửa lại thông tin tài khoản của mình cho phù hợp, các bước như sau:

Bước 1: Từ bất kỳ giao diện nào, có thể chọn vào tên tài khoản trên góc phải giao diện để vào giao diện chỉnh sửa.

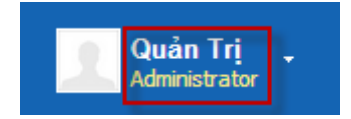

Hình 4: Vào giao diện chỉnh sửa.

Bước 3: Nhập thông tin chỉnh sửa trên giao diện "*Tài khoản của tôi*" bao gồm: Tiêu đề, Tên đăng nhập, Địa chỉ email, Tên, Họ, Giới tính, Sinh nhật...

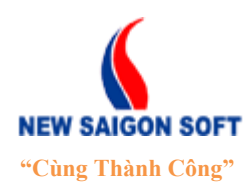

Địa chỉ: 243/78 Chu Văn An, P.12, Q.Bình Thạnh, TP.Hồ Chí Minh

Điện thoại: (+84 8) 39 840 999 Website: http://newsaigonsoft.com Fax: (+84 8) 35 127 147 Email: contact@newsaigonsoft.com

| Tài khoản của tôi                                                  |                                                                           |                                                                        |
|--------------------------------------------------------------------|---------------------------------------------------------------------------|------------------------------------------------------------------------|
| ⊗ <tài của="" khoản="" tôi=""> chứa các thông tin c</tài>          | cá nhân của bạn, bạn có thể xem, sửa thông tin lý lịch, cộng đồng và thàn | nh viên đơn vị, và các thiết lập cá nhân.                              |
| Quản Trị                                                           |                                                                           |                                                                        |
| Chi tiết                                                           |                                                                           | Quản Trị                                                               |
| Tên hiển thị (Bắt buộc)                                            |                                                                           | Thông tin người dùng<br>Chi tiết<br>Mật khẩu                           |
| admin<br>Địa chỉ thư điện tử (Bắt buộc)<br>admin@newsaiconsoft.con | Thay đổi 🍵 Xóa                                                            | Tổ chức<br><u>Các site</u><br><u>Các nhóm người dùng</u>               |
| Tên (Bắt buộc)<br>Trị                                              | Định danh người dùng<br>10198                                             | Các vai trò<br>Chuyên muc<br>Nhân dang                                 |
| Tên đệm                                                            | Ngày sinh<br>1 💌 tháng một 💌 1970 💌 🗂                                     | <u>Địa chỉ</u><br><u>Số điên thoại</u><br>Các địa chỉ thư điện từ khác |
| Họ<br>Quản                                                         | Giới tính<br>Nam 💌                                                        | <u>Trang web</u><br><u>Tài khoán chát</u><br>Mang xã hội               |
| Xưng danh                                                          | Tên công việc<br>Administrator                                            | SMS<br>OpenID                                                          |
|                                                                    |                                                                           | Cấu hình khác                                                          |

Hình 5: Giao diện thông tin chi tiết tài khoản cá nhân.

Bước 4: Sau khi thay đổi, chọn Ghi lại để lưu thông tin, nếu không muốn lưu lại chọn Hủy bỏ.

### 3. Thoát khỏi hệ thống.

Sau khi làm việc xong, người dùng cần đăng xuất khỏi hệ thống thì làm như sau:

Bước 1: Từ bất kỳ giao diện nào của chương trình, người dùng có thể nhấp chuột trái vào mũi tên mở rộng (
 bên cạnh tên tài khoản để thấy các chức năng ẩn bên trong.

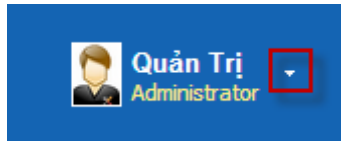

Hình 6: Mở các chức năng mở rộng.

**4** Bước 2: Chọn "*Thoát*" từ menu xổ xuống để thực hiện đăng xuất khỏi hệ thống.

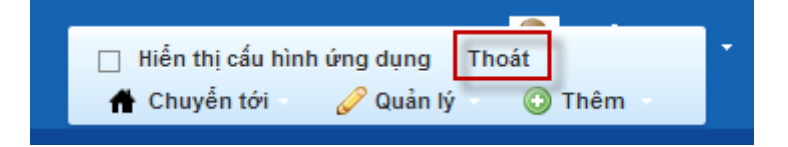

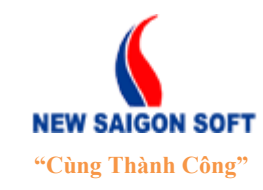

Địa chỉ: 243/78 Chu Văn An, P.12, Q.Bình Thạnh, TP.Hồ Chí MinhĐiện thoại: (+84 8) 39 840 999Fax: (+84 8) 35 127 147Website: <a href="http://newsaigonsoft.com">http://newsaigonsoft.com</a>Email: <a href="contact@newsaigonsoft.com">contact@newsaigonsoft.com</a>

Hình 7: Thoát khỏi hệ thống.

## III. THAO TÁC SỬ DỤNG

### 1. Trang chủ

Bước 1: Sau khi đăng nhập thành công, chọn "*Khiếu nại tố cáo*" trên thanh điều hướng.

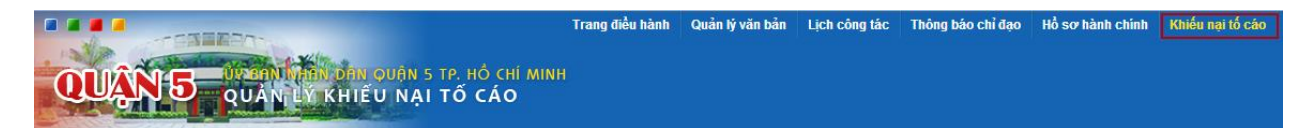

Bước 2: Hệ thống chuyển sang trang chủ và hiển thị tổng quan các công việc cần xử lý cho người dùng.

| Trang chủ Nhật ký tiếp công dân Tiếp nhận đơn thư Xủ | i lý đơn thư Nhật ký lãnh đạo tiếp dân Thống kê báo cáo |
|------------------------------------------------------|---------------------------------------------------------|
|                                                      |                                                         |
| Nhắc việc 🕴                                          | Tắt cả                                                  |
| Tất cả (11)                                          | Tổng công việc cần xử lý: 11                            |
| Khiếu nại tố cáo (11)                                | ▶ 11 Khiểu nại tố cáo                                   |
|                                                      |                                                         |
|                                                      |                                                         |
|                                                      |                                                         |
|                                                      |                                                         |
|                                                      |                                                         |
|                                                      |                                                         |
|                                                      |                                                         |
|                                                      |                                                         |
|                                                      |                                                         |
|                                                      |                                                         |
|                                                      |                                                         |
|                                                      |                                                         |
|                                                      |                                                         |
|                                                      |                                                         |
|                                                      |                                                         |
|                                                      |                                                         |
|                                                      |                                                         |
|                                                      |                                                         |
|                                                      |                                                         |
|                                                      |                                                         |
|                                                      |                                                         |
| L                                                    |                                                         |

Hình 8: Giao diện trang chủ khiếu nại tố cáo.

### Giải thích giao diện:

- Nhắc việc: hiển thị tổng số đơn thư mà người dùng cần xử lý.
- Tất cả: hiển thị số đơn thư cần xử lý, đồng thời mặc định sẵn đường link cho phép người dùng liên kết đến trang "Xử lý đơn thư" để xem và thực hiện xử lý.
- Khi bấm vào con số đơn thư trên khung "Tất cả" sẽ chuyển từ "Trang chủ" sang giao diện "Xử lý đơn thư".

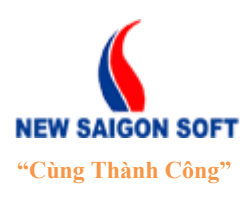

Địa chỉ: 243/78 Chu Văn An, P.12, Q.Bình Thạnh, TP.Hồ Chí Minh

Diện thoại: (+84 8) 39 840 999 Website: http://newsaigonsoft.com Fax: (+84 8) 35 127 147 Email: <u>contact@newsaigonsoft.com</u>

| Trang chủ Nhật ký tiếp công dân Tiếp nhận đơn thư Xử l | lý đơn thư Nhật ký lãnh đạo tiếp dân Thống kê báo cáo |
|--------------------------------------------------------|-------------------------------------------------------|
|                                                        |                                                       |
| Nhắc việc 🔹                                            | Tát cả                                                |
| Tất cả (11)                                            | Tổng công việc cần xử lý: 11                          |
| Khiếu nại tố cáo (11)                                  | T1 Khiếu nại tó cáo           Chuyển đến trang        |
|                                                        | 2 Chưa xử lý "Xử lý đơn thư"                          |
|                                                        | 8 Dā soạn văn bản đi                                  |
|                                                        |                                                       |
|                                                        |                                                       |
|                                                        | N                                                     |
|                                                        | r2                                                    |
|                                                        |                                                       |
|                                                        |                                                       |
|                                                        |                                                       |
|                                                        |                                                       |
|                                                        |                                                       |
|                                                        |                                                       |
|                                                        |                                                       |
|                                                        |                                                       |
|                                                        |                                                       |
|                                                        |                                                       |
|                                                        |                                                       |
|                                                        |                                                       |
|                                                        |                                                       |
|                                                        |                                                       |

Hình 9: Chọn liên kết để chuyển đến trang "Xử lý đơn thư".

## 2. Tiếp công dân

Chức năng này cho phép tiếp nhận và theo dõi tình hình tiếp công dân của cán bộ trong cơ quan.

### 2.1. Thêm nhật ký tiếp công dân

Chức năng này cho phép cán bộ tiếp dân cập nhật thông tin tiếp công dân vào hệ thống.

Để vào giao diện thêm nhật ký tiếp công dân, ta làm như sau:

**4** Bước 1: Chọn menu "*Nhật ký tiếp công dân*"  $\rightarrow$  "*Thêm nhật ký*".

| Trang chủ | Nhật ký tiếp công dân  | Tiếp nhận đơn thư | Nhật ký lãnh đạo tiếp dân | Đơn thư | Thống kê báo cáo |
|-----------|------------------------|-------------------|---------------------------|---------|------------------|
| Þ         | Thêm nhật ký 🔷 Tra cứu |                   |                           |         |                  |

Hình 10: Chọn chức năng "Thêm nhật ký tiếp công dân".

Bước 2: Hệ thống chuyển sang giao diện thêm nhật ký tiếp công dân, cho phép người dùng nhập các thông tin liên quan:

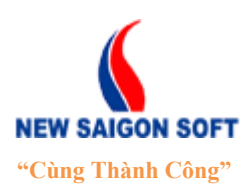

Địa chỉ: 243/78 Chu Văn An, P.12, Q.Bình Thạnh, TP.Hồ Chí Minh

Diện thoại: (+84 8) 39 840 999 Website: http://newsaigonsoft.com Fax: (+84 8) 35 127 147 Email: contact@newsaigonsoft.com

| Tiếp công dân              |            |                     |           | $p - + \times$ |
|----------------------------|------------|---------------------|-----------|----------------|
| 🔚 Lưu 🛛 🛃 Lưu và nhập tiếp | 🕂 Nhập mới |                     |           |                |
| Người tiếp (*)             | Tổng Hợp   | Địa điểm phát sinh  |           |                |
| Ngày tiếp:                 | 16/09/2013 | Phường/xã:          | Phường 10 | -              |
| Họ tên (*)                 |            |                     | -         |                |
| Giới tính:                 | 💿 Nam 🔵 Nữ | Trích yếu:          |           |                |
| Năm sinh: (*)              |            |                     |           | 11             |
| Số CMND:                   |            | Dự án:              |           |                |
| Ngày Cấp:                  |            | Tính chất vụ việc:  |           | -              |
| Nơi cấp:                   |            | Loai việc:          |           | -              |
| Địa chỉ thường trú:        |            | Kết quả giải quyết: |           | •              |
| Địa chỉ tạm trú:           |            | GNI CNU:            |           | 1              |
| Điện thoại:                |            |                     |           |                |
| Đính kèm tệp tin:          | + Chọn     |                     |           |                |

Hình 11: Giao diện "Thêm nhật ký tiếp công dân".

### Giải thích giao diện:

- Người tiếp: mặc định tên người tiếp là tên hiển thị của người dùng đang đăng nhập. Nếu có phát sinh, người dùng có thể xóa bỏ tên người mặc định và nhập lại người tiếp khác theo nhu cầu. Người dùng chỉ cần nhập một vài ký tự liên quan đến tên người tiếp, hệ thống sẽ tự tìm ra danh sách người dùng cho người dùng lựa chọn.
- Ngày tiếp: mặc định là ngày hiện tại, tuy nhiên trường hợp có phát sinh, có thể bấm vào biểu tượng <sup>m</sup> để mở pop-up lịch và chọn lại ngày tiếp khác.
- Họ tên: nhập họ tên của người khiếu nại.
- Giới tính: chọn giới tính của người khiếu nại.
- Năm sinh: nhập năm sinh của người khiếu nại.
- Số CMND: nhập số chứng minh nhân dân của người khiếu nại.
- Ngày cấp: bấm vào biểu tượng <sup>m</sup> để mở pop-up lịch và chọn ngày cấp chứng minh nhân dân.
- Nơi cấp: nhập nơi cấp chứng minh nhân dân của người khiếu nại.
- Địa chỉ thường trú: nhập địa chỉ thường trú của người khiếu nại.
- Địa chỉ tạm trú: nhập địa chỉ tạm trú. Trường hợp địa chỉ tạm trú giống với địa chỉ thường trú thì bấm vào biểu tượng 
   để hệ thống chuyển thông tin địa chỉ thường trú qua tạm trú, khỏi phải nhập lại.
- **Điện thoại**: nhập số điện thoại liên lạc của người khiếu nại.
- Đính kèm tệp tin: mục này cho phép đính kèm tệp tin vào nhật ký tiếp công dân.
   Bấm nút "*Chọn*" để mở cửa sổ "*Open*" của Window và chọn tệp tin cần đính kèm.
- **Phường**/ xã: chọn địa điểm phát sinh vụ việc.
- **Trích yếu**: nhập nội dung trích yếu tiếp công dân.
- **Dự án**: nhập tên dự án xảy ra vụ việc.

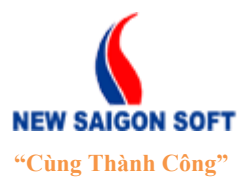

Địa chỉ: 243/78 Chu Văn An, P.12, Q.Bình Thạnh, TP.Hồ Chí MinhĐiện thoại: (+84 8) 39 840 999Fax: (+84 8) 35 127 147Website: <a href="http://newsaigonsoft.com">http://newsaigonsoft.com</a>Email: <a href="contact@newsaigonsoft.com">contact@newsaigonsoft.com</a>

- **Tính chất vụ việc**: bấm chọn ô này sẽ xổ xuống danh sách tính chất vụ việc mà quản trị đã thiết lập sẵn, người dùng chỉ cần chọn tính chất vụ việc cần sử dụng từ danh sách này.
- Loại việc: bấm chọn ô này sẽ xổ xuống danh sách loại việc mà quản trị đã thiết lập sẵn, người dùng chỉ cần chọn loại việc cần sử dụng từ danh sách này.
- Kết quả giải quyết: bấm chọn ô này sẽ xổ xuống danh sách kết quả giải quyết mà quản trị đã thiết lập sẵn. Khi người dùng chọn kết quả giải quyết, sẽ có 2 trường hợp xảy ra:

+ Nếu trước đó, kết quả giải quyết đã được quản trị hệ thống cấu hình chức năng nhận đơn thì sau khi lưu thông tin, trên thanh công cụ của giao diện tiếp công dân sẽ xuất hiện thêm một nút lệnh là "*Nhận đơn*". Nút lệnh này cho phép liên kết đến giao diện "*Tiếp nhận đơn thư*" để nhập tiếp thông tin đơn thư. Mục đích của liên kết là giúp cho việc tiếp công dân và tiếp nhận đơn thư của người dùng được thực hiện liên tuc, không phải mở lai các chức năng trung gian.

lục, không phải mô tại các chức năng trung gian.

| Trang chủ Nhật ký tiếp công d | lân Tiếp nhận đơn thư Xi | ử lý đơn thư 🛛 Nhật ký lãnh đạo tiếp dân     | Thông kê báo cáo                       |           |   |
|-------------------------------|--------------------------|----------------------------------------------|----------------------------------------|-----------|---|
| + Thêm nhật ký → Tra          | а си́чи                  |                                              |                                        |           |   |
| Tiếp công dân                 |                          |                                              |                                        |           |   |
| 📊 Lưu 🛛 🛃 Lưu và nhập tiếp    | 🕂 Nhập mới 🛛 🔓 Hủy       | 👃 Nhận đơn                                   |                                        |           |   |
|                               |                          |                                              |                                        |           |   |
| 🕕 Yêu cầu của bạn đã được     | c xử lý thành công.      |                                              |                                        |           | × |
| Phòng tiếp (*)                | Văn phòng UBND           | Mở giao diện<br>" <b>Tiếp nhận đơn thư</b> " | <ul> <li>Địa điểm phát sinh</li> </ul> |           |   |
| Người tiếp (*)                | Tiếp Công Dân            |                                              | Phường/xã:                             | Phường 10 | - |
| Ngày tiếp:                    | 22/11/2013               |                                              | -                                      |           |   |
| Họ và tên (*)                 | Nguyễn Trinh             |                                              | Trích yếu:                             | Trích yếu |   |
| Giới tính:                    | 🔵 Nam 💿 Nữ               |                                              |                                        |           |   |
| Năm sinh: (*)                 | 1988                     |                                              | Dự án:                                 |           |   |
| Số CMND:                      |                          |                                              | Tính chất vụ việc:                     |           | - |
| Ngày Cấp:                     |                          |                                              | Loai việc:                             |           | • |
| Nơi cấp:                      |                          |                                              | Kết quả giải quyết: (*)                | Nhận đơn  | • |
| Địa chỉ thường trú:           |                          |                                              | :: Ghi chú:                            |           |   |
| Địa chỉ tạm trú:              |                          | Q                                            | <u>k</u>                               |           |   |
| Điện thoại:                   |                          |                                              |                                        |           |   |
| Đinh kèm tệp tin:             | Chọn                     |                                              |                                        |           |   |

Hình 12: Chọn chức năng "Nhận đơn".

+ Ngược lại, nếu kết quả giải quyết không được cấu hình chức năng nhận đơn, thì sau khi lưu thông tin, trên giao diện tiếp công dân sẽ không có thêm nút lệnh "*Nhận đơn*".

- Ghi chú: nhập ghi chú.
- Bước 3: Sau khi nhập các thông tin cần thiết, người dùng có thể chọn một trong các nút lệnh sau để kết thúc.

**Luu**: nút này cho phép lưu lại thông tin nhật ký tiếp công dân đã nhập.

**Lưu và Nhập tiếp**: lưu thông tin nhật ký tiếp công dân đã nhập, đồng thời làm mới giao diện soạn thảo để nhập tiếp thông tin tiếp công dân khác.

Nhập lại : xóa hết thông tin đã nhập, làm mới giao diện để nhập lại từ đầu.

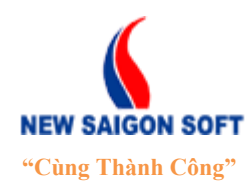

Địa chỉ: 243/78 Chu Văn An, P.12, Q.Bình Thạnh, TP.Hồ Chí MinhĐiện thoại: (+84 8) 39 840 999Fax: (+84 8) 35 127 147Website: <a href="http://newsaigonsoft.com">http://newsaigonsoft.com</a>Email: <a href="contact@newsaigonsoft.com">contact@newsaigonsoft.com</a>

Lưu ý: Khi nhập thông tin tiếp công dân, người dùng cần lưu ý:

- Các trường dữ liệu có dấu sao màu đỏ (\*) là bắt buộc phải nhập. Các cột khác có thể bỏ qua.
- Sau khi lưu thông tin thành công, trên giao diện thêm mới tiếp công dân sẽ có thêm nút hủy, cho phép người dùng hủy bỏ thông tin tiếp công dân sau khi đã lưu.

### 2.2. Tra cứu nhật ký tiếp công dân.

Chức năng này cho phép tra cứu và xem danh sách nhật ký tiếp công dân đang tồn tại trong hệ thống.

Để vào giao diện tra cứu nhật ký tiếp công dân, ta làm như sau:

**4** Bước 1: Chọn menu "*Nhật ký tiếp công dân*"  $\rightarrow$  "*Tra cứu*".

| Trang chủ | Nhật ký tiếp c | công dân | Tiếp nhận đơn thư | Nhật ký lãnh đạo tiếp dân | Đơn thư | Thống kê báo cáo |  |
|-----------|----------------|----------|-------------------|---------------------------|---------|------------------|--|
| •         | Thêm nhật ký   | Tra cứu  | 1                 |                           |         |                  |  |

Hình 13: Chọn tra cứu nhật ký tiếp công dân.

4 Bước 2: Hệ thống chuyển sang giao diện tra cứu nhật ký tiếp công dân như sau:

| Tran     | ng chủ Nhật ký tiếp côi | ng dân Tiếp nhận đơn thư | Nhật ký lãnh đạo tiếp dá                    | ân Đơn thư Thống l      | kê báo cáo     |                          |                   |
|----------|-------------------------|--------------------------|---------------------------------------------|-------------------------|----------------|--------------------------|-------------------|
|          | Thêm nhật ký            | Тга сич                  |                                             |                         |                |                          |                   |
| Chọn tiế | êu chí 🔄 Nhập từ khóa t | tim kiếm 🔍               | <ul> <li>Chi tiết thông tin tiết</li> </ul> | ếp công dân             |                |                          |                   |
| Tra ci   | ứu tiếp công dân        | 01/04/2013-30/09/2013    | 📝 Sửa 🚨 Nhậ                                 | in đơn                  |                |                          |                   |
| Tổng 13  | Đi đến trang 1          | 💌 к « 1 » н              | Số biên nhận:                               | Chưa nhận đơn           |                |                          |                   |
| \$ STT   | ≎ Họ tên                | Ngày tiếp                | Naười tiếp:                                 | Tiếp Công Dân           |                | Ngày tiếp:               | 18/09/2013        |
| 1        | Trần Văn Út *           | 18/09/2013               | Ho tên:                                     | Trần Văn Út             |                |                          |                   |
| 2        | Trần Hải Đăng *         | 10/09/2013               | Giới tính                                   | Nam                     |                | Năm sinh:                | 1981              |
| 3        | Nguyên Thị B            | 18/09/2013               | Số CMND:                                    | 021345865               |                | Số điện thoại:           |                   |
| 4        | Nguyên Thị Hông         | 17/09/2013               | Ngày cấp:                                   | 03/09/2013              |                | Nơi cấp:                 | Công an thành phố |
| 5        | Nguyên Văn A            | 16/09/2013               | Địa chi tạm trú:                            |                         |                | Địa chi thường trú:      |                   |
| 7        | Nguyen van B            | 10/09/2013               | Dự án:                                      |                         |                | Số người cùng khiếu nại: | 0                 |
| /        | Trần bài Đặng           | 10/09/2013               | Địa điểm phát sinh:                         | Phường 10, Quận Gò Vấp, | TP Hồ Chí Minh | Loai việc:               | Tranh chấp        |
| 0        | Lê Văn Minh             | 10/09/2013               | Tính chất vụ việc:                          | Nghiêm trọng            |                | Kết quả thực hiện:       | Nhận đơn          |
| 9        | Le van Minn             | 10/09/2013               | Nội dung:                                   |                         |                |                          |                   |
| 10       | ABC                     | 10/09/2013               | Ghi chú:                                    |                         |                |                          |                   |
| 12       | Nguyễn Văn B            | 05/09/2013               |                                             |                         |                |                          |                   |
| 13       | Nguyễn Văn A            | 04/09/2013               |                                             |                         |                |                          |                   |
| 15       | Nguyen van A            | 01/05/2015               |                                             |                         |                |                          |                   |
|          |                         |                          |                                             |                         |                |                          |                   |
|          |                         |                          |                                             |                         |                |                          |                   |
|          |                         |                          |                                             |                         |                |                          |                   |
|          |                         |                          |                                             |                         |                |                          |                   |
|          |                         |                          |                                             |                         |                |                          |                   |
| 🎡 Cấ     | u hình 🛛 🚊 Xuất tệp tin |                          |                                             |                         |                |                          |                   |

Hình 14: Giao diện tra cứu nhật ký tiếp công dân.

- Bên khung cửa sổ trái là danh sách tất cả các nhật ký tiếp công dân đang tồn tại trong hệ thống.
- Để xem thông tin 1 nhật ký tiếp công dân, bạn chọn bằng cách kích vào tên nhật ký tiếp công dân bên khung cửa sổ trái. Khi đó nhật ký tiếp công dân sẽ được tô sáng.
   Bên khung cửa sổ phải sẽ hiển thị thông tin chi tiết của nhật ký tiếp công dân được chọn cho người dùng.

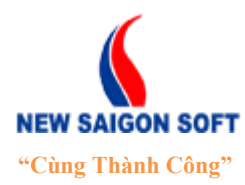

Địa chỉ: 243/78 Chu Văn An, P.12, Q.Bình Thạnh, TP.Hồ Chí MinhĐiện thoại: (+84 8) 39 840 999Fax: (+84 8) 35 127 147Website: <a href="http://newsaigonsoft.com">http://newsaigonsoft.com</a>Email: <a href="contact@newsaigonsoft.com">contact@newsaigonsoft.com</a>

### 2.2.1 <u>Tìm kiếm nhật ký tiếp công dân</u>

Chức năng này cho phép người dùng tìm kiếm nhật ký tiếp công dân trong danh sách được nhanh chóng.

Hệ thống hỗ trợ hai cách tìm kiếm bao gồm: Tìm kiếm cơ bản và tìm kiếm nâng cao.

### a) <u>Tìm kiếm cơ bản</u>:

Là chức năng tìm kiếm để lọc ra tất cả tiếp công dân có liên quan với từ khóa đã nhập. Để tìm kiếm cơ bản, ta tiến hành các bước sau:

**4** Bước 1: Nhập từ khóa cần tìm vào ô tìm kiếm. Tiếp theo chọn biểu tượng kính lúp

A để kích hoạt chức năng tìm kiếm dữ liệu.

| Chọn ti | êu chí 🔽 trần                                                                                                    | Q -                                                       |  |  |
|---------|----------------------------------------------------------------------------------------------------|-----------------------------------------------------------|--|--|
| 1. Nhậ  | p từ g dan                                                                                                    | ≪ 01/04/2013-30/09/20 3 >                                 |  |  |
| stt     | Đi đến trang từ Đi đến trang từ đến trang từ Đi đến trang từ đột tên đã trang từ đột tên trang trang t | <ol> <li>1 2. Kích hoạt chức<br/>năng tìm kiếm</li> </ol> |  |  |
| 1       | Trần Văn Út *                                                                                                    | 18/09/2013                                                |  |  |
| 2       | Trần Hải Đăng *                                                                                                    | 10/09/2013                                                |  |  |
| 3       | Nguyễn Thị B                                                                                                    | 18/09/2013                                                |  |  |
| 4       | Nguyễn Thị Hồng                                                                                                    | 17/09/2013                                                |  |  |
| 5       | Nguyễn Văn A                                                                                                    | 16/09/2013                                                |  |  |
| 6       | Nguyễn Văn B                                                                                                    | 16/09/2013                                                |  |  |
| 7       | Trần Văn B                                                                                                    | 10/09/2013                                                |  |  |
| 8       | Trần hải Đăng                                                                                                    | 10/09/2013                                                |  |  |
| 9       | Lê Văn Minh                                                                                                    | 10/09/2013                                                |  |  |
| 10      | Nguyễn Thị B                                                                                                    | 10/09/2013                                                |  |  |
| 11      | ABC                                                                                                    | 10/09/2013                                                |  |  |
| 12      | Nguyễn Văn B                                                                                                    | 05/09/2013                                                |  |  |
| 13      | Nguyễn Văn A                                                                                                    | 04/09/2013                                                |  |  |
|         |                                                                                                    |                                                           |  |  |

Hình 15: Nhập từ khóa cần tìm.

**4** Bước 2: Hệ thống sẽ trả kết quả lên giao diện.

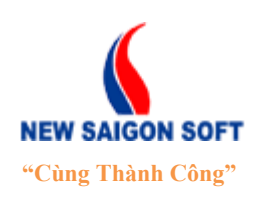

Địa chỉ: 243/78 Chu Văn An, P.12, Q.Bình Thạnh, TP.Hồ Chí Minh

Diện thoại: (+84 8) 39 840 999FaWebsite: http://newsaigonsoft.comE

Fax: (+84 8) 35 127 147 Email: <u>contact@newsaigonsoft.com</u>

| Chọn tiêu | chí 🔽 trần      | Q, -                  |
|-----------|-----------------|-----------------------|
| Тга си́ч  | tiếp công dân   | 01/04/2013-30/09/2013 |
| Tổng 5    | Đi đến trang 1  | 💌 н н 1 ж н           |
| \$ STT    | ≎ Họ tên        | Ngày tiếp             |
| 1         | Trần Văn Út *   | 18/09/2013            |
| 2         | Trần Hải Đăng * | 10/09/2013            |
| 3         | Trần Văn B      | 10/09/2013            |
| 4         | Trần hải Đăng   | 10/09/2013            |

Hình 16: Kết quả tìm kiếm cơ bản.

### b) <u>Tìm kiếm nâng cao:</u>

Để vào giao diện tìm kiếm nâng cáo, ta làm như sau:

🖊 Bước 1: Chọn vào mũi tên chỉ xuống 🗾 trên giao diện tìm kiếm cơ bản.

| Chọn tiêu | u chí 🚽 Nhập từ khóa | tìm kiếm 🔍 🔽          |
|-----------|----------------------|-----------------------|
| Тга си́ч  | ı tiếp công dân      | 01/04/2013-30/09/2013 |
| Tổng 13   | Đi đến trang 1       | Chọn chức năng        |
| \$ STT    | ✿ Họ tên             | tìm kiếm nâng cao     |
| 1         | Trần Văn Út *        | 18/09/2013            |
| 2         | Trần Hải Đăng *      | 10/09/2013            |
| 3         | Nguyễn Thị B         | 18/09/2013            |
| 4         | Nguyễn Thị Hồng      | 17/09/2013            |

Hình 17: Chọn link nâng cao.

Bước 2: Hệ thống hỗ trợ nhiều tiêu chí tìm kiếm, người dùng lựa chọn tiêu chí cần tìm và nhập vào từ khóa thích hợp.

| Người đại diện:           |                             | Địa điểm phát sinh |                |          |
|---------------------------|-----------------------------|--------------------|----------------|----------|
| Số CMND:                  |                             | Tỉnh/ Thành phố:   | TP Hồ Chí Minh | -        |
| Địa chỉ liên lạc:         |                             | Quận huyện:        | Quận Gò Vấp    | -        |
| Loai việc:<br>Trang thái: | Tất cả                      | Phường/xã:         | Phường 10      | <b>~</b> |
| Ngày tiếp:                | 01/04/2013 m - 30/09/2013 m | Nội dung:          |                |          |
|                           | P Tîm                       | kiếm 🗙 Đóng lại    |                |          |

- Hình 18: Giao diện tra cứu nâng cao.
- **Người đại diện**: tìm nhật ký tiếp công dân theo người đại diện.
- Số CMND: tìm nhật ký tiếp công dân theo số CMND.
- **Địa chỉ liên lạc**: tìm nhật ký tiếp công dân theo địa chỉ liên lạc.

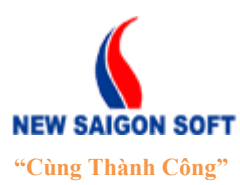

Địa chỉ: 243/78 Chu Văn An, P.12, Q.Bình Thạnh, TP.Hồ Chí MinhĐiện thoại: (+84 8) 39 840 999Fax: (+84 8) 35 127 147Website: <a href="http://newsaigonsoft.com">http://newsaigonsoft.com</a>Email: <a href="contact@newsaigonsoft.com">contact@newsaigonsoft.com</a>

- Loại việc: tìm nhật ký tiếp công dân theo loại việc.
- **Trạng thái**: tìm nhật ký tiếp công dân theo trạng thái.
- Ngày tiếp: tìm nhật ký tiếp công dân theo tiêu chí từ ngày đến ngày.
- Địa điểm phát sinh: tìm nhật ký tiếp công dân theo địa điểm phát sinh.
- Nội dung: tìm nhật ký tiếp công dân theo từ khóa có trong nội dung của nó.

**4** Bước 3: Chọn nút **2** Tìm kiếm để thực hiện tìm kiếm dữ liệu theo tiêu chí đã nhập.

4 Bước 4: Hệ thống hiển thị kết quả tìm được lên giao diện cho người dùng.

| Chọn tiêu | chí 📃 Nhập từ khóa | tìm kiếm 🔍 🗸            |
|-----------|--------------------|-------------------------|
| Tra cứu t | tiếp công dân      | 01/04/2013-30/09/2013 > |
| Tổng 5    | Đi đến trang 1     | 💌 к « 1 ж н             |
| \$ STT    | ✿ Họ tên           | Ngày tiếp               |
| 1         | Nguyễn Văn B       | 16/09/2013              |
| 2         | Trần Văn B         | 10/09/2013              |
| 3         | Trần hải Đăng      | 10/09/2013              |
| 4         | Lê Văn Minh        | 10/09/2013              |
| 5         | Nguyễn Văn A       | 04/09/2013              |

Hình 19: Kết quả tìm kiếm nâng cao.

## 3. <u>Tiếp nhận đơn thư</u>

Chức năng này cho phép người sử dụng quản lý việc tiếp nhận đơn thư trong cơ quan.

Để vào giao diện tiếp nhận đơn thư, ta làm như sau:

**4** Bước 1: Chọn "*Tiếp nhận đơn thư*" trên thanh menu.

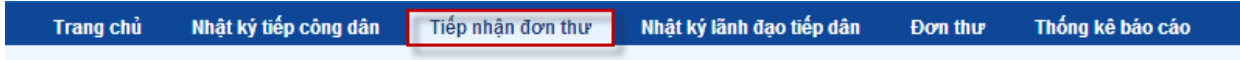

Hình 20: Chọn chức năng "Tiếp nhận đơn thư".

4 Bước 2: Hệ thống chuyển sang giao diện tiếp nhận đơn thư như sau:

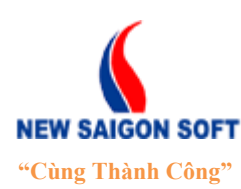

Địa chỉ: 243/78 Chu Văn An, P.12, Q.Bình Thạnh, TP.Hồ Chí Minh

Điện thoại: (+84 8) 39 840 999

Fax: (+84 8) 35 127 147 Email: contact@newsaigonsoft.com

| Website: | http://newsaigonsoft.com |  |
|----------|--------------------------|--|
|          | · ·                      |  |

| I nong tin do'n thư | Ho so kem theo                               |           |                          |                 |             |            |
|---------------------|----------------------------------------------|-----------|--------------------------|-----------------|-------------|------------|
| 🔒 Lưu 👘 🛃 Lưu       | và nhập tiếp 🛛 🕂 Nhập mới 👘 🔎 Kiểm tra trùng | 🔎 Chọn ti | iếp công dân             |                 |             |            |
| Số biên nhận: (*)   | BN/0009                                      | <b>9~</b> | Thông tin người khiếu n  | ại              |             |            |
| Ngày nhận: (*)      | 16/09/2013 🛍                                 |           | Họ và tên: (*)           |                 | Giới tính:  | 💿 Nam 🔵 Nữ |
| Địa điểm phát sinh  |                                              |           | Năm sinh: (*)            |                 |             |            |
|                     |                                              |           | CMND / Hộ chiếu:         |                 | Ngày Cấp:   | 0          |
| Phường/xã:          |                                              | -         | Nơi cấp:                 |                 | Điện thoại: |            |
| Phân loại đơn       |                                              |           | Địa chỉ thường trứ:      |                 |             |            |
| Mã hồ sơ:           |                                              |           |                          |                 |             | 1.         |
| Nguồn đơn:          |                                              | -         | Địa chỉ tạm trú:         |                 |             | •          |
| Loại đơn: (*)       | Khiếu nại                                    | -         |                          | -               |             |            |
| Loai việc:          |                                              | -         | Thông tin người cùng đú  | ng đơn          |             |            |
| Tính chất vụ việc:  |                                              | -         | 🛃 STT Họ và tên          | CMND / Hộ chiếu | Địa chỉ li  | ên lạc     |
| Dự án:              |                                              |           |                          | Không tồn       | tại dữ liệu |            |
|                     |                                              |           | Thông tin đối tượng bị k | hiếu nại        |             |            |
| Trích yêu: (*)      |                                              | 1         | Họ và tên:               |                 |             |            |
| Tệp tin đính kèm:   | + Chọn                                       |           | Địa chỉ liên lạc:        |                 |             |            |
|                     |                                              |           | Thông tin người nôn đơn  | 6               |             |            |
|                     |                                              |           | Havà tân                 | -               |             |            |
|                     |                                              |           | nų valien.               |                 |             |            |
|                     |                                              |           | CMND / Hộ chiêu:         |                 |             |            |
|                     |                                              |           | Địa chỉ liên lạc         |                 |             |            |

Hình 21: Giao diện "Tiếp nhận đơn thư".

### 3.1. <u>Nhập thông tin tiếp nhận:</u>

Trên giao diện này, người dùng có thể nhập trực tiếp các thông tin chi tiết để thêm mới đơn thư. Hoặc cũng có thể lấy thông tin từ nhật ký tiếp công dân đã nhập và lưu trước đó. Sau đó, chỉnh sửa lại hoặc nhập thêm thông tin để hoàn thiện đơn thư của mình.

Để lấy thông tin từ nhật ký tiếp công dân vào đơn thư, ta làm như sau:

+ Bước 1: Chọn nút *Chọn tiếp công dân* trên giao diện "*Tiếp nhận đơn thư*" để vào giao diện "*Chọn tiếp công dân*".

| Thông tin đơn thư Hồ sơ kèm theo                                                    |          |
|-------------------------------------------------------------------------------------|----------|
| 📊 Lưu 🛛 🛃 Lưu và nhập tiếp 🛛 🕂 Nhập mới 🖉 🖉 Kiếm tra trùng 👘 🖉 Chọn tiếp công dân 🕈 | <u> </u> |
|                                                                                     |          |

Hình 22: Chọn nút "Tiếp công dân".

+ Bước 2: Người dùng tìm đến nhật ký tiếp công dân có thông tin cần lấy, chọn nhật ký bằng cách click vào dòng thông tin của nó.

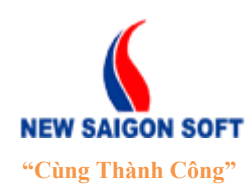

Địa chỉ: 243/78 Chu Văn An, P.12, Q.Bình Thạnh, TP.Hồ Chí Minh

Diện thoại: (+84 8) 39 840 999 Website: http://newsaigonsoft.com Fax: (+84 8) 35 127 147 Email: contact@newsaigonsoft.com

| CHỌN   | I TIÉP CÔNG DÂN                      |                    |              |                     |                    |                      |       | × |
|--------|--------------------------------------|--------------------|--------------|---------------------|--------------------|----------------------|-------|---|
| Ngườ   | ri đại diện:                         |                    |              |                     | Địa điểm phát sinh |                      |       |   |
| Số CN  | IND:                                 |                    |              |                     | Tỉnh/ Thành nhố:   | TR Hồ Chí Minh       | _     |   |
| Địa ch | hỉ liên lạc:                         |                    |              |                     | Quân/huvên:        |                      |       |   |
| Loai v | ſiệc:                                |                    |              | -                   | Dhurðing /vői      | Quản S               |       |   |
| Ngày   | tiếp:                                | 01/04/2013         | - 30/09/2013 | 8                   | Phương/xa.         |                      |       |   |
|        |                                      |                    |              |                     | Nội dung:          |                      |       |   |
| -      |                                      |                    |              |                     | u Déna             |                      |       | _ |
| Vùng   | tim kiếm nhật                        | ký 🖊               |              | Đi đến trang 1      |                    |                      |       | - |
| tiep ( | cong dan.<br><del>Ç nç va teli</del> | Ngày tiếp          | Số CMND      | Địa chỉ thường trú  | Nội dung           |                      |       |   |
| 1      | ABC                                  | 14/08/2013         | 15648612     |                     |                    |                      |       | L |
| 2      | Nguyễn Văn A                         | 13/08/2013         |              |                     | Trích yếu          |                      |       | 1 |
| 3      | Nguyễn Văn Bê                        | Click chon tiếp cô | ìng dân để   |                     |                    | Click vào đây để xen | n chi | ~ |
| 4      | Nguyễn Văn A                         | chuyển thông tin v | ào đơn thư   |                     |                    |                      | guun  | - |
| 5      | Trần Văn Hai                         | 10/08/2013         |              |                     |                    |                      |       | - |
|        |                                      |                    | Tốr          | ng 5 Đị đến trang 1 | ■ 14 44 1 16 51    |                      |       | - |

#### Hình 23: Danh sách tiếp công dân.

+ Bước 3: Sau khi chọn nhật ký tiếp công dân, hệ thống sẽ lấy ra tất cả các thông tin tương ứng mà người dùng đã nhập trong nhật ký tiếp công dân để hiển thị lên giao diện tiếp nhận đơn thư (có thể giữ nguyên hoặc hiệu chỉnh lại cho phù hợp).

| Thông tin đơn thư  | Hồ sơ kèm theo                           |                     |                                                      |                 |                        |
|--------------------|------------------------------------------|---------------------|------------------------------------------------------|-----------------|------------------------|
| 🛃 Լտս 🗖 Լտս        | và nhập tiếp 🕂 Nhập mới 🔑 Kiếm tra trùng | Hệ thốr             | ng tự lấy ra                                         |                 |                        |
| Số biên nhận: (*)  |                                          | thông ti<br>đơn thu | n chi tiết cho<br>r từ nhật ký tiến <b>i khiếu n</b> | ąi              |                        |
| Ngày nhận: (*)     | 13/08/2013                               | công dá             | ân đã chọn                                           | Nguyễn Văn Bê   | Giới tính: 💿 Nam 🔿 Nữ  |
| Đia điểm phát sinh |                                          | /                   | Năm sinh: (*)                                        | 1970            |                        |
|                    |                                          | $\leq$              | CMND / Hộ chiếu:                                     | 456742212       | Ngày Cấp: 13/08/1983 💼 |
| Phương/xa:         | Phương II                                | •                   | Nơi cấp:                                             |                 | Điện thoại:            |
| Phân loại đơn      |                                          |                     | Địa chỉ thường trú:                                  |                 |                        |
| Mã hồ sơ:          |                                          |                     |                                                      |                 | //                     |
| Nguồn đơn:         |                                          | -                   | Địa chỉ tạm trú:                                     |                 | <b>9</b>               |
| Loại đơn: (*)      | Khiếu nại                                | -                   | Thông tin người cùng đư                              | ing đơn         |                        |
| Loai việc:         | Đất                                      | -                   | 🔒 STT Họ và tên                                      | CMND / Hộ chiếu | Địa chỉ liên lạc       |
| Tính chất vụ việc: | Nghiêm trọng                             | -                   |                                                      | Không tồn tại   | dữ liệu                |
| Dự án:             |                                          | _                   | Thông tin đối tương bị k                             | biếu nai        |                        |
| Trích yếu: (*)     |                                          |                     | Ho và tên:                                           | •               |                        |
| Tệp tin đính kèm:  | + Chọn                                   |                     | Địa chỉ liên lạc:                                    |                 |                        |
|                    |                                          |                     | Thông tin người nôn đơi                              | n 🖗             |                        |
|                    |                                          |                     | Ho và tên:                                           |                 |                        |
|                    |                                          |                     | CMND / Hồ chiếu:                                     |                 |                        |
|                    |                                          |                     | Địa chỉ liên lạc                                     |                 |                        |
|                    |                                          |                     | Dia dia mentipe                                      |                 |                        |

Hình 24: Cập nhật thông tin cho đơn thư

Khi cập nhật thông tin đơn thư, người dùng cần lưu ý các thành phần sau:

Số biên nhận: là số biên nhận của đơn thư do hệ thống phát sinh tự động theo cấu hình của quản trị hệ thống. Tuy nhiên, người dùng có thể hủy bỏ và nhập lại số biên

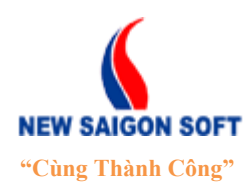

Địa chỉ: 243/78 Chu Văn An, P.12, Q.Bình Thạnh, TP.Hồ Chí MinhĐiện thoại: (+84 8) 39 840 999Fax: (+84 8) 35 127 147Website: <a href="http://newsaigonsoft.com">http://newsaigonsoft.com</a>Email: <a href="contact@newsaigonsoft.com">contact@newsaigonsoft.com</a>

nhận khác khi có phát sinh. Để nhập lại số biên nhận, người dùng đánh dấu vào ô vuông bên phải ô "*Số biên nhận*" ( $\square$ ) để bật chức năng chỉnh sửa và nhập lại.

- Ngày nhận: mặc định ngày nhận là ngày hiện tại, trường hợp có phát sinh, có thể bấm vào biểu tượng <sup>m</sup>để mở pop-up lịch và chọn lại ngày nhận khác.
- ✤ Kiểm tra trùng
- Là công cụ giúp người dùng kiểm tra xem đơn thư mình đang tiếp nhận có bị trùng với đơn thư đang tồn tại trên hệ thống hay không.
- Để thực hiện kiểm tra trùng, ta tiến hành các bước sau:

+ Bước 1: Từ giao diện "*Tiếp nhận đơn thư*", chọn nút sang giao diện "*Tra cứu đơn thư trùng*".

| Thông tin đơn thư Hồ sơ k  | em theo    | - +              |                      |
|----------------------------|------------|------------------|----------------------|
| 📊 Lưu 🛛 🛃 Lưu và nhập tiếp | 🕂 Nhập mới | 🔎 Kiểm tra trùng | 🔎 Chọn tiếp công dân |
|                            |            |                  |                      |

Hình 25: Chọn chức năng kiểm tra trùng

+ Bước 2: Hệ thống cho phép kiểm tra đơn thư trùng theo bốn tiêu chí: *Loại đơn*, *Loại việc*, *Họ tên* và *Số CMND*. Muốn kiểm tra đơn thư theo tiêu chí nào thì đánh dấu vào tiêu chí đó. Tiếp theo, bấm chọn nút "*Tìm kiếm*" để kích hoạt chức năng kiểm tra. Hệ thống sẽ hiển thị kết quả tìm được lên vùng lưới hiển thị.

| Mc              | luốn kiểm tra đơi<br>hí nào thì chọn ti                                                                            | n thư theo tiêu<br>êu chí đó. |                 |                    |           |           |           |   |
|-----------------|----------------------------------------------------------------------------------------------------|-------------------------------|-----------------|--------------------|-----------|-----------|-----------|---|
| TRA COU TRÙNG   | ĐƠN THƯ                                                                                                    |                               |                 |                    |           |           |           | × |
| Loại đơn        | Khiếu nại                                                                                                    |                               |                 | 🗸 🔽 🗸 L            | oai việc  | Đất       |           | - |
| 🗸 Họ và tên     | Nguyễn Văn Bê                                                                                                    |                               |                 | S                  | ố CMND    | 456742212 |           |   |
|                 |                                                                                                    |                               | 🔎 Tîm           | kiếm 🗙 Đóng        |           |           |           |   |
| Tổng O          |                                                                                                    |                               | Đi đến trang    | ▼ I4 44 ≫          | ы 2 ◄     |           |           |   |
| STT Số biên nhà | ận Mãhổ sơ                                                                                                    | Ngày nhận                     | Người khiếu nại | Trạng thái         | Loai việc | Loại đơn  | Trích yếu |   |
|                 | i so biên nhận Mà nó sở Ngày nhận Người Khiếu hại Trặng thải Loài Việc Loại đơn Trich yêu<br>Không tồn tại dữ liệu |                               |                 |                    |           |           |           |   |
|                 |                                                                                                    |                               |                 |                    |           |           |           |   |
|                 |                                                                                                    |                               |                 |                    |           |           |           |   |
|                 |                                                                                                    |                               |                 |                    |           |           |           |   |
|                 |                                                                                                    |                               |                 |                    |           |           |           |   |
|                 |                                                                                                    |                               | Vùng hié        | ến thị kết quả kiể | m tra     |           |           |   |
|                 |                                                                                                    |                               |                 |                    |           |           |           |   |
|                 |                                                                                                    |                               |                 |                    |           |           |           |   |
|                 |                                                                                                    |                               |                 |                    |           |           |           |   |
|                 |                                                                                                    |                               |                 |                    |           |           |           |   |
|                 |                                                                                                    |                               |                 |                    |           |           |           |   |
|                 |                                                                                                    |                               |                 |                    |           |           |           |   |

Hình 26: Giao diện tra cứu đơn thư trùng

<u>Lưu ý</u>: Chức năng kiểm tra trùng giúp người dùng biết được đơn thư đang tiếp nhận có tồn tại trong hệ thống hay chưa. Nếu có thì có thể giữ lại thông tin đã nhập trước

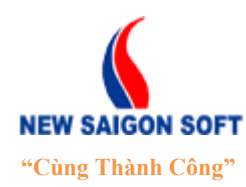

Địa chỉ: 243/78 Chu Văn An, P.12, Q.Bình Thạnh, TP.Hồ Chí MinhĐiện thoại: (+84 8) 39 840 999Fax: (+84 8) 35 127 147Website: <a href="http://newsaigonsoft.com">http://newsaigonsoft.com</a>Email: <a href="contact@newsaigonsoft.com">contact@newsaigonsoft.com</a>

đó. Tuy nhiên, vì một lý do nào đó người dùng muốn lưu đơn thư trùng như một ngoại lệ thì hệ thống vẫn cho phép lưu bình thường.

- Địa điểm phát sinh
   bia diểm phát sinh
   bia diểm phát sinh
   bia diểm phát sinh
   bia diểm phát sinh
   bia diểm phát sinh
   bia diểm phát sinh
   bia diểm phát sinh
   bia diểm phát sinh
   bia diểm phát sinh
   bia diểm phát sinh
   bia diểm phát sinh
   bia diểm phát sinh
   bia diểm phát sinh
   bia diểm phát sinh
   bia diểm phát sinh
   bia diểm phát sinh
   bia diểm phát sinh
   bia diểm phát sinh
   bia diểm phát sinh
   bia diểm phát sinh
   bia diểm phát sinh
   bia diểm phát sinh
   bia diểm phát sinh
   bia diểm phát sinh
   bia diểm phát sinh
   bia diểm phát sinh
   bia diểm phát sinh
   bia diểm phát sinh
   bia diểm phát sinh
   bia diểm phát sinh
   bia diểm phát sinh
   bia diểm phát sinh
   bia diểm phát sinh
   bia diểm phát sinh
   bia diểm phát sinh
   bia diểm phát sinh
   bia diểm phát sinh
   bia diểm phát sinh
   bia diểm phát sinh
   bia diểm phát sinh
   bia diểm phát sinh
   bia diểm phát sinh
   bia diểm phát sinh
   bia diểm phát sinh
   bia diểm phát sinh
   bia diểm phát sinh
   bia diểm phát sinh
   bia diểm phát sinh
   bia diểm phát sinh
   bia diểm phát sinh
   bia diểm phát sinh
   bia diểm phát sinh
   bia diểm phát sinh
   bia diểm phát sinh
   bia diểm phát sinh
   bia diểm phát sinh
   bia diểm phát sinh
   bia diểm phát sinh
   bia diểm phát sinh
   bia diểm phát sinh
   bia diểm phát sinh
   bia diểm phát sinh
   bia diểm phát sinh
   bia diểm phát sinh
   bia diểm phát sinh
   bia diểm phát sinh
   bia diểm phát sinh
   bia diểm phát sinh
   bia diểm phát sinh
   bia diểm phát sinh
   bia diểm phát sinh
   bia diểm phát sinh
   bia diểm phát sinh
   bia diểm phát sinh
   bia diểm phát sinh
   bia diểm phát sinh
   bia diểm phát sinh
   bia diểm phát sinh
   bia diểm phát sinh
   bia diểm phát sinh
   bia diểm phát sinh
   bia diểm phát sinh
   bia diểm phát sinh
   bia diểm phát sinh
   bia diểm phát sinh
   bia diểm phát sinh
   bia diểm phát sinh
   bia diểm phát
- **Phường**/ xã: chọn phường xã phát sinh vụ việc.
- ✤ Phân loại đơn:
- Loại việc: bấm chọn ô này sẽ xổ xuống danh sách loại việc mà quản trị đã thiết lập sẵn, người dùng chỉ cần chọn loại việc mình cần từ danh sách này. Trường hợp loại việc cần thêm không nằm trong danh sách thiết lập sẵn, người dùng có thể tự gõ vào tên loại việc bằng cách bấm vào biểu tượng + bên phải ô "Loại việc".

Loai việc: Đất 🔽 🕂 Tên 🗖

- Tính chất vụ việc: cập nhật tương tự như "Loại việc".
- Đính kèm tệp tin: mục này cho phép đính kèm tệp tin vào đơn thư. Bấm nút "*Chọn*" để mở cửa sổ "*Open*" của Window và chọn tệp tin cần đính kèm.
- Thông tin người khiếu nại:
- Ngày cấp: nhập ngày cấp CMND phải nhỏ hơn 15 năm.
- Địa chỉ thường trú: nhập địa chỉ thường trú.
- Địa chỉ tạm trú: nhập địa chỉ tạm trú. Trường hợp địa chỉ tạm trú giống với địa chỉ thường trú thì bấm vào biểu tượng 4 để hệ thống chuyển thông tin địa chỉ thường trú qua tạm trú, khỏi phải nhập lại.
- Thông tin người cùng đứng đơn:

Phần này cho phép người dùng nhập vào danh sách người cùng đứng đơn khiếu nại/ tố cáo. Để thêm thông tin người cùng đứng đơn, ta tiến hành các bước sau:

+ Bước 1: Chọn biểu tượng thêm mới 🔂 bên góc trái thanh tiêu đề của danh sách.

Thông tin người cùng đứng đơn

| 🔒 STT | Họ và tên | CMND / Hộ chiếu      | Địa chỉ liên lạc |
|-------|-----------|----------------------|------------------|
| 1     |           | Không tồn tại dữ liệ | u                |

#### Hình 27: Chọn chức năng thêm mới người cùng đứng đơn.

+ Bước 2: Hệ thống sẽ mở ra 1 dòng mới, cho người dùng nhập vào thông tin người đứng đơn bao gồm: *Họ và tên*, *CMND/ Hộ chiếu*, Địa chỉ liên lạc.

Thông tin người cùng đứng đơn

| 2 | STT | Họ và tên | CMND / Hộ chiếu | Địa chỉ liên lạc |
|---|-----|-----------|-----------------|------------------|
| × | 1   |           |                 |                  |

Hình 28: Giao diện thêm mới hồ sơ kèm theo.

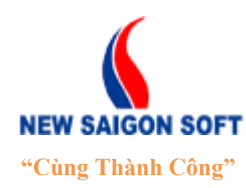

Đia chỉ: 243/78 Chu Văn An, P.12, Q.Bình Thanh, TP.Hồ Chí Minh Điện thoại: (+84 8) 39 840 999 Fax: (+84 8) 35 127 147 Website: http://newsaigonsoft.com

Email: contact@newsaigonsoft.com

+ Lưu ý: Sau khi thêm, nếu người dùng muốn xóa bỏ người đứng đơn nào thì bấm vào biểu tượng dấu X trên dòng thông tin của người đó.

| 🔒 STT | Họ và tên    | CMND / Hộ chiếu | Địa chỉ liên lạc  |
|-------|--------------|-----------------|-------------------|
| × +   | Nguyễn Văn C | 123466845       | Đường Nguyễn Trãi |

Hình 29: Giao diện thêm mới hồ sơ kèm theo.

### Thông tin đối tượng bị khiếu nại:

Phần này cho phép nhập vào thông tin của người bị khiếu nai bao gồm *Ho tên* và Đia chỉ liên lac.

### Thông tin người nôp đơn:

Phần này cho phép nhập vào thông tin của người nộp đơn bao gồm *Họ tên, CMND*/ *Hộ chiếu* và Địa chỉ liên lạc. Trường hợp thông tin người nộp đơn trùng với thông tin người khiếu nai. Người dùng có thể bấm vào biểu tương lấy thông tin tư đông " để hệ thống tự chuyển thông tin người khiếu nại sang thông tin người nộp, không cần phải gõ lai.

| Thông tin người nộp đơn例 ———— |               | Chọn biểu tượng này để                          | 1 |
|-------------------------------|---------------|-------------------------------------------------|---|
| Họ và tên:                    | Nguyễn Văn Bê | hệ thống tự động tạo<br>thông tin người nôp đơn |   |
| CMND / Hộ chiếu:              | 456742212     |                                                 |   |
| Địa chỉ liên lạc              |               |                                                 |   |

### Thêm hồ sơ kèm theo

Phần này cho phép người dùng nhập thông tin những hồ sơ được gửi kèm đơn thư. Để thêm hồ sơ kèm theo, ta tiến hành các bước sau:

+ Bước 1: Chon tab "Hồ sơ kèm theo" trên giao diên tiếp nhân đơn thư.

| Thông tin | i đơn thư 👘 Hồ sơ kèm | theo 🖌 🛶   |                  |                      |                       |           | ۶×      | TIEP NHẬN ĐƠN THƯ |
|-----------|-----------------------|------------|------------------|----------------------|-----------------------|-----------|---------|-------------------|
| 🗖 Լաս     | 🛃 Lưu và nhập tiếp    | 🕂 Nhập mới | 🔎 Kiểm tra trùng | 🔎 Chọn tiếp công dân |                       |           |         |                   |
| 2         | STT                   | Tên        |                  |                      |                       | Bản chính | Bản sao |                   |
|           |                       |            |                  |                      | Không tồn tại dữ liệu |           |         |                   |

Hình 30: Chọn tab "Hồ sơ kèm theo".

+ Bước 2: Chọn biểu tượng thêm mới 🔁 trên giao diện "*Hồ sơ kèm theo*".

| Thông tin | i đơn thư Hồ sơ kèm | theo       |                  |                      |                    |           |         | N DON THU |
|-----------|---------------------|------------|------------------|----------------------|--------------------|-----------|---------|-----------|
| 🔒 Lưu     | 🛃 Lưu và nhập tiếp  | 🕂 Nhập mới | 🔎 Kiểm tra trùng | 🔎 Chọn tiếp công dân |                    |           |         |           |
|           | STT                 | Tên        |                  |                      |                    | Bản chính | Bản sao |           |
|           |                     |            |                  | Khố                  | ng tồn tại dữ liệu |           |         |           |

Hình 31: Chọn chức năng thêm mới hồ sơ kèm theo.

+ Bước 3: Hệ thống mở thêm 1 dòng mới, cho người dùng nhập thông tin hồ sơ kèm theo bao gồm: Tên, Bản chính, Bản sao.

| Thờ | Thông tin đơn thư Hồ sơ kêm theo |          |                                                                  |           |         |  |  |
|-----|----------------------------------|----------|------------------------------------------------------------------|-----------|---------|--|--|
|     | wu                               | 🛃 Lưu và | nhập tiếp 🛛 🕂 Nhập mới 👘 🖉 Kiểm tra trùng 👘 🖉 Chọn tiếp công dân |           |         |  |  |
| 2   | ~                                | STT      | Tên                                                              | Bản chính | Bản sao |  |  |
| ×   | ⊻                                | 1        |                                                                  | 0         | ol      |  |  |

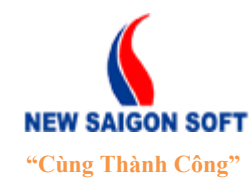

Địa chỉ: 243/78 Chu Văn An, P.12, Q.Bình Thạnh, TP.Hồ Chí MinhĐiện thoại: (+84 8) 39 840 999Fax: (+84 8) 35 127 147Website: <a href="http://newsaigonsoft.com">http://newsaigonsoft.com</a>Email: <a href="contact@newsaigonsoft.com">contact@newsaigonsoft.com</a>

#### Hình 32: Giao diện thêm mới hồ sơ kèm theo.

+ <u>Lưu ý</u>: Sau khi thêm, nếu người dùng muốn xóa bỏ hồ sơ kèm theo nào thì bấm vào biểu tượng dấu  $\times$  trên dòng thông tin của hồ sơ kèm theo đó.

### 3.2. Các nút lệnh:

3.2.1 Trường hợp trước khi tiếp nhận.

| 🔚 Lưu 🛛 🙀 Lưu và nhập tiếp 🕂 Nhập mới 🖉 Kiếm tra trùng 🖉 Chọn tiếp công dân                                                 |
|----------------------------------------------------------------------------------------------------|
| - <b>Inút này cho phép lưu lại thông tin đơn thư đã nhập.</b>                                                               |
| - Lưu và Nhập tiếp : lưu thông tin đơn thư đã nhập, đồng thời làm mới giao diện soại                                        |
| thao de nhập tiếp dơn thư khác.                                                                                             |
| - <b>H</b> hập mới : xóa hết thông tin đã nhập, làm mới giao diện để nhập lại từ đầu.                                       |
| 3.2.2 <u>Trường hợp sau khi tiếp nhận.</u>                                                                                  |
| 🔚 Lưu 👘 层 Lưu và nhập tiếp 👘 🕂 Nhập mới 👘 🌄 Phiếu chuyển 👘 👼 In biên nhận 👘 🔑 Kiếm tra trùng 👘 🖉 Chọn tiếp công dân 👘 🍃 Xóa |
|                                                                                                    |
| - Sau khi lưu thông tin thành công, trên giao diện " <i>Tiêp nhận đơn thư</i> " sẽ có thêm t                                |
| nút lệnh mới bao gồm: 🗳 Phiếu chuyển ; 🚔 In biên nhận ; 🍺 Xóa .                                                             |
| + Nút Phiếu chuyển : cho phép soạn văn bản đi để trả lời cho người dân. (Xen                                                |
| <u>hướng dẫn soạn văn bản đi</u> ).                                                                                         |
| + Nút 📕 In biên nhận : cho phép in biên nhận hồ sơ khiếu nại.                                                               |
| + Nút 🛛 🔓 Xóa : cho phép người dùng hủy bỏ thông tin đơn thư sau khi đã lưu.                                                |
| Lưu ý: Khi nhập thông tin, các trường dữ liệu có dấu sao màu đỏ (*) là bắt buộc phả                                         |
| nhập. Các cột khác có thể bỏ qua.                                                                                           |
| 4. <u>Lãnh đạo tiếp công dân</u>                                                                                            |
| Chức năng này cho phép tiếp nhận và theo dõi tình hình tiếp công dân của lãnh đạo tron                                      |

### 4.1. Thêm nhật ký lãnh đạo tiếp công dân

cơ quan.

Chức năng này cho phép người dùng ghi lại thông tin tiếp công dân của lãnh đạo.

Để thêm thông tin lãnh đạo tiếp công dân, ta làm như sau:

**4** Bước 1: Chọn menu "*Nhật ký lãnh đạo tiếp công dân*"  $\rightarrow$  "*Thêm nhật ký*".

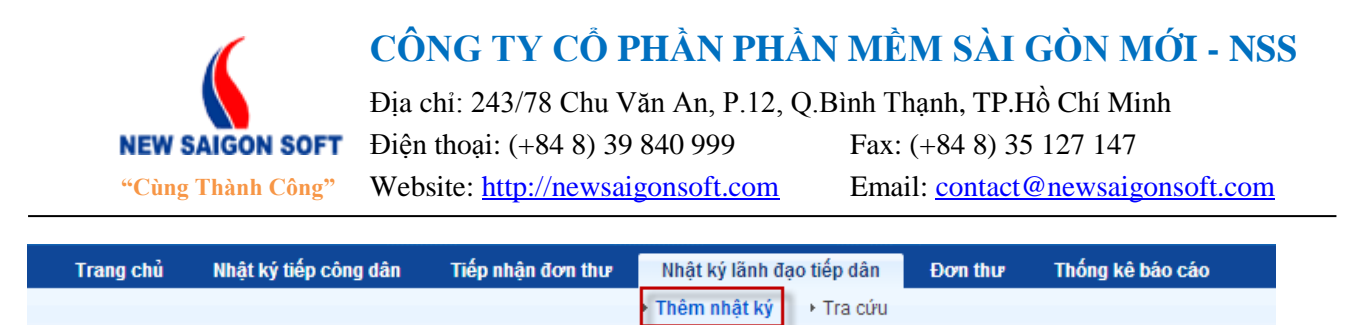

Hình 33: Chọn chức năng "Thêm nhật ký lãnh đạo tiếp công dân".

4 Bước 2: Hệ thống chuyển sang giao diện thêm nhật ký lãnh đạo tiếp công dân như sau:

| Lãnh đạo tiếp công dân    |                |                         |                       |    |
|---------------------------|----------------|-------------------------|-----------------------|----|
| 📊 Lưu 🛛 🙀 Lưu và nhập tiế | p 🕂 Nhập mới   |                         |                       |    |
| Người tiếp (*)            | Hoàng Anh Dũng | Trich uấu               |                       |    |
| Ngày tiếp:                | 18/09/2013 m   | Then yeu.               |                       | 1. |
| Đơn thư (*)               | P              | Dự án:                  |                       |    |
| Họ tên (*)                |                | Tính chất vụ việc:      |                       | -  |
| Địa chỉ:                  |                | Loai việc:              |                       | -  |
| a                         |                | Số người cùng đứng đơn: |                       |    |
| Sō CMND:                  |                | Kết quả giải quyết:     |                       | -  |
| Địa điểm phát sinh        |                | Kết luận của lãnh đạo:  |                       |    |
| Phường/xã:                | Phường 10      |                         |                       |    |
| Đính kèm tệp tin:         | + Chọn         | Ghi chú:                |                       |    |
|                           |                |                         |                       | /_ |
| - Phòng cùng dự họp       |                | CTT Nousidhan           |                       |    |
| Tên phóng:                |                | STT Người nộp           | Không tồn tại dữ liêu |    |
| Nausòsi bon:              | *              |                         |                       |    |
| ngu or nop.               | v              |                         |                       |    |
|                           | Chọn           |                         |                       |    |
|                           |                |                         |                       |    |

Hình 34: Giao diện "Thêm nhật ký lãnh đạo tiếp công dân".

Trên giao diện này, người dùng cần lưu ý các thành phần sau:

- Người tiếp: nhập tên lãnh đạo tiếp công dân. Người dùng chỉ cần nhập một vài ký tự liên quan đến tên lãnh đạo, hệ thống sẽ tự tìm ra danh sách người dùng cho người dùng lựa chọn.
- Ngày tiếp: mặc định là ngày hiện tại, tuy nhiên trường hợp có phát sinh, có thể bấm vào biểu tượng <sup>m</sup> để mở pop-up lịch và chọn lại ngày nhận khác.
- Đơn thư: nhập vào số biên nhận của đơn thư mà lãnh đạo đã tiếp. Người dùng có thể tự nhập vào số biên nhận hoặc cũng có thể mở danh sách đơn thư đang tồn tại trên hệ thống để lựa chọn.

+ Để chọn số biên nhận của đơn thư, người dùng bấm vào biểu tượng kính lúp De bên góc phải ô "*Đơn thư*":

| Người tiếp (*) | Tổng Hợp   |
|----------------|------------|
| Ngày tiếp:     | 16/09/2013 |
| Đơn thư (*)    | 2          |
| Họ tên (*)     |            |

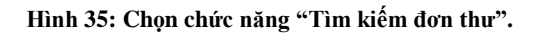

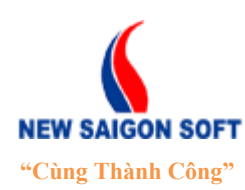

Địa chỉ: 243/78 Chu Văn An, P.12, Q.Bình Thạnh, TP.Hồ Chí Minh

Diện thoại: (+84 8) 39 840 999 Website: http://newsaigonsoft.com Fax: (+84 8) 35 127 147 Email: <u>contact@newsaigonsoft.com</u>

+ Người dùng tìm đến đơn thư cần sử dụng, tiếp theo chọn đơn thư bằng cách click vào số biên nhận của nó.

| TÌM I | KIÉM              |                                                |                |                     |           |                                |                               | *     |
|-------|-------------------|------------------------------------------------|----------------|---------------------|-----------|--------------------------------|-------------------------------|-------|
| - T   | hông tin tìm kiếm |                                                |                |                     |           |                                |                               |       |
| Số bi | iên nhận:         |                                                |                | Loại đơn:           |           |                                |                               | •     |
| Mã h  | ồ sơ:             |                                                |                | Địa điểm            | phát sinh |                                |                               |       |
| Ngày  | nhận:             | Từ (dd/mm/yyyy)🛍 -                             | Đến(dd/mm/yyyy | Tỉnh/ Thàn          | n phố:    | TP Hồ Chí Minh                 |                               | -     |
| Họ tê | èn:               |                                                |                | Quận huyệ           | n:        | Quận Gò Vấp                    |                               | -     |
| Số C  | MND:              |                                                |                | Phường/xâ           | i:        | Phường 10                      |                               | -     |
|       |                   |                                                |                | 🔑 Tìm kiếm 🛛 🗙 Đóng |           |                                |                               |       |
| 3     |                   |                                                |                | dia trans d         | 4         |                                |                               |       |
| Vùn   | g tìm kiếm đơn    | thư<br>Mã hồ sợ                                | Ngày nhân      | Người khiếu nai     | Số CMND   | Trang thái                     | l oai đơn                     |       |
| 1     | 001/BN            | 11                                             | 04/09/2013     | Nguyễn Văn A        | 241166102 | Đang xử lý                     | Dân nguyện                    | 1     |
| 2     | 003/BN            | 1                                              | 05/09/2013     | Nguyễn Văn C        |           | Đang xử lý                     | Khiếu nại                     | , mel |
| 3     | 004/BN            |                                                | 10/09/2013     | Lê Văn Minh         |           | Tiếp nhận đơn thư              | Khiếu nại                     | nul.  |
| 4     | 005/BN Chọr       | đơn thư để kết                                 | 10/09/2013     | â                   |           | Tiếp nhận đơn thư              | Khiếu nại                     | mil   |
| 5     | 006/BN lãnh       | ên dự liệu vào giao diện<br>đạo tiếp công dân. | 10/09/2013     | Trần hải Đăng       |           |                                | Khiếu nai                     | mil   |
| 6     | 007/BN            |                                                | 10/09/2013     | Trần Văn B          |           | Đang xử lý Click và<br>xem chi | io đây để<br>i tiết đơn thư 🗕 | m     |
| 7     | 009/BN            |                                                | 10/09/2013     | Trần Hải Đăng       |           | trước ki                       | hi chọn.                      | m     |
| 8     | 010/BN            |                                                | 17/09/2013     | Nguyễn Thị Hồng     | 12456325  | Tiếp nhận đơn thư              | Khiếu nại                     | m     |
| 9     | 011/BN            |                                                | 16/09/2013     | Nguyễn Văn B        |           | Đang xử lý                     | Khiếu nại                     | mil   |

Hình 36: Danh sách đơn thư.

+ Nếu nhập hoặc chọn đúng số biên nhận của đơn thư thì hệ thống sẽ chuyển các thông tin chi tiết của đơn thư đó sang giao diện lãnh đạo tiếp công dân. Người dùng có thể giữ nguyên hoặc chỉnh sửa lại tùy nhu cầu.

| 🔚 Lưu 🔚 Lưu và nhập tiếp | 🕂 Nhập mới   | Hệ thống tự lấy ra      |                                         |
|--------------------------|--------------|-------------------------|-----------------------------------------|
| Người tiếp (*)           | Tổng Hợp     | thông tin từ đơn thư    | Khiếu nại tố cáo về việc tranh chấp đất |
| Ngày tiếp:               | 16/09/2013   | đã chọn.                | <i>k</i>                                |
| Đơn thư (*)              | 001/BN       | Dự án:                  | Chung cư ABC                            |
| Họ tên (*)               | Nguyễn Văn A | Tính chất vụ việc:      | Nghiêm trọng                            |
| Địa chỉ:                 | нсм          | Loai việc:              | Tranh chấp 🗾 💌                          |
|                          | <i>li</i>    | Số người cùng đứng đơn: |                                         |
| Số CMND:                 | 241166102    | Kết quả giải quyết:     |                                         |
| Địa điểm phát sinh       |              | Kết luận của lãnh đạo:  |                                         |
| Phường/xã:               | Phường 10 🔽  |                         | 1                                       |
| Đính kèm tệp tin:        | + Chọn       | Ghi chú:                |                                         |
|                          |              |                         |                                         |

Hình 37: Giao diện thêm mới lãnh đạo tiếp công dân.

Phòng cùng dự họp: phần này cho phép người dùng lựa chọn danh sách những người cùng tham gia trong buổi tiếp công dân của lãnh đạo. Để chọn người tham gia, người dùng chọn tên một phòng ban tại ô "*Phòng ban*". Khi đó, hệ thống sẽ liệt kê danh sách người dùng thuộc phòng ban đã chọn lên khung "*Người họp*" bên dưới. Muốn chọn người tham gia nào thì kích vào tên của người đó. Tiếp theo, bấm nút
 Chọn để thực hiện lưu thông tin. Hệ thống sẽ hiển thị tên người được chọn lên

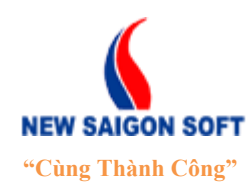

Địa chỉ: 243/78 Chu Văn An, P.12, Q.Bình Thạnh, TP.Hồ Chí MinhĐiện thoại: (+84 8) 39 840 999Fax: (+84 8) 35 127 147Website: <a href="http://newsaigonsoft.com">http://newsaigonsoft.com</a>Email: <a href="contact@newsaigonsoft.com">contact@newsaigonsoft.com</a>

vùng danh sách bên phải. Trường hợp muốn xóa bỏ người tham dự đã chọn thì bấm vào biểu tượng 🔀 trên dòng thông tin của người đó.

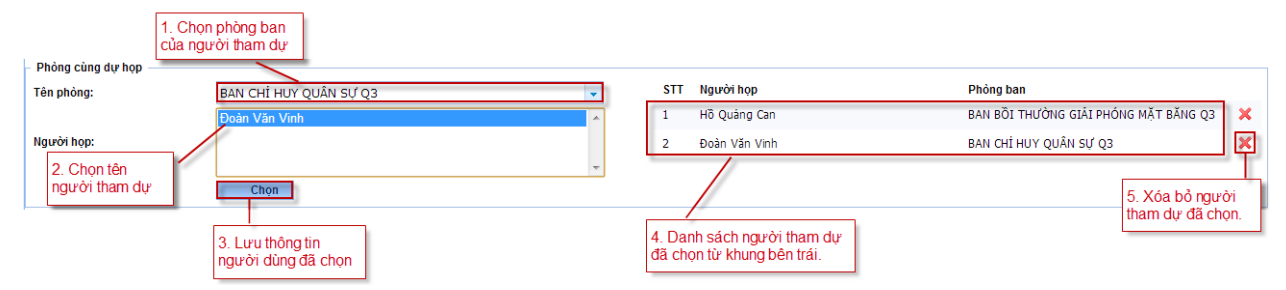

Hình 38: Chọn người cùng tham gia dự họp.

Lưu ý: Các thông tin có dấu sao màu đỏ (\*) là bắt buộc phải nhập.

Bước 3: Sau khi nhập các thông tin cần thiết, người dùng có thể chọn một trong các nút lệnh sau để kết thúc.

**Luu** : nút này cho phép lưu lại thông tin lãnh đạo tiếp công dân đã nhập.

**Lưu và Nhập tiếp**: lưu thông tin lãnh đạo tiếp công dân đã nhập, đồng thời làm mới giao diện soạn thảo để nhập tiếp thông tin lãnh đạo tiếp công dân khác.

Nhập lại : xóa hết thông tin đã nhập, làm mới giao diện để nhập lại từ đầu.

 $\rightarrow$  Sau khi lưu thông tin thành công, trên giao diện thêm mới lãnh đạo tiếp công dân

sẽ có thêm nút **b** Hủy, cho phép người dùng hủy bỏ thông tin lãnh đạo tiếp công dân sau khi đã lưu.

### 4.2. Tra cứu nhật ký lãnh đạo tiếp công dân.

Chức năng này cho phép tra cứu và xem danh sách nhật ký lãnh đạo tiếp công dân đang tồn tại trong hệ thống.

Để vào giao diện tra cứu lãnh đạo nhật ký tiếp công dân, ta làm như sau:

| 4 | Bước 1: | Chọn menu | "Nhật ký l | lãnh đạo | tiếp công | $d\hat{a}n$ " $\rightarrow$ | "Tra cứu" |
|---|---------|-----------|------------|----------|-----------|-----------------------------|-----------|
|---|---------|-----------|------------|----------|-----------|-----------------------------|-----------|

| Trang chủ | Nhật ký tiếp công dân | Tiếp nhận đơn thư | Nhật ký lãnh đạo tiếp dân | Đơn thư | Thống kê báo cáo |
|-----------|-----------------------|-------------------|---------------------------|---------|------------------|
|           |                       |                   | Thêm nhật ký Fra cứu      |         |                  |

Hình 39: Chọn tra cứu nhật ký lãnh đạo tiếp công dân.

**4** Bước 2: Hệ thống chuyển sang giao diện tra cứu nhật ký tiếp công dân như sau:

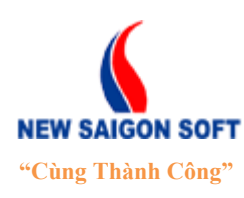

Địa chỉ: 243/78 Chu Văn An, P.12, Q.Bình Thạnh, TP.Hồ Chí Minh

Diện thoại: (+84 8) 39 840 999 Website: http://newsaigonsoft.com Fax: (+84 8) 35 127 147 Email: contact@newsaigonsoft.com

| Trang     | chủ Nhật ký tiếp cô   | ng dân Tiếp nhận đơn thư | Nhật ký lãnh đạo tiếp dâr   | Đơn thư            | Thống kê báo cáo       |                    |                    |                            |
|-----------|-----------------------|--------------------------|-----------------------------|--------------------|------------------------|--------------------|--------------------|----------------------------|
|           |                       |                          | Thêm nhật ký                | u                  |                        |                    |                    |                            |
| Chọn tiêu | chí 🔹 Nhập từ khóa    | tìm kiếm 🔍 🗸             | Chi tiết thông tin lãn      | h dạo tiếp công dâ | in                     |                    |                    |                            |
| Tra cứu   | tiếp công dân         | 01/04/2013-30/09/2013    | 📝 Sửa 🛛 👼 Xuất              | tệp tin            |                        |                    |                    |                            |
| Tổng 2    | Đi đến trang 1        | ■ 14 ≪ 1 (b) 51          | Người tiếp:                 | Tiếp Công Dân      |                        | Ngày tiếp:         | 05/09/2013         |                            |
| \$ STT    | \$ Họ tên             | State Ngày tiếp          | Họ tên:                     | Nguyễn Văn A       |                        | Số CMND:           | 241166102          |                            |
| 1         | Trần hải Đăng         | 10/09/2013               | Địa chi liên lạc:           | HCM                |                        | Dự án:             | Chung cư ABC       |                            |
| 2         | Nguyễn Văn A          | 05/09/2013               | Số người cùng khiếu<br>nại: | 0                  |                        | Địa điểm phát sin  | h: Phường 10, Qu   | iận Gò Vấp, TP Hồ Chí Minh |
|           |                       |                          | Loai việc:                  | Tranh chấp         |                        | Tính chất vụ việc: | Nghiêm trọng       |                            |
|           |                       |                          | Kết quả thực hiện:          | Nhận đơn           |                        | Kết luận của lãnh  | đạo: Yêu cầu phòng | i kinh tế xử lý triệt để   |
|           |                       |                          | Đơn thư:                    | 001/BN             |                        |                    |                    |                            |
|           |                       |                          | Nội dung:                   | Khiếu nại tố cáo   | về việc tranh chấp đất |                    |                    |                            |
|           |                       |                          | Ghi chú:                    |                    |                        |                    |                    |                            |
|           |                       |                          |                             |                    |                        | ▼ Xem thêm         |                    |                            |
| 🎡 Cấu t   | nình 🛛 🚊 Xuất tệp tin |                          |                             |                    |                        |                    | medanta ina d      | Ron trato tanán (0)        |

Hình 40: Giao diện tra cứu nhật ký lãnh đạo tiếp công dân.

- Bên khung cửa sổ trái là danh sách tất cả các nhật ký lãnh đạo tiếp công dân đang tồn tại trong hệ thống.
- Để xem thông tin một nhật ký lãnh đạo tiếp công dân, bạn chọn bằng cách kích vào tên nhật ký lãnh đạo tiếp công dân bên khung cửa sổ trái. Khi đó tên nhật ký lãnh đạo tiếp công dân sẽ được tô sáng. Bên khung cửa sổ phải sẽ hiển thị thông tin chi tiết của nhật ký lãnh đạo tiếp công dân được chọn cho người dùng.

### 4.2.1 Tìm kiếm nhật ký lãnh đạo tiếp công dân

Chức năng này cho phép người dùng tìm kiếm lãnh đạo nhật ký tiếp công dân trong danh sách được nhanh chóng.

Hệ thống hỗ trợ hai cách tìm kiếm bao gồm: Tìm kiếm cơ bản và tìm kiếm nâng cao.

a) <u>Tìm kiếm cơ bản</u>:

Là chức năng tìm kiếm để lọc ra danh sách nhật ký lãnh đạo tiếp công dân có liên quan với từ khóa đã nhập.

Bước 1: Nhập từ khóa cần tìm vào ô tìm kiếm. Tiếp theo chọn biểu tượng kính lúp dể kích hoạt chức năng tìm kiếm dữ liệu.

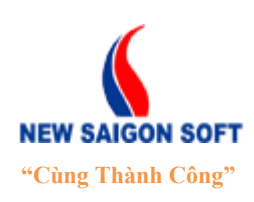

Địa chỉ: 243/78 Chu Văn An, P.12, Q.Bình Thạnh, TP.Hồ Chí Minh

Diện thoại: (+84 8) 39 840 999 Website: http://newsaigonsoft.com Fax: (+84 8) 35 127 147 Email: <u>contact@newsaigonsoft.com</u>

| Chọn tiêu chí 🕞 Nhập từ khóa tìm kiếm 🔍 🗸 |                  |        |                         |  |  |  |  |  |  |
|-------------------------------------------|------------------|--------|-------------------------|--|--|--|--|--|--|
| Tra cú                                    | ru tiếp công dân |        | 01/04/2013-30/09/2013 > |  |  |  |  |  |  |
| Tổng 6                                    | f 1. Nhậ         | ọ từ 🚽 | 2. Kích hoạt chức       |  |  |  |  |  |  |
| \$ STT                                    | Họ tên khóa c    | ân tìm | năng tìm kiêm dữ liệu   |  |  |  |  |  |  |
| 1                                         | Nguyễn Thị H     |        | 04/09/2013              |  |  |  |  |  |  |
| 2                                         | Nguyễn Thị Thùy  | Dung   | 04/09/2013              |  |  |  |  |  |  |
| 3                                         | Trần Hải Đăng    |        | 13/08/2013              |  |  |  |  |  |  |
| 4                                         | Nguyễn Văn A     |        | 04/09/2013              |  |  |  |  |  |  |
| 5                                         | Trần Văn Út      |        | 04/09/2013              |  |  |  |  |  |  |

Hình 41: Nhập từ khóa cần tìm.

**4** Bước 2: Hệ thống sẽ trả kết quả lên giao diện.

| Chọn tiêu chí 🔽 nguyễn 🔍 🤟                           |                      |             |  |  |  |  |  |
|------------------------------------------------------|----------------------|-------------|--|--|--|--|--|
| Tra cứu tiếp công dân      < 01/04/2013-30/09/2013 : |                      |             |  |  |  |  |  |
| Tổng 4                                               | Đi đến trang 1       | 💌 н н 1 ж н |  |  |  |  |  |
| \$ STT                                               | ≎ Họ tên             | Algay tiếp  |  |  |  |  |  |
| 1                                                    | Nguyễn Thị H         | 04/09/2013  |  |  |  |  |  |
| 2                                                    | Nguyễn Thị Thùy Dung | 04/09/2013  |  |  |  |  |  |
| 3                                                    | Nguyễn Văn A         | 04/09/2013  |  |  |  |  |  |

Hình 42: Kết quả tìm kiếm cơ bản.

### a) <u>Tìm kiếm nâng cao:</u>

Để vào giao diện tìm kiếm nâng cao, ta làm như sau:

🖊 Bước 1: Chọn vào mũi tên chỉ xuống 🔽 trên giao diện tìm kiếm cơ bản.

| Chọn tiê | u chí 🔄 Nhập từ khóa | tìm kiếm            | Q, -              |
|----------|----------------------|---------------------|-------------------|
| Tra cú   | u tiếp công dân      | 4/2013-30/09/2013 🗕 |                   |
| Tổng 6   | Đi đến trang 1       | <b>•</b> • •        | Chọn chức năng    |
| \$ STT   | ≎ Họ tên             |                     | tìm kiêm nâng cao |
| 1        | Nguyễn Thị H         |                     | 04/09/2013        |
| 2        | Nguyễn Thị Thùy Dung |                     | 04/09/2013        |

Hình 43: Chọn chức năng tìm kiếm nâng cao.

Bước 2: Hệ thống hỗ trợ nhiều tiêu chí tìm kiếm, người dùng lựa chọn tiêu chí cần tìm và nhập vào từ khóa thích hợp.

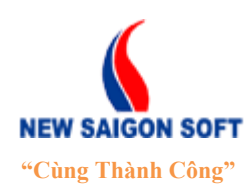

Địa chỉ: 243/78 Chu Văn An, P.12, Q.Bình Thạnh, TP.Hồ Chí Minh

Diện thoại: (+84 8) 39 840 999 Website: http://newsaigonsoft.com Fax: (+84 8) 35 127 147 Email: contact@newsaigonsoft.com

| Người đại diện:   |            |            |           | Địa điểm phát sinh |                |   |
|-------------------|------------|------------|-----------|--------------------|----------------|---|
| Số CMND:          |            |            |           | Tỉnh/ Thành phố:   | TP Hồ Chí Minh | ~ |
| Địa chỉ liên lạc: |            |            |           | Quận huyện:        | Quân Gò Vấp    |   |
| Loai việc:        |            |            | -         | Phường/xã:         | Phườna 10      |   |
| Trạng thái:       | Tất cả     |            | -         |                    |                |   |
| Ngày tiếp:        | 01/04/2013 | 30/09/2013 | <b>60</b> | Nội dung:          |                |   |

Hình 44: Giao diện tra cứu nâng cao.

- **4** Bước 3: Chọn nút **C** Tìm kiếm để thực hiện tìm kiếm dữ liệu theo tiêu chí đã nhập.
- **4** Bước 4: Hệ thống hiển thị kết quả tìm được lên giao diện cho người dùng.

| Chọn tiêu chí                                   | Nhập từ khóa | a tìm kiếm 🔍 🗸 |  |  |  |  |  |  |
|-------------------------------------------------|--------------|----------------|--|--|--|--|--|--|
| Tra cứu tiếp công dân < 01/04/2013-30/09/2013 ≽ |              |                |  |  |  |  |  |  |
| Tống <b>0</b>                                   | Đi đến trang | I ≪ ≫ H        |  |  |  |  |  |  |
| \$ STT                                          | ✿ Họ tên     | Ngày tiếp      |  |  |  |  |  |  |
| Không tồn tại dữ liệu                           |              |                |  |  |  |  |  |  |
|                                                 |              |                |  |  |  |  |  |  |

Hình 45: Kết quả tìm kiếm nâng cao.

### 5. <u>Xử lý đơn thư</u>

### 5.1. <u>Xử lý đơn thư</u>

Phần này sẽ hướng dẫn các chức năng để người dùng xử lý đơn thư theo quy trình mà quản trị hệ thống đã cấu hình.

Để vào giao diện xử lý đơn thư, người dùng chọn menu "Đơn thư"  $\rightarrow$  "Xử lý đơn thư".

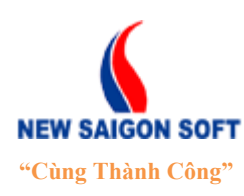

Địa chỉ: 243/78 Chu Văn An, P.12, Q.Bình Thạnh, TP.Hồ Chí Minh

Diện thoại: (+84 8) 39 840 999 Fax: (+84

Website: http://newsaigonsoft.com

Fax: (+84 8) 35 127 147 Email: contact@newsaigonsoft.com

| Trang chủ          | Nhật ký tiếp cô | ng dân                             | Tiếp nhận đơn thư                                    | Nhật ký lãnh đạo tiếp dân | Đơn thư Thống         | kê báo cáo         |                     |                        |                          |        |
|--------------------|-----------------|------------------------------------|------------------------------------------------------|---------------------------|-----------------------|--------------------|---------------------|------------------------|--------------------------|--------|
|                    |                 |                                    |                                                      | ► Xử lý đo                | n thur → Tra cứu      |                    |                     |                        |                          |        |
| Nhän               | •               | Nhập từ                            | khóa tìm kiếm (Ctrl + E                              | ) Q -                     | Thông tin đơn         | thư Nhật ký luân c | huyến Đôn đốc -     | - Đề xuất 🛛 Liên kết đ | lơn thư Tập tin đính kèm |        |
| 🔻 Khiếu nại tố cáo | (5)             | Tất                                | că 🗋 Xuất tệp tin                                    |                           | 👗 Trình LĐVP          | 🚊 In biên nhận     | 🍶 Tạo đề xuất       |                        |                          | ✓ Khác |
| Chưa xem           |                 | Tổng 5                             | 1 💌                                                  | н н <b>1</b> ж н          | Số biên nhận          | 003/BN             |                     | Ngày nhận              | 05/09/2013               |        |
| Đã xem (5)         |                 | •                                  |                                                      | sắp xếp theo Ngày nhận 👒  | Trạng thái            | Tiếp nhận đơn thư  |                     | Phòng tiếp nhận        | Tổ tiếp công dân         |        |
| Sắp hết hạn        |                 | SÓ B                               | IÊN NHẬN: 003/BN                                     | 05/09/2013 11:09          | Địa điểm phát<br>sinh | Phường 10, Quận Gò | Vấp, TP Hồ Chí Minh |                        |                          |        |
| Trễ hạn            |                 | Họ t                               | ên: NGUYÊN VĂN C                                     |                           | Phân loai đơn         |                    |                     |                        |                          |        |
| Đã xử lý           |                 | Địa ở                              | fiểm phát sinh: Phường                               | 10                        | Mã bô sơ              | 1                  |                     | Nauôn đơn              | Internet                 |        |
| Dân nguyện         |                 | SO B<br>Khiếu                      | IEN NHẠN: 004/BN<br>1 nai                            | 10/09/2013 14:36          | Loai đơn              | Khiếu nai          |                     | Dự án                  | incomoc                  |        |
| Khiếu nại          |                 | Họ t<br>Địa ở                      | ên: LÊ VĂN MINH<br><b>liểm phát sinh:</b> Phường     | 10                        | Loai viêc             | Tranh chấp         |                     | Naười ký               |                          |        |
| Tố cáo             |                 | SÓ B                               | IÊN NHẠN: 005/BN                                     | 10/09/2013 16:19          | Tính chất vụ việc     | Nghiêm trọng       |                     | Người ký biên          | Tiếp Công Dân            |        |
|                    |                 | Khiếu nại<br>Họ tên: Â             |                                                      |                           |                       |                    | nhận                |                        |                          |        |
|                    |                 | Địa ở                              | liểm phát sinh: Phường                               | 10                        | Trích yếu             | Khiếu nại tố cáo   |                     |                        |                          |        |
|                    |                 | SÓ B                               | IÊN NHẬN: 009/BN                                     | 10/09/2013 19:17          | Thông tin đối tư      | ợng bị khiếu nại   |                     |                        |                          |        |
|                    |                 | Khieu nai<br>Họ tên: TRÂN HẠI ĐĂNG |                                                      | Họ và tên                 | Lê văn Minh           |                    | Địa chi             | HCM                    |                          |        |
|                    |                 | Địa c                              | ilem phát sinn: Phương<br>IÊN NHÂN: 010/PM           | 17/00/2012 11:47          | Thông tin người       | khiếu nai          |                     |                        |                          |        |
|                    |                 | Khiếu                              | i nai                                                | 17/08/2013 11:47          | Ho tên                | Nguyễn Văn C       |                     | Năm sinh               | 1222                     |        |
|                    |                 | Họ t<br>Địa ở                      | ën: NGUYEN THI HONG<br><b>liểm phát sinh:</b> Phường | 10                        | Giới tính             | Nam                |                     |                        |                          |        |
|                    |                 |                                    |                                                      |                           |                       |                    | _                   | r Vom thôm             |                          |        |
|                    |                 |                                    |                                                      |                           |                       |                    |                     | , xem mem              |                          |        |
|                    |                 |                                    |                                                      |                           |                       |                    |                     |                        |                          |        |
|                    |                 |                                    |                                                      |                           |                       |                    |                     |                        |                          |        |
|                    |                 |                                    |                                                      |                           |                       |                    |                     |                        |                          |        |
|                    |                 |                                    |                                                      |                           |                       |                    |                     |                        |                          |        |

Hình 46: Giao diện xử lý công việc".

Giao diện "*Xử lý đơn thư*" được chia thành 3 phần: Bên trái là danh sách nhãn đơn thư, ở giữa là vùng hiển thị danh sách đơn thư thuộc nhãn công việc đã chọn bên trái. Bên phải là vùng hiển thị các thông tin chi tiết của công việc.

a) <u>Nhãn</u>: Hiển thị danh sách nhãn công việc mà người dùng có quyền sử dụng.

### - Khiếu nại tố cáo:

+ Chưa xem: tập hợp các đơn thư mới được chuyển đến cho người dùng, chưa được xem chi tiết.

- + Đã xem: tập hợp các đơn thư mà người dùng đã chọn xem chi tiết.
- + Sắp hết hạn: tập hợp các đơn thư sắp hết hạn xử lý.
- + **Trễ hạn**: tập hợp các đơn thư đã hết hạn nhưng chưa được xử lý.
- + Đã xử lý: tập hợp các đơn thư mà người dùng đã xử lý xong.
- + Dân nguyện: tập hợp các đơn thư thuộc loại đơn dân nguyện
- + Khiếu nại: tập hợp các đơn thư thuộc loại đơn khiếu nại
- + Tố cáo: tập hợp các đơn thư thuộc loại đơn tố cáo

### b) Danh sách đơn thư:

Khi người dùng click vào nhãn công việc nào đó trong danh sách nhãn bên trái, hệ thống sẽ liệt kê danh sách công việc thuộc nhãn đó lên giao diện danh sách ở giữa.

### c) Chi tiết đơn thư:

Để xem hay xử lý 1 công việc, bạn chọn vào tên công việc trong danh sách ở giữa. Khi đó, hệ thống sẽ hiển thị thông tin chi tiết của công việc đó lên giao diện bên phải.

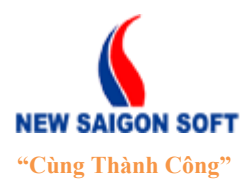

Địa chỉ: 243/78 Chu Văn An, P.12, Q.Bình Thạnh, TP.Hồ Chí MinhĐiện thoại: (+84 8) 39 840 999Fax: (+84 8) 35 127 147Website: http://newsaigonsoft.comEmail: contact@newsaigonsoft.com

### 5.1.1 Các chức năng dành cho bộ phận tiếp nhận

#### 5.1.1.1 <u>Sửa đơn thư</u>

Chức năng này cho phép chỉnh sửa nội dung đơn thư đang tồn tại trên hệ thống.

Để chỉnh sửa thông tin đơn thư, ta làm như sau:

Bước 1: Mở đơn thư cần chỉnh sửa. Tiếp theo, chọn nút sửa đơn thư trên giao diện chi tiết của đơn thư.

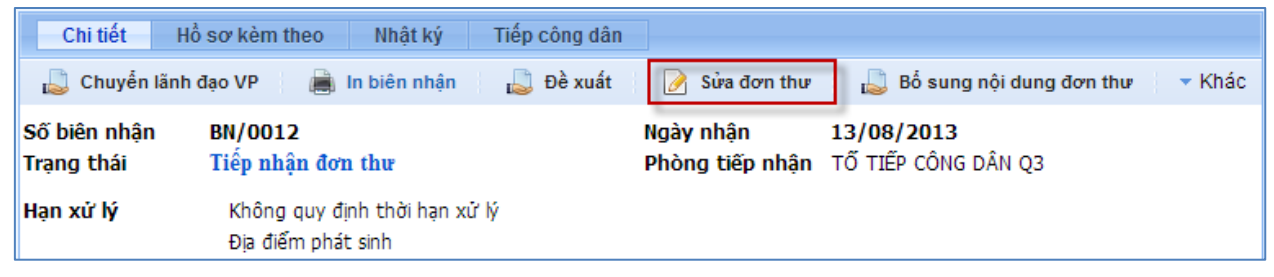

Hình 47: Chọn chức năng chỉnh sửa đơn thư.

Here's Hệ thống mở ra giao diện "*Chỉnh sửa đơn thư*" như sau:

| THÔNG TIN ĐƠN THƯ                           |                     | ×                                    |
|---------------------------------------------|---------------------|--------------------------------------|
| Thông tin đơn thư Hồ sơ kèm theo            |                     |                                      |
| 📊 Lưu 🔎 Kiểm tra trùng 🔎 Chọn tiếp công dân | 🍃 Đề xuất           |                                      |
| Số biên nhận: (*) BN/0012                   | Thông tin người l   | khiếu nại                            |
| Ngày nhận: (*) 13/08/2013 💼                 | Họ và tên: (*)      | Nguyễn Văn A Giới tính: 💿 Nam 🔿 Nữ   |
| Địa điểm phát sinh                          | Năm sinh: (*)       | 1980                                 |
| Phuèna/vã:                                  | CMND / Hộ chiếu:    | Ngay<br>Cấp:                         |
|                                             | Nơi cấp:            | Điện<br>thoại:                       |
| Mã hồ sơ:                                   | Địa chỉ thường trú: |                                      |
| Nguồn đơn:                                  | Địa chỉ tạm trú:    | •                                    |
| Loại đơn: (*) Khiếu nại 🗸                   |                     |                                      |
| Loai việc: Đền bù 🗸                         | Thông tin người     | cùng đứng đơn                        |
| Tính chất vụ việc: Nghiêm trọng 🗸 🗸         | 🔒 STT Họ và 1       | tên CMND / Hộ chiếu Địa chỉ liên lạc |
| Dự án: Dự án giải tỏa                       |                     | Không tồn tại dữ liệu                |
| Trích vếu: (*)                              | Thông tin đối tượ   | ng bị khiếu nại                      |
| Tệp tin đính + Chon                         | Họ và tên:          |                                      |
| kêm:                                        | Địa chi liên lạc:   |                                      |
|                                             | Thông tin người 1   | ոộր đơn🔣                             |
|                                             | Họ và tên:          |                                      |
|                                             | CMND / Hộ chiếu:    |                                      |
|                                             | Địa chỉ liên lạc    |                                      |
|                                             |                     |                                      |

Hình 48: Giao diện chỉnh sửa đơn thư.

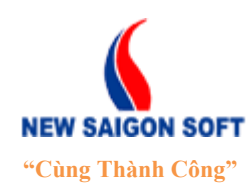

Địa chỉ: 243/78 Chu Văn An, P.12, Q.Bình Thạnh, TP.Hồ Chí MinhĐiện thoại: (+84 8) 39 840 999Fax: (+84 8) 35 127 147Website: <a href="http://newsaigonsoft.com">http://newsaigonsoft.com</a>Email: <a href="contact@newsaigonsoft.com">contact@newsaigonsoft.com</a>

Người dùng tiến hành chỉnh sửa bằng cách xóa thông tin cũ và nhập mới. Việc chỉnh đơn thư cũng tương tự như khi thêm mới.

### 5.1.1.2 Xóa đơn thư

Chức năng này cho phép người dùng gửi các báo cáo đã soạn về đơn vị đã gửi chỉ đạo.

Để xóa đơn thư, ta tiến hành các bước sau:

4 Bước 1: Mở đơn thư cần xóa, chọn nút 🐻 Xóa đơn thư trên giao diện chi tiết đơn thư.

| Chi tiết Hồ   | sơ kèm theo 🛛 Nhật ký Đôn đốc                       | - Đề xuất Tiếp công d | ân Đính kèm      |                         |
|---------------|-----------------------------------------------------|-----------------------|------------------|-------------------------|
| 👃 Chuyến lãnh | đạo VP 🚊 In biên nhận 👃 Đề                          | xuất 🛛 📝 Sửa đơn thư  | 🌡 Bố sung nội    | i dung đơn thư 🛛 🔻 Khác |
| Số biên nhận  | BN/0008                                             | Ngày nhận             | 04/09/2013       | 🔎 Kiếm tra trùng        |
| Trạng thái    | Đang xử lý                                          | Phòng tiếp nhận       | TỐ TIẾP CÔNG DÂN | 👃 Đính kèm tệp tin      |
| Hạn xử lý     | Không quy định thời hạn xử lý<br>Địa điểm phát sinh |                       |                  | 💊 Xóa đơn thư           |

Hình 49: Chọn chức năng "Xóa đơn thư".

Bước 2: Hệ thống hiện thông báo hỏi người dùng có chắc muốn xóa bỏ đơn thư hay chưa.

| Bạn có chắc muốn thực hiện thao tá | ác này? |
|------------------------------------|---------|
| ОК Ни́у                            | bō      |

Bước 3: Chọn "OK" thì hệ thống sẽ xóa bỏ đơn thư ra khỏi danh sách. Ngược lại, chọn "Hủy bỏ" sẽ hủy bỏ thao tác xóa, vẫn giữ đơn thư.

5.1.1.3 Soạn phiếu chuyển (soạn văn bản đi)

Để soạn phiếu chuyển, ta làm như sau:

| 4 | Bước 1: Mở giao diện "Phiếu chuyển"                                                                                     |  |  |  |  |  |  |  |
|---|----------------------------------------------------------------------------------------------------|--|--|--|--|--|--|--|
| - | Cách 1: Chọn nút Phiếu chuyển trên giao diện "Tiếp nhận đơn thư".                                                       |  |  |  |  |  |  |  |
|   | Thông tin đơn thư Hồ sơ kèm theo                                                                                        |  |  |  |  |  |  |  |
|   | 🖬 Lưu 🛛 🖬 Lưu và nhập tiếp 🛛 🕂 Nhập mới 🔝 Phiếu chuyển 🗎 In biên nhận 👘 🖉 Kiểm tra trùng 👘 🖉 Chọn tiếp công dân 👘 🍃 Xóa |  |  |  |  |  |  |  |
|   |                                                                                                    |  |  |  |  |  |  |  |

Hình 50: Chọn chức năng "Phiếu chuyển".

- Cách 2: Vào tab " $X \vec{u} l \vec{y} don thu$ "  $\rightarrow$  " $X \vec{u} l \vec{y} don thu$ "

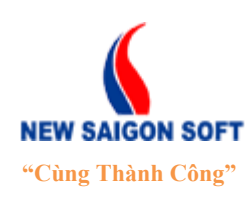

Địa chỉ: 243/78 Chu Văn An, P.12, Q.Bình Thạnh, TP.Hồ Chí Minh

Điện thoại: (+84 8) 39 840 999

Website: <u>http://newsaigonsoft.com</u>

Fax: (+84 8) 35 127 147

Email: <a href="mailto:contact@newsaigonsoft.com">contact@newsaigonsoft.com</a>

| Trang chủ               | Xử lý đơn thư                     | Tiếp công dân              | thường xi        | uyên Tiếp nhà          | ận đơn thư    | Lãnh đạo tiếp (  | công dân |
|-------------------------|-----------------------------------|----------------------------|------------------|------------------------|---------------|------------------|----------|
| Xử lý đo                | n thư → Tra cứu                   | đơn thư                    |                  |                        |               |                  |          |
| $\rightarrow$ Mở đơn th | nư cần soạn pl                    | hiếu chuyển,               | chọn "I          | Phiếu chuyể            | <b>n</b> ".   |                  |          |
| Nhãn                    | Người ủy quyền 👻 Nhập từ khóa t   | tim kiếm (Otrl + E) 🔍 🗸    | Chi tiết Nhật    | ký Hổ sơ kèm theo      |               |                  |          |
| Khiếu nại tố cáo (1)    | Tất cả 📄 Xuất tệp tin             |                            | 📙 Phiếu chuyến   | 🗎 In biên nhận 🛛 📝 Sửa |               |                  | 👻 Khác   |
| Chưa xem                | *                                 | Sắp xếp theo 🛛 Ngày nhận 📼 | Số biên nhận:    | 0014/BNDT              | Trạng thái:   | Vừa tiếp nhận    |          |
| Đã xem (1)              | Số biên nhận: 0014/BNDT           | 27/05/2014 15:01:01        | Ngày nhận:       | 27/05/2014             | Hạn xử lý:    | 15:01 10/06/2014 |          |
| Sắp hết hạn             | Khieu nai<br>Họ tên: NGUYÊN VĂN A |                            | Ngày hoàn thành: |                        | Ngày hẹn trả: | 06/07/2014       |          |
| Trễ hạn                 | Địa điểm phát sinh: Quận 5        |                            |                  |                        |               |                  |          |

**H** Bước 2: Hệ thống chuyển sang giao diện soạn phiếu chuyển như sau:

| PHIÉU CHUYẾN                   |           |     |     |                               |            |            |    | ×  |
|--------------------------------|-----------|-----|-----|-------------------------------|------------|------------|----|----|
| 📊 Lưu 🔀 Đóng                   | 3         |     |     |                               |            |            |    |    |
| Số biên nhận:<br>Số phát hành: | 103/BN-HS |     |     | Ngày nhận:<br>Ngày phát hành: | 02/01/2014 |            |    |    |
| Nơi nhân:                      |           | STT | Tên |                               |            | Người nhận |    |    |
|                                |           |     |     | No records found.             |            |            |    |    |
| Người ký:                      |           |     |     |                               |            |            | -  |    |
|                                | Trích yếu |     |     |                               |            |            |    |    |
| Trích yếu: (*)                 |           |     |     |                               |            |            |    |    |
|                                |           |     |     |                               |            |            | .: |    |
|                                |           |     |     |                               |            |            |    |    |
|                                |           |     |     |                               |            |            |    |    |
|                                |           |     |     |                               |            |            |    |    |
| Điểu luật:                     |           |     |     |                               |            |            |    |    |
|                                |           |     |     |                               |            |            |    |    |
|                                |           |     |     |                               |            |            | .: |    |
| Đính kèm tệp tin:              | Chọn      |     |     |                               |            |            |    |    |
|                                |           |     |     |                               |            |            |    | li |

Hình 51: Giao diện "Soạn văn bản đi".

Khi nhập thông tin phiếu chuyển, người dùng cần lưu ý các thành phần sau:

- Nơi nhận: chọn danh sách nơi nhận có trách nhiệm thi hành công việc nói đến trong văn bản. Để chọn nơi nhận ta làm như sau:

+ Bước 1: Chọn biểu tượng thêm mới 🔂 trên thanh tiêu đề của bảng danh sách "*Nơi nhận*".

| PHIÉU CHUYĖN                   |           |     |
|--------------------------------|-----------|-----|
| 📊 Văn bản                      | 💥 Đóng    |     |
| Số biên nhận:<br>Số phát hành: | 103/BN-HS |     |
| Nơi nhận:                      | → <u></u> | STT |

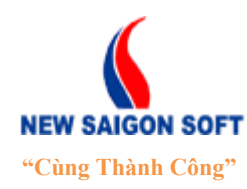

Địa chỉ: 243/78 Chu Văn An, P.12, Q.Bình Thạnh, TP.Hồ Chí MinhĐiện thoại: (+84 8) 39 840 999Fax: (+84 8) 35 127 147Website: <a href="http://newsaigonsoft.com">http://newsaigonsoft.com</a>Email: <a href="contact@newsaigonsoft.com">contact@newsaigonsoft.com</a>

#### Hình 52: Chọn biểu tượng thêm mới nơi nhận.

+ Bước 2: Người dùng tìm đến tên phòng ban muốn gửi văn bản và đánh dấu vào ô vuông phía trước phòng ban đó để chọn.

| NO           | INHẬN |                                            | × |
|--------------|-------|--------------------------------------------|---|
|              | Chọn  | 🗙 Đóng                                     |   |
| Tên:         |       | Tìm kiếm                                   |   |
|              |       | Ði đến trang 1 💌 (1/3) 14 🕊 1 2 3 🗭 🖬 10 💌 |   |
|              | STT   | ▲ Tên                                      |   |
| $\checkmark$ | 1     | Chi cục thống kê                           |   |
|              | 2     | Dánh dấu chon                              |   |
| $\checkmark$ | 3     | Ph "Noi nhận".                             |   |
|              | 4     | Phòng lao động thương binh xã hội          |   |
|              | 5     | Phòng nội vụ                               |   |
|              | 6     | Phòng quản lý đô thị                       |   |
|              | 7     | Phòng tài chính kế hoạch                   |   |
|              | 8     | Phòng tài nguyên môi trường                |   |
|              | 9     | Phòng tư pháp                              |   |
|              | 10    | Phòng văn hóa thông tin                    |   |
|              |       | Ði đến trang 1 💌 (1/3) 📢 🐗 1 2 3 🗭 ▶i 10 💌 |   |

Hình 53: Giao diện "Nơi nhận".

+ Bước 3: Bấm nút "*Chọn*" để lưu thông tin nơi nhận và trở về giao diện "*Soạn phiếu chuyển*".

| PHIÉU CHUYÉN                   |     |           |     |                  |                               |            | ×                              |
|--------------------------------|-----|-----------|-----|------------------|-------------------------------|------------|--------------------------------|
| 📊 Văn bản                      | 🗙 Đ | óng       |     |                  |                               |            |                                |
| Số biên nhận:<br>Số phát hành: |     | 103/BN-HS |     |                  | Ngày nhận:<br>Ngày phát hành: | 02/01/2014 |                                |
|                                |     | 2         | STT | Tên              |                               |            | Người nhận                     |
| Nơi nhận:                      |     | ×         | 1   | Chi cục thống kê |                               |            | Chi cục trường Chi cục thống k |
|                                |     | ×         | 2   | Phòng kinh tế    |                               |            | Mai Văn Cường 📃                |
| Người ký:                      |     |           |     |                  |                               |            |                                |

Hình 54: Giao diện "Phiếu chuyển" sau khi chọn nơi nhận.

Trên giao diện này, người dùng có thể giữ nguyên hoặc chọn lại người nhận trong phòng ban. Mặc định sẽ lấy tên người nhận mặc định của phòng, nếu không muốn gửi cho người nhận mặc định thì bấm vào ô "*Người nhận*" để chọn lại.

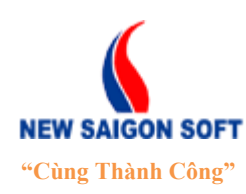

Địa chỉ: 243/78 Chu Văn An, P.12, Q.Bình Thạnh, TP.Hồ Chí Minh

Diện thoại: (+84 8) 39 840 999 Website: http://newsaigonsoft.com

Fax: (+84 8) 35 127 147 Email: contact@newsaigonsoft.com

| 2         | STT | Tên              | Người nhận                                 |
|-----------|-----|------------------|--------------------------------------------|
| ×         | 1   | Chi cục thống kê | Huỳnh Ngọc Bích Liên 🗸                     |
| ×         | 2   | Phòng kinh tế    | Chi cục trưởng Chi cục thống kê Gò Vấp     |
|           |     |                  | Huỳnh Ngọc Bích Liên                       |
| Trích yếu |     |                  | Lê Quang Vịnh                              |
|           |     |                  | Nguyễn Mạnh Trung                          |
|           |     |                  | Phó Chi cục trưởng Chi cục thống kê Gò Vấp |
|           |     |                  |                                            |

Hình 55: Chọn người nhận trong phòng.

- Người ký: bấm ô này sẽ xổ xuống danh sách người ký của phòng ban mà quản trị đã thiết lập sẵn. Người dùng chỉ cần chọn người ký từ danh sách này.
- Đính kèm tệp tin: mục này cho phép đính kèm tệp tin vào văn bản đi. Bấm nút "Chọn" để mở cửa sổ "Open" của Window và chọn tệp tin cần đính kèm.
- Bước 4: Bấm nút dễ Lưu để lưu lại thông tin văn bản đi đã soạn. Sau khi lưu thành công, hệ thống sẽ xuất hiện giao diện "Văn bản" cho người dùng xử lý tiếp.

| VĂN BẢN               |                                |                      |                     | ×      |
|-----------------------|--------------------------------|----------------------|---------------------|--------|
| Chi tiết văn bản      | Luân chuyến                    |                      |                     |        |
| 👃 Chuyến xử lý        | 🔊 Chuyến phát hành 🛛 📝 Sửa 🛛 🔓 | Xóa 📝 Yêu cầu sửa    |                     | 🔻 Khác |
| Trich yếu:            | Trích yếu                      |                      |                     |        |
| Số phát hành:         |                                | Ngày phát hành:      |                     |        |
| Người ký:             | Phạm Trung Hiếu                | Chức vụ:             | Phó Chánh Văn Phòng |        |
| Thuộc phòng ban:      | Văn phòng UBND                 | Trạng thái gần nhất: | Vừa tiếp nhận       |        |
| Ý kiến:               | Trích yếu                      |                      |                     |        |
|                       |                                | ▼ Xem thêm           |                     |        |
|                       |                                |                      |                     | Θ      |
| DhiauChuyan tad       | and 02/01/2014 17500 (7 KB)    |                      |                     | -      |
| PhieuCnuyen_ccu       | .govap_02/01/2014_1/100 (7 кв) |                      |                     |        |
| Mã liên kết: 105/BN-H | en mang<br>S                   |                      |                     |        |
|                       |                                |                      |                     |        |

Hình 56: Giao diện "Văn bản".

### Các nút lệnh:

- Chuyến xử lý : nút này cho phép trình phiếu chuyển cho người nhận theo vai trò (có thể chuyển cho lãnh đạo phòng duyệt hoặc chuyển trực tiếp văn thư phát hành). (Xem hướng dẫn "Xử lý văn bản đi" → "Chuyển xử lý").
- Chuyến phát hành
   : nút này cho phép chuyển phiếu chuyển cho văn thư phát hành
   (Xem hướng dẫn "Xử lý văn bản đi" → "Chuyển phát hành").
- **Identified Strate**: nút này cho phép chỉnh sửa nội dung phiếu chuyển.

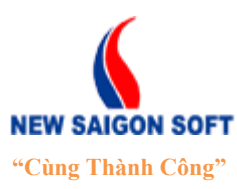

Địa chỉ: 243/78 Chu Văn An, P.12, Q.Bình Thạnh, TP.Hồ Chí MinhĐiện thoại: (+84 8) 39 840 999Fax: (+84 8) 35 127 147Website: <a href="http://newsaigonsoft.com">http://newsaigonsoft.com</a>Email: <a href="contact@newsaigonsoft.com">contact@newsaigonsoft.com</a>

- 🛛 🔓 Xóa : nút này cho phép xóa bỏ phiếu chuyển.
- Liên kết văn bản : nút này cho phép liên kết văn bản đang xử lý với các văn bản khác mà văn thư đã từng tham gia xử lý (Xem hướng dẫn "Xử lý văn bản đĩ" → "Liên kết văn bản").
- <sup>m</sup> Thu thập : nút này cho phép thu thập các văn bản đi vào trong HSCV (<u>Xem hướng dẫn "Xử lý văn bản đi" → "Thu thập"</u>).

Lưu ý: Những thông tin có dấu sao màu đỏ (\*) là bắt buộc phải nhập.

- Nếu người dùng chỉ tiếp nhận đơn thư và lưu bình thường thì đơn thư sau khi tiếp nhận thành công sẽ được chuyển sang phân hệ Xử lý đơn thư / Khiếu nại tố cáo/ Chưa xem.
- Nếu người dùng tiếp nhận đơn thư và có soạn văn bản đi kèm theo thì đơn thư sau khi tiếp nhận thành công sẽ được chuyển sang phân hệ Xử lý đơn thư / Khiếu nại tố cáo/ Đã soạn văn bản đi.

| Trang chủ Nhật ký tiếp                    | công dân Tiếp nhận đơn thư Xử lý                           | đơn thư Nhật ký lãnh đạo tiếp |
|-------------------------------------------|------------------------------------------------------------|-------------------------------|
|                                           | ► Xử lý đơn th                                             | ur PTra cứu                   |
| Nhãn                                      | 🔹 Người ủy quyền 🚽 Nhập từ khóa                            | tìm kiếm (Ctrl + E) 🔍 🗸       |
| <ul> <li>Khiếu nại tố cáo (13)</li> </ul> | Tất cả 🚊 Xuất tệp tin                                      |                               |
| Chưa xem                                  | Tống 4 1 💌                                                 | н <b>н 1</b> ж н              |
| Đã xem (13)                               | -                                                          | Sắp xếp theo Ngày nhận 🔹      |
| Sắp hết hạn                               | Số biên nhận: 088/BN                                       | 24/11/2013 13:39              |
| Trễ hạn                                   | Khiếu nại<br><b>Họ tên:</b> AA                             |                               |
| Đã xử lý                                  | Địa điểm phát sinh: Phường 3                               | 10                            |
| Chưa xử lý <mark>(4)</mark>               | Số biên nhận: 087/BN<br>Khiếu nai                          | 24/11/2013 13:34              |
| Đã soạn văn bản đi (8)                    | Họ tên: AA<br>Địa điểm phát sinh: Phường :                 | 10                            |
| Τố cáo                                    | Số ký hiệu gốc: 54/NSS                                     | 18/11/2013 09:48              |
| Khiếu nại                                 | Nơi ban hành: Văn phòng UB<br>V.v tranh chap tai phuong 11 | BND                           |
| Dân nguyện                                | Số ký hiệu gốc: 63/NSS                                     | 18/11/2013 09:15              |

### 5.1.1.4 <u>Chuyển xử lý</u>

Chức năng này cho phép người bộ phận tiếp nhận chuyển văn bản đi lên lãnh đạo phòng. Để chuyển xử lý văn bản đi, ta làm như sau:
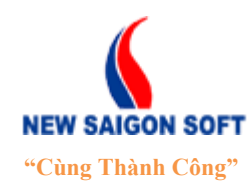

Địa chỉ: 243/78 Chu Văn An, P.12, Q.Bình Thạnh, TP.Hồ Chí MinhĐiện thoại: (+84 8) 39 840 999Fax: (+84 8) 35 127 147Website: <a href="http://newsaigonsoft.com">http://newsaigonsoft.com</a>Email: <a href="contact@newsaigonsoft.com">contact@newsaigonsoft.com</a>

Bước 1: Mở đơn thư có văn bản cần chuyển, chọn nút "Xử lý văn bản" để vào giao diện chi tiết văn bản đi.

| Chi tiết Nhậ     | t ký Văn bản liên quan Hồ sơ kèm theo |               |                                                   |        |
|------------------|---------------------------------------|---------------|---------------------------------------------------|--------|
| 🔊 Phiếu chuyển   | 👼 In biên nhận 🛛 📝 Sửa                |               |                                                   | 🔻 Khác |
| Số biên nhận:    | 108/BN-HS                             | Trạng thái:   | Tiếp nhận đơn thư<br>Vừa tiếp nhận (Phiếu chuyển) |        |
| Ngày nhận:       | 07/01/2014                            | Hạn xử lý:    | Không quy định thời hạn xử lý:                    |        |
| Ngày hoàn thành: |                                       | Ngày hẹn trả: | 16/02/2014                                        |        |
|                  | • Xe                                  | m thêm        |                                                   |        |
| Phiếu chuyển     |                                       |               |                                                   |        |

Hình 57: Chọn chức năng "Xử lý văn bản".

**4** Bước 2: Chọn "*Văn bản*" trên giao diện xử lý đơn thư.

| XỬ LÝ ĐƠN THƯ                  |     |                      |           |                  |   |                             |            |                              | *     |
|--------------------------------|-----|----------------------|-----------|------------------|---|-----------------------------|------------|------------------------------|-------|
| 📊 Văn bản                      | 🗶 Đ | )óng                 |           |                  |   |                             |            |                              |       |
| Số biên nhận:<br>Số phát hành: |     | 108/BN-HS            |           |                  | N | gày nhận:<br>gày phát hành: | 07/01/2014 |                              |       |
|                                |     | 2                    | STT       | Tên              |   |                             |            | Người nhận                   |       |
|                                |     | ×                    | 1         | Chi cục thống kê |   |                             |            | Chi cục trường Chi cục thống | j k 👻 |
| Nơi nhạn:                      |     | ×                    | 2         | Lãnh đạo UBND    |   |                             |            | Võ Ngọc Quốc Thuận           | -     |
|                                |     | ×                    | 3         | Phòng kinh tế    |   |                             |            | Mai Văn Cường                | •     |
| Người ký:                      |     |                      |           |                  |   |                             |            |                              | -     |
| Trích yếu: (*)                 |     | Trích yếu            |           |                  |   |                             |            |                              |       |
| Điều luật:                     |     |                      |           |                  |   |                             |            |                              | .::   |
| Đính kèm tệp tin:              |     | Chọn<br>PhieuChuyen. | doc (7 KB | )                |   |                             |            | ×                            |       |

**4** Bước 3: Chọn "*Chuyển xử lý*" trên giao diện chi tiết văn bản đi.

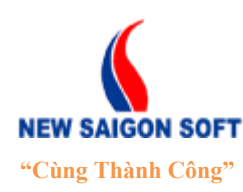

Địa chỉ: 243/78 Chu Văn An, P.12, Q.Bình Thạnh, TP.Hồ Chí Minh

Điện thoại: (+84 8) 39 840 999

Fax: (+84 8) 35 127 147 Email: contact@newsaigonsoft.com

Website: http://newsaigonsoft.com

| SOẠN VĂN BẢN                                           |                            |       |                      |               | *    |
|--------------------------------------------------------|----------------------------|-------|----------------------|---------------|------|
| Chi tiết văn bản                                       | Luân chuyển                |       |                      |               |      |
| 👃 Chuyển xử lý                                         | 🌡 Chuyển phát hành 🛛 📝 Sửa | 💊 Xóa |                      |               | Khác |
| Trích yếu:                                             | Trích yếu                  |       |                      |               |      |
| Số phát hành:                                          |                            |       | Ngày phát hành:      |               |      |
| Người ký:                                              |                            |       | Chức vụ:             |               |      |
| Thuộc phòng ban:                                       | Văn phòng UBND             |       | Trạng thái gần nhất: | Vừa tiếp nhận |      |
| Ý kiến:                                                | Trích yếu                  |       |                      |               |      |
|                                                        |                            |       | ▼ Xem thêm           |               |      |
| ⊤ <b>Thông tin liên kết trê</b><br>Mã liên kết: 091/BN | n mạng                     |       |                      |               |      |

Hình 58: Chọn chức năng "Chuyển xử lý".

**4** Bước 4: Hệ thống chuyển sang giao diện chuyển xử lý như sau:

| CHUYĖN XỬ LÝ              |                                                                                  | × |
|---------------------------|----------------------------------------------------------------------------------|---|
| Lãnh đạo phòng            | Văn thư Ủy ban                                                                   |   |
| 👃 Chuyển 🛛 🗶 Đ            | lóng                                                                             |   |
| Mã văn bản:<br>Trích yếu: | 6903<br>Trích yếu                                                                | _ |
| Thông tin xử lý           |                                                                                  |   |
|                           | Ngày giờ chuyển: 15:56 22/11/2013 - Người chuyển: Tiếp Công Dân (Văn phòng UBND) |   |
|                           | Cần phản hồi                                                                     |   |
|                           | ## Họ và tên                                                                     |   |
|                           | <ul> <li>Đào Thị My Thư (Phó Chánh Văn Phòng)</li> </ul>                         |   |
|                           | 🔿 Trần Văn Tịnh (Chánh Văn Phòng)                                                |   |
| Ngươi nhạn: (*)           | O Phan Minh Tuấn (Phó Chánh Văn Phòng)                                           |   |
|                           | O Phan Đình An (Phó Chánh Văn Phòng)                                             |   |
|                           | O Phạm Trung Hiếu (Phó Chánh Văn Phòng)                                          |   |
| Nhận tin nhắn SMS:        | Chọn người nhận SMS                                                              |   |

Hình 59: Giao diện "Chuyển xử lý".

Giao diện "*Chuyển xử lý*" bao gồm 2 tab: *Lãnh đạo phòng và Văn thư ủy ban*.

- Lãnh đạo phòng: Trình văn bản cho lãnh đạo phòng xem và ký duyệt.
- Văn thư ủy bản: Chuyển văn bản đi cho văn thư phát hành.

Tùy theo mục đích chuyển xử lý mà người dùng chọn tab thích hợp. Khi nhập thông tin chuyển xử lý thì các trường dữ liệu có dấu sao màu đỏ (\*) là bắt buộc phải nhập.

Hước 5: Chọn nút "*Chuyển*" để thực hiện chuyển văn bản đi cho người nhận đã chọn. Hoặc chọn nút "*Đóng*" để đóng giao diện "*Chuyển xử lý*" và hủy bỏ thông tin đã nhập.

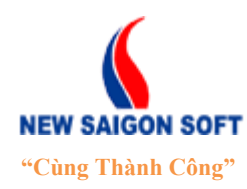

Địa chỉ: 243/78 Chu Văn An, P.12, Q.Bình Thạnh, TP.Hồ Chí MinhĐiện thoại: (+84 8) 39 840 999Fax: (+84 8) 35 127 147Website: <a href="http://newsaigonsoft.com">http://newsaigonsoft.com</a>Email: <a href="contact@newsaigonsoft.com">contact@newsaigonsoft.com</a>

## 5.1.1.5 Chuyển phát hành

Chức năng này cho phép người sử dụng chuyển văn bản đi xuống văn thư phát hành.

Để chuyển văn bản phát hành, ta làm như sau:

Hước 1: Mở đơn thư có văn bản cần chuyển, chọn nút "Xử lý văn bản" để vào giao diện chi tiết văn bản đi.

| Chi tiết Nhậ     | t ký Văn bản liên quan Hồ sơ kèm theo |               |                                                   |        |
|------------------|---------------------------------------|---------------|---------------------------------------------------|--------|
| 🔊 Phiếu chuyến   | 🚊 In biên nhận 🛛 📝 Sửa                |               |                                                   | 🔻 Khác |
| Số biên nhận:    | 108/BN-HS                             | Trạng thái:   | Tiếp nhận đơn thư<br>Vừa tiếp nhận (Phiếu chuyển) |        |
| Ngày nhận:       | 07/01/2014                            | Hạn xử lý:    | Không quy định thời hạn xử lý:                    |        |
| Ngày hoàn thành: |                                       | Ngày hẹn trả: | 16/02/2014                                        |        |
|                  | <b>v</b> Xe                           | m thêm        |                                                   |        |
| Phiếu chuyển     |                                       |               |                                                   |        |

Hình 60: Chọn chức năng "Xử lý văn bản".

**4** Bước 2: Chọn "*Văn bản*" trên giao diện xử lý đơn thư.

| XỬ LÝ ĐƠN THƯ                  |    |            |               |                  |                      |               |            |                          |           | × |
|--------------------------------|----|------------|---------------|------------------|----------------------|---------------|------------|--------------------------|-----------|---|
| 🔚 Văn bản                      | ×ŧ | Ðóng       |               |                  |                      |               |            |                          |           |   |
| Số biên nhận:<br>Số phát hành: |    | 108/BN-HS  |               |                  | Ngày nhậ<br>Ngày phá | n:<br>t hành: | 07/01/2014 |                          |           |   |
|                                |    | 2          | STT           | Tên              |                      |               |            | Người nhận               |           |   |
|                                |    | ×          | 1             | Chi cục thống kê |                      |               |            | Chi cục trưởng Chi cục t | :hống k 👻 |   |
| Nơi nhận:                      |    | ×          | 2             | Lãnh đạo UBND    |                      |               |            | Võ Ngọc Quốc Thuận       | -         |   |
|                                |    | ×          | 3             | Phòng kinh tế    |                      |               |            | Mai Văn Cường            | -         |   |
| Người ký:                      |    |            |               |                  |                      |               |            |                          | -         |   |
|                                |    | Trích yếu  |               |                  |                      |               |            |                          |           |   |
| Trích yếu: (*)                 |    |            |               |                  |                      |               |            |                          |           |   |
|                                |    |            |               |                  |                      |               |            |                          | .::       |   |
|                                |    |            |               |                  |                      |               |            |                          |           |   |
|                                |    |            |               |                  |                      |               |            |                          |           |   |
| Điểu luật:                     |    |            |               |                  |                      |               |            |                          |           |   |
|                                |    |            |               |                  |                      |               |            |                          |           |   |
|                                |    |            |               |                  |                      |               |            |                          | .::       |   |
| Đính kèm tệp tin:              |    | PhieuChuye | en.doc (7 KB) | )                |                      |               |            | ×                        |           |   |
|                                |    |            |               |                  |                      |               |            |                          |           |   |

**4** Bước 3: Chọn nút "*Chuyển phát hành*" trên giao diện chi tiết văn bản đi.

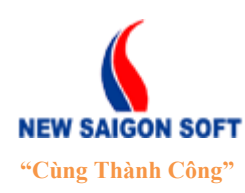

Địa chỉ: 243/78 Chu Văn An, P.12, Q.Bình Thạnh, TP.Hồ Chí Minh

Điện thoại: (+84 8) 39 840 999

Fax: (+84 8) 35 127 147 Email: contact@newsaigonsoft.com

Website: http://newsaigonsoft.com

| SOẠN VĂN BẢN                                           |                    |               |                      |               | *      |
|--------------------------------------------------------|--------------------|---------------|----------------------|---------------|--------|
| Chi tiết văn bản                                       | Luân chuyển        |               |                      |               |        |
| 👃 Chuyển xử lý                                         | 🔊 Chuyển phát hành | 📝 Sửa 🛛 🍃 Xóa |                      |               | ✓ Khác |
| Trích yếu:                                             | Trích yếu          |               |                      |               |        |
| Số phát hành:                                          |                    |               | Ngày phát hành:      |               |        |
| Người ký:                                              |                    |               | Chức vụ:             |               |        |
| Thuộc phòng ban:                                       | Văn phòng UBN      | ID            | Trạng thái gần nhất: | Vừa tiếp nhận |        |
| Ý kiến:                                                | Trích yếu          |               |                      |               |        |
|                                                        |                    |               | ▼ Xem thêm           |               |        |
| ⊤ <b>Thông tin liên kết trê</b><br>Mã liên kết: 091/BN | èn mạng            |               |                      |               |        |

#### Hình 61: Chọn chức năng "Chuyển phát hành".

**4** Bước 4: Hệ thống chuyển sang giao diện chuyển phát hành như sau:

| CHUYẾN PHÁT HÀNH          |                                                                                  | ×  |
|---------------------------|----------------------------------------------------------------------------------|----|
| Văn thư Ủy ban            | Văn thư phòng                                                                    |    |
| 👃 Chuyển 🛛 🗶 Đ            | óng                                                                              |    |
| Mã văn bản:<br>Trích yếu: | 6903<br>Trích yếu                                                                |    |
| Thông tin xử lý:          |                                                                                  |    |
|                           | Ngày giờ chuyển: 16:10 22/11/2013 - Người chuyển: Tiếp Công Dân (Văn phòng UBND) | -  |
|                           | Cân phản hội                                                                     | _  |
| Người nhận: (*)           | ##     Họ và tên       •     Trần Thanh Huyền (Văn thư UBND Quận)                |    |
|                           | O Nguyễn Thị Bo Bo (Văn thư UBND Quận)                                           |    |
| Nhận tin nhắn SMS:        | Chọn người nhận SMS                                                              | li |

Hình 62: Giao diện "Chuyển phát hành".

Giao diện "*Chuyển phát hành*" bao gồm 2 tab: *Văn thư ủy bản và Văn thư phòng*.

- Văn thư ủy ban: Cho phép chuyển văn bản đi cho văn thư ủy ban.
- Văn thư phòng: Cho phép chuyển văn bản đi cho văn thư phòng.

Tùy theo mục đích chuyển xử lý mà người dùng chọn tab thích hợp. Khi nhập thông tin chuyển phát hành, cần lưu ý:

- **Thông tin xử lý**: nhập nội dung yêu cầu xử lý cần chuyển văn thư.
- Người nhận: đánh dấu chọn người nhận văn bản đi cần chuyển.
- Nhận tin nhắn SMS: ô này sẽ liệt kê danh sách người nhận mà bạn đã chọn trong mục "Người nhận". Chọn tên người nào thì hệ thống sẽ gửi tin nhắn SMS đến cho người đó để thông báo có công việc mới.

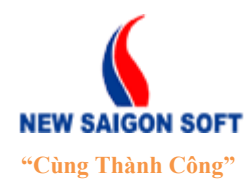

Địa chỉ: 243/78 Chu Văn An, P.12, Q.Bình Thạnh, TP.Hồ Chí MinhĐiện thoại: (+84 8) 39 840 999Fax: (+84 8) 35 127 147Website: <a href="http://newsaigonsoft.com">http://newsaigonsoft.com</a>Email: <a href="contact@newsaigonsoft.com">contact@newsaigonsoft.com</a>

- Các trường dữ liệu có dấu sao màu đỏ (\*) là bắt buộc phải nhập
- Bước 3: Chọn nút "*Chuyển*" để thực hiện chuyển văn bản đi cho người nhận đã chọn. Hoặc chọn nút "*Đóng*" để đóng giao diện "*Chuyển phát hành*" và hủy bỏ thông tin đã nhập.

#### 5.1.1.6 <u>Tạo đề xuất</u>

Chức năng này cho phép người dùng nhập và in ra thông tin đề xuất xử lý đơn thư.

Để tạo đề xuất xử lý cho đơn thư, ta làm như sau:

Bước 1: Mở đơn thư cần tạo đề xuất. Tiếp theo, chọn nút <sup>Dè xuất</sup> trên giao diện chi tiết đơn thư.

| Thông tin đơn              | thư Hồ sơ kèm theo M        | lhật ký luân chuy | ển Tiếp công d               | ân                                       |
|----------------------------|-----------------------------|-------------------|------------------------------|------------------------------------------|
| 👃 Chuyến lãnh              | đạo VP 🛛 🚊 In biên nhận     | 👃 Đề xuất         | 📝 Sửa đơn thư                | 👃 Bổ sung nội dung đơn thư 🔹 🔻 Khác      |
| Số biên nhận<br>Trạng thái | BN/0008<br>Đang xử lý       | t:                | Ngày nhận<br>Phòng tiếp nhận | <b>04/09/2013</b><br>Tố Tiếp công dân Q3 |
| Địa điểm phát<br>sinh      | Phường 12, Quận 3, TP Hồ Ch | í Minh            |                              |                                          |

Hình 63: Chọn chức năng tạo đề xuất.

Bước 2: Hệ thống mở ra giao diện "Tạo đề xuất", cho phép người dùng nhập các thông tin liên quan:

| XỬ LÝ HỎ SƠ                                     |                                                                  |   |                          |                                | ×  |
|-------------------------------------------------|------------------------------------------------------------------|---|--------------------------|--------------------------------|----|
| 🔚 Lưu 🛛 💥 Đón                                   | 9                                                                |   |                          |                                |    |
| Số biên nhận:<br>Họ tên:<br>Địa điểm phát sinh: | 003/BN<br>Nguyễn Văn C<br>Phường 10, Quận Gò Vấp, TP Hồ Chí Minh |   | Ngày nhận:<br>Trích yếu: | 05/09/2013<br>Khiểu nại tổ cáo |    |
| Số đề xuất (*)                                  | 009/DX                                                           | • |                          |                                |    |
| Noi nhân:                                       | 🕂 STT Nơi nhận                                                   |   |                          |                                |    |
| Nor iman.                                       |                                                                  |   | Không tồn tại dữ liệu!   |                                |    |
|                                                 | Nơi nhận cách nhau bằng dấu ";"                                  |   |                          |                                |    |
| Nơi nhận khác:                                  |                                                                  |   |                          |                                |    |
| Loại đơn:                                       | Khiếu nại                                                        | • | Người ký:                |                                |    |
| Nội dung:                                       |                                                                  |   |                          | •                              |    |
| Biểu mẫu báo cáo:                               |                                                                  |   |                          |                                |    |
| Đính kèm tập tin:                               | + Chọn                                                           |   |                          |                                |    |
|                                                 |                                                                  |   |                          |                                | 14 |

Hình 64: Giao diện tạo đề xuất.

Khi nhập đề xuất, người dùng cần lưu ý các thành phần sau:

 Số đề xuất: là chuỗi ký tự diễn tả số đề xuất. Số này do hệ thống phát sinh tự động. Tuy nhiên, người dùng có thể chỉnh sửa lại khi có nhu cầu.

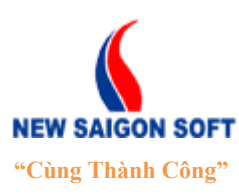

Địa chỉ: 243/78 Chu Văn An, P.12, Q.Bình Thạnh, TP.Hồ Chí MinhĐiện thoại: (+84 8) 39 840 999Fax: (+84 8) 35 127 147Website: <a href="http://newsaigonsoft.com">http://newsaigonsoft.com</a>Email: <a href="contact@newsaigonsoft.com">contact@newsaigonsoft.com</a>

- Nơi nhận: vùng này cho phép chọn ra danh sách phòng ban mà người dùng muốn đề xuất xử lý. Để chọn phòng ban, ta tiến hành các bước sau:
  - + Bấm vào biểu tượng 🖶 bên góc trái thanh tiêu đề của bảng danh sách.

🕂 STT Nơi nhận

| Noʻi | nhận |
|------|------|

Không tồn tại dữ liệu!

+ Hệ thống sẽ mở giao diện "*Nơi nhận*" và liệt kê tất cả danh sách phòng ban đang tồn tại. Người dùng muốn đề xuất đơn thư cho phòng ban nào xử lý thì chọn phòng ban đó.

| NOI  | NHẬN  | Vùng tìm kiếm nơi nhận 🛛 🗶              |
|------|-------|-----------------------------------------|
|      | Chọn  | 🗶 Đóng                                  |
| Tên: |       | Mă: Tîm kiếm                            |
|      |       | Đi đến trang 1 💌 (1/2) 🔣 🕷 1 2 🕨 🙌 20 💌 |
|      | STT 4 | Tên 🗢 Mã Mô tả                          |
|      | 1     | Chi cục thống kê                        |
|      | 2     | Lãnh đạo UBAID Check chọn nơi nhận      |
| ~    | 3     | Phòng kinh tế cần thêm vào đề xuất      |
| ~    | 4     | Phòng lao động thương binh xã hội       |
|      | 5     | Phòng nội vụ                            |
|      | 6     | Phòng quản lý đô thị                    |
|      | 7     | Phòng tài chính kế hoạch                |
|      | 8     | Phòng tài nguyên môi trường             |
|      | 9     | Phòng tư pháp                           |
|      | 10    | Phòng văn hóa thông tin 📖               |

Hình 65: Giao diện danh sách phòng ban.

+ Bấm nút **Chọn** để lưu thông tin phòng ban đã chọn và trờ về giao diện tạo đề xuất.

- Nơi nhận khác: ô này cho phép nhập vào nơi nhận khác, dùng trong trường hợp nơi nhận cần thêm vào đề xuất không tồn tại trong danh sách được thiết lập sẵn.
- Nội dung: phần này cho phép nhập nội dung đề xuất xử lý. Người dùng có thể nhập trực tiếp nội dung vào đây hoặc sử dụng chức năng tạo nội dung tự động của hệ thống, sau đó chỉnh sửa lại nếu cần.

+ Để tạo tự động nội dung đề xuất, người dùng bấm vào biểu tượng <sup>5</sup> bên góc phải ô "*Nội dung*".

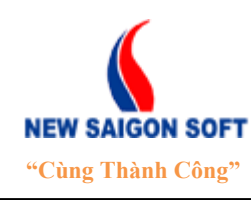

 Địa chỉ: 243/78 Chu Văn An, P.12, Q.Bình Thạnh, TP.Hồ Chí Minh

 Điện thoại: (+84 8) 39 840 999

 Fax: (+84 8) 35 127 147

Website: <u>http://newsaigonsoft.com</u>

Fax: (+84 8) 35 127 147 Email: <u>contact@newsaigonsoft.com</u>

| Nội dung: | Tạo nội dung đề xuất tự động                                                                                        |
|-----------|----------------------------------------------------------------------------------------------------|
| Nội dung: | Chuyến Chi cục thống kê, Lãnh đạo UBND, Phòng kinh tế, Văn phòng xem xét, tham mưu cho chủ tịch Ủy ban nhân dân 📀 🖌 |

+ Trong phần nội dung tự động: hệ thống sẽ tự động lấy ra danh sách tên phòng ban mà trước đó người dùng đã chọn trong mục "*Nơi nhận*" và "*Nơi nhận khác*".

| Nội dung: | Chuyến Chi cục thống kê, Lãnh đạo UBND, Phòng kinh tế, Văn phòng xem xét, tham mưu cho chủ tịch Ủy ban nhân dân 🕢 quận giai quyết đơn theo quy định./. | /, |
|-----------|----------------------------------------------------------------------------------------------------|----|
|           | Tên các phòng ban mà người dùng đã chọn<br>trong mục " <i>Noi nhận</i> " và " <i>Noi nhận khác</i> ".                                                  |    |

- **Người ký**: chọn tên người ký đề xuất.
- Biểu mẫu báo cáo: bấm vào ô này sẽ xổ xuống danh sách biểu mẫu mà quản trị đã thiết lập sẵn. Nếu muốn hệ thống in nội dung đề xuất ra biểu mẫu thì người dùng phải chọn một biểu mẫu tại ô này.
- Bước 3: Sau khi nhập các thông tin cần thiết, bấm nút al lưu để lưu lại thông tin. Khi đó, hệ thống sẽ xuất nội dung đã nhập trên giao diện đề xuất sang biểu mẫu dưới dạng tệp tin điện tử và hiển thị ở dòng cuối cùng của giao diện "*Tạo đề xuất*". Người dùng tải tệp tin về máy bằng cách click vào tên tệp tin đó.

| XỬ LÝ HỎ SƠ                                        |                                                                                                    | ×        |
|----------------------------------------------------|----------------------------------------------------------------------------------------------------|----------|
| 📊 Lưu 🛛 🔂 Hủy                                      | y 💥 Đóng                                                                                                    |          |
| Số biên nhận:<br>Họ và tên:<br>Địa điểm phát sinh: | BN/0008 Ngày nhận: 04/09/2013<br>Nguyễn Thị Thủy Dung Trích yếu: Nội dung trích yếu<br>Phường 12, Quận 3, TP Hồ Chí Minh |          |
| So de xuat (*)                                     | DX/007                                                                                                    |          |
| Nojabân                                            | 🕂 STT Nơi nhận                                                                                                    |          |
| ioi iniĝii.                                        | 🔀 1 Phòng kinh tế                                                                                                    |          |
|                                                    | Nơi nhận cách nhau bằng dấu ";"                                                                                          |          |
| Nơi nhận khác:                                     | Phòng kỹ thuật, Văn phòng                                                                                                |          |
| Loại đơn:                                          | Khiếu nại 💽 Người ký:                                                                                                    | •        |
| Nội dung:                                          | Tệp tin chứa nội dung đề xuất<br>do hệ thống tạo. Click vào                                                              | <b>€</b> |
| Biểu mẫu báo cáo:                                  | Đề xuất xử lý đây để tải Điểu mẫu về máy.                                                                                | ▼        |
|                                                    | + Chọn                                                                                                    |          |
| ĐINN KEM TỆP TÌN:                                  | NauvenThiThuvDung, DX, 007 doc (7 KB)                                                                                    | ×        |

Bước 4: Sau khi lưu thông tin thành công, trên giao diện chi tiết của đơn thư sẽ có thêm một tab là "Đôn đốc – Đề xuất". Người dùng có thể vào đây để xem lại các thông tin đề xuất đã thêm bao gồm cả tệp tin biểu mẫu chứa nội dung đề xuất và các thông tin chi tiết của đề xuất.

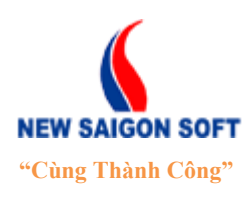

Địa chỉ: 243/78 Chu Văn An, P.12, Q.Bình Thạnh, TP.Hồ Chí Minh

Diện thoại: (+84 8) 39 840 999 Website: http://newsaigonsoft.com Fax: (+84 8) 35 127 147 Email: contact@newsaigonsoft.com

| Th   | iông tin đơn th | ư Hồ sơ kèm theo       | Nhật ký luân chu | yến Đôn đốc - Đề xuá | ất Tiếp công dân           |        |
|------|-----------------|------------------------|------------------|----------------------|----------------------------|--------|
|      | Chuyển lãnh đ   | ạo VP 🛛 🚊 In biên nhận | 👃 Đề xuất        | 📝 Sửa đơn thư        | 👃 Bố sung nội dung đơn thư | 🔻 Khác |
| Đề x | tuất            |                        |                  |                      |                            |        |
| STT  | Số đề xuất      | Ngày để xuất           | Người ký         | Ghi chú              | Tệp tin đính kèm           |        |
| 1    | DX/007          |                        |                  | Bấm vào đậy để tải   | Bấm vào                    | 1      |
| 2    | DX/006          |                        |                  | biêu mâu vê máy.     | xem chi                    | 1-2    |
| 3    | DX/005          |                        |                  |                      | tiết đơn thư.              | NZ     |

Hình 66: Tab "Đôn đốc – Đề xuất".

### 5.1.1.7 <u>Thu thập</u>

Chức năng này dùng để thu thập các văn bản đi vào trong HSCV.

Để thu thập văn bản đi vào HSCV, ta làm như sau:

Bước 1: Mở văn bản đi cần thu thập, chọn nút "*Thu thập*" trên giao diện chi tiết văn bản đi.

| VĂN BẢN          |                    |               |                      |               | ×                  |
|------------------|--------------------|---------------|----------------------|---------------|--------------------|
| Chi tiết văn bản | Luân chuyển        |               |                      |               |                    |
| 👃 Chuyển xử lý   | 👃 Chuyển phát hành | 📝 Sửa 🛛 🔂 Xóa | 📝 Yêu cầu sửa        |               | Khác               |
| Trích yếu:       | Trích yếu          |               |                      |               | 🔙 Liên kết văn bản |
| Số phát hành:    |                    |               | Ngày phát hành:      |               | Thu thân           |
| Người ký:        |                    |               | Chức vụ:             |               |                    |
| Thuộc phòng ban: | Văn phòng UBN      | ID            | Trạng thái gần nhất: | Vừa tiếp nhận |                    |
| Ý kiến:          | Trích yếu          |               |                      |               |                    |

Hình 67: Chọn chức năng "Thu thập".

**4** Bước 2: Hệ thống chuyển sang giao diện "*Thu thập văn bản*" như sau:

| THU THẬP      | 🖬 Lưu 🕞 Thêm mới 🗕     | Chọn chức năng này để thêm<br>HSCV mới |
|---------------|------------------------|----------------------------------------|
| Chọn tiêu chí |                        |                                        |
| HSCV 1        | và tất cả HSCV con     | / có sẵn để                            |
| 🛃 🛅 Hồ sơ     | thu thập văn bản vào b | ên trong nó.                           |

Hình 68: Giao diện "Thu thập văn bản".

Trên giao diện này, hệ thống đã liệt kê sẵn danh sách HSCV mà người dùng đã tạo trước đó dưới dạng cây. Muốn đưa văn bản vào HSCV nào thì đánh dấu chọn HSCV đó.

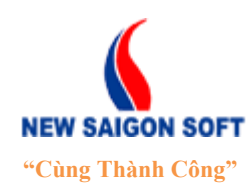

Địa chỉ: 243/78 Chu Văn An, P.12, Q.Bình Thạnh, TP.Hồ Chí MinhĐiện thoại: (+84 8) 39 840 999Fax: (+84 8) 35 127 147Website: <a href="http://newsaigonsoft.com">http://newsaigonsoft.com</a>Email: <a href="contact@newsaigonsoft.com">contact@newsaigonsoft.com</a>

Trường hợp HSCV cần chọn chưa tồn tại trong hệ thống, người dùng bấm vào nút "*Thêm mới*" trên thanh tiêu đề để thêm mới HSCV mong muốn. (Xem hướng dẫn thêm mới HSCV).

- **4** Bước 3: Sau khi chọn thông tin cần thiết, chọn một trong các nút sau để kết thúc.
- Nút "*Lưu và xử lý*": Nhấn nút này sẽ thực hiện lưu thông tin HSCV đã chọn, đóng giao diện thu thập và trở về giao diện chi tiết văn bản đi.
- Nút "*Luu*": Nhấn nút này sẽ thực hiện lưu thông tin HSCV đã chọn nhưng vẫn giữ nguyên giao diện thu thập cho người dùng chọn lại hoặc thêm HSCV khác.

## 5.1.1.8 Liên kết văn bản

Chức năng này cho phép văn thư liên kết văn bản đang xử lý với các văn bản khác mà văn thư đã từng tham gia xử lý.

Để liên kết văn bản, ta làm như sau:

**4** Bước 1: Chọn nút "*Liên kết văn bản*" trên giao diện chi tiết văn bản đi.

| VĂN BẢN          |                    |               |                      |               | ×                  |
|------------------|--------------------|---------------|----------------------|---------------|--------------------|
| Chi tiết văn bản | Luân chuyển        |               |                      |               |                    |
| 📙 Chuyển xử lý   | 👃 Chuyển phát hành | 📝 Sửa 🛛 🔂 Xóa | 📝 Yêu cầu sửa        |               | ✓ Khác             |
| Trích yếu:       | Trích yếu          |               |                      |               | 🧱 Liên kết văn bản |
| Số phát hành:    |                    |               | Ngày phát hành:      |               | Thu thân           |
| Người ký:        |                    |               | Chức vụ:             |               | The diap           |
| Thuộc phòng ban: | Văn phòng UBND     | 1             | Trạng thái gần nhất: | Vừa tiếp nhận |                    |
| Ý kiến:          | Trích yếu          |               |                      |               |                    |

Hình 69: Chọn chức năng "Liên kết văn bản".

**4** Bước 2: Hệ thống chuyển sang giao diện liên kết văn bản như sau:

| LIÊN KẾT VĂN BẢN            |                          |                 | •                  | 6 |
|-----------------------------|--------------------------|-----------------|--------------------|---|
| Văn bản đến Văn bản đi      | Văn bản nội bộ           |                 |                    |   |
| Liên kết văn bản đã tồn tại | Tạo liên kết văn bản mới |                 |                    |   |
| 🔚 Lưu 🔀 Đóng                |                          |                 |                    |   |
| Tổng <b>O</b>               |                          |                 | H 40 H H           |   |
| STT 🔺 Số ký hiệu gốc        | ≎ Số đến                 | ≎Nơi phát hành  | Nội dung trích yếu |   |
|                             |                          | Không tồn tại c | ại dữ liệu         |   |

Hình 70: Giao diện "Liên kết văn bản".

Giao diện "*Liên kết văn bản*" được chia thành 3 tab: *Văn bản đi, Văn bản đi, Văn bản nội bộ*. Bên dưới mỗi tab sẽ được chia thành 2 tab nhỏ là: "*Liên kết văn bản đã tồn tại*" và "*Tạo liên kết văn bản mới*".

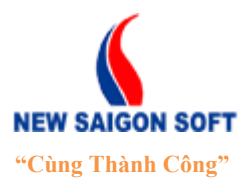

Địa chỉ: 243/78 Chu Văn An, P.12, Q.Bình Thạnh, TP.Hồ Chí MinhĐiện thoại: (+84 8) 39 840 999Fax: (+84 8) 35 127 147Website: <a href="http://newsaigonsoft.com">http://newsaigonsoft.com</a>Email: <a href="contact@newsaigonsoft.com">contact@newsaigonsoft.com</a>

- Liên kết văn bản đã tồn tại: tab này liệt kê danh sách văn bản đã được liên kết với văn bản hiện tại. Muốn loại văn bản nào ra khỏi danh sách liên kết thì gỡ bỏ dấu check trước văn bản đó.
- Tạo liên kết văn bản mới: tab này sẽ liệt kê danh sách văn bản mà người dùng đã từng tham gia xử lý. Người dùng chỉ cần đánh dấu chọn văn bản cần liên kết từ danh sách này.
- Hước 3: Chọn nút "*Lưu*" để lưu liên kết đã tạo. Hoặc chọn nút "*Đóng*" để đóng giao diện "*Liên kết văn bản*" và hủy bỏ dữ liệu đã chọn.

### 5.1.2 Các chức năng dành cho lãnh đạo phòng

#### 5.1.2.1 Phân công

Chức năng này cho phép lãnh đạo phòng phân công xử lý xuống phòng ban chuyên môn.

Để phân công xử lý đơn thư, ta làm như sau:

Bước 1: Mở đơn thư cần phân công. Tiếp theo, chọn nút "*Phân công*" trên giao diện chi tiết đơn thư.

| Thông tin đơn t            | thư Hồ sơ kèm theo Nhật ký luân chu    | ıyển Tiếp công d             | lân                                   |        |
|----------------------------|----------------------------------------|------------------------------|---------------------------------------|--------|
| 👃 Phân công                | 👃 Chuyển LĐVP 🛛 🔓 Kết thúc             |                              |                                       | 🔻 Khác |
| Số biên nhận<br>Trạng thái | 011/BN<br>Đang xử lý                   | Ngày nhận<br>Phòng tiếp nhận | <b>16/09/2013</b><br>Tổ tiếp công dân |        |
| Địa điểm phát<br>sinh      | Phường 10, Quận Gò Vấp, TP Hồ Chí Minh |                              |                                       |        |

Hình 71: Chọn chức năng "Phân công".

**4** Bước 2: Hệ thống chuyển sang giao diện "*Phân công*" như sau:

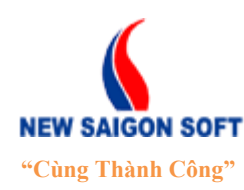

Địa chỉ: 243/78 Chu Văn An, P.12, Q.Bình Thạnh, TP.Hồ Chí Minh

Điện thoại: (+84 8) 39 840 999

Fax: (+84 8) 35 127 147 Email: contact@newsaigonsoft.com

Website: http://newsaigonsoft.com

| XỬ LÝ ĐƠN THƯ           |                                                                                                    |                         |                             | × |
|-------------------------|----------------------------------------------------------------------------------------------------|-------------------------|-----------------------------|---|
| 👃 Chuyển 🛛 🗙            | Đóng                                                                                                    |                         |                             |   |
| Số biên nhận<br>Họ tên: | BN/0026<br>Phạm duy                                                                                                    | Ngày nhận<br>Trích yếu: | 26/10/2013<br>Đang cập nhật |   |
| Yêu cầu - Xử lý         |                                                                                                    |                         |                             |   |
| Người nhận: (*)         | Phỏng ban         Người nhận         PHÒNG KINH TẾ Q3         Đinh Quang Thành (Lãnh Đạo Phòng)         TỔ TIẾP CÔNG DÂN Q3         Đậu Thị Quỳnh Liên (Chuyên Viên)         VĂN PHÒNG UBND Q3         Tiếp nhận hỗ sơ (Chuyên Viên) |                         |                             |   |
| Đính kèm tệp tin:       | Chọn                                                                                                    |                         |                             | 4 |

Hình 72: Giao diện "Phân công".

- Yêu cầu xử lý: nhập yêu cầu xử lý đơn thư.
- Người nhận: giao diện đã có sẵn danh sách người nhận theo thiết lập của người quản trị. Muốn phân công đơn thư cho người nào xử lý thì đánh dấu vào người đó.
- Người xử lý chính: bấm vào ô này sẽ xổ xuống danh sách người nhận mà người dùng đã đánh dấu ở mục "Người nhận". Muốn phân công cho người nào xử lý chính thì bấm chọn tên người đó.
- **Thời gian**: quy định thời gian xử lý đơn thư.

+ **Không cần chọn thời gian:** nếu đánh dấu vào mục này thì đơn thư sau khi được gửi sẽ không có hạn xử lý.

+ **Thời gian giải quyết:** nhập số ngày giải quyết. Ví dụ: nếu muốn quy định thời gian giải quyết là 2 ngày thì nhập vào số 2.

+ **Ngày:** là ngày hết hạn xử lý. Thay vì phải nhập số ngày giải quyết, người dùng có thể nhập cụ thể ngày hết hạn vào đây.

- Đính kèm tệp tin: mục này cho phép đính kèm tệp tin để gửi kèm đơn thư. Bấm nút "Chọn" để mở cửa số "Open" của Window và chọn tệp tin cần đính kèm.
- Bước 3: Sau khi nhập các thông tin cần thiết, người dùng có thể chọn một trong các nút sau:

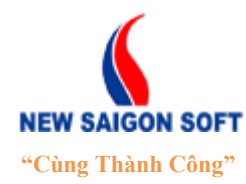

Địa chỉ: 243/78 Chu Văn An, P.12, Q.Bình Thạnh, TP.Hồ Chí MinhĐiện thoại: (+84 8) 39 840 999Fax: (+84 8) 35 127 147Website: <a href="http://newsaigonsoft.com">http://newsaigonsoft.com</a>Email: <a href="contact@newsaigonsoft.com">contact@newsaigonsoft.com</a>

L Chuyển : nút này cho phép chuyển đơn thư đến người nhận đã chọn.

<sup>K</sup> Đông</sup>: hủy bỏ thông tin đã nhập, đóng giao diện phân công.

### 5.1.2.2 Bổ sung nội dung đơn thư

Chức năng này cho phép người dùng nhập yêu cầu bổ sung đơn thư.

Để nhập yêu cầu bổ sung cho đơn thư, ta làm như sau:

**H** Bước 1: Mở đơn thư cần yêu cầu bổ sung, chọn nút **Bổ sung nội dung đơn thư** trên giao diện chi tiết đơn thư.

| Thông tin đơn th                                  | ư Hồ sơ kèm theo Nhật ký luân                                             | chuyển Đôn đốc - Đề xuất Tiếp công dân                      |
|---------------------------------------------------|---------------------------------------------------------------------------|-------------------------------------------------------------|
| 👃 Chuyến lãnh đạ                                  | o VP 🛛 🚊 In biên nhận 🛛 실 Đề xu                                           | uất 🛛 🔗 Sửa đơn thư 🛛 🜄 Bố sung nội dung đơn thư 🔍 🗸 Khác   |
| Số biên nhận đ<br>Trạng thái đ<br>Địa điểm phát đ | <b>3N/0008</b><br>Đ <b>ang xử lý</b><br>Phường 12, Quận 3, TP Hồ Chí Minh | Ngày nhận 04/09/2013<br>Phòng tiếp nhận TỐ TIẾP CÔNG DÂN Q3 |

Hình 73: Chọn chức năng "Bổ sung nội dung đơn thư".

Bước 2: Người dùng nhập thông tin để yêu cầu bổ sung bao gồm: Tiêu đề, Nội dung và Tệp tin đính kèm.

| XỬ LÝ HỎ SƠ                                                        |                                                                      |                          |                                  | × |
|--------------------------------------------------------------------|----------------------------------------------------------------------|--------------------------|----------------------------------|---|
| 🔚 Lưu 🔀 Đóng                                                       |                                                                      |                          |                                  |   |
| Số biên nhận:<br>Họ và tên:<br>Địa điểm phát sinh:<br>Tiêu đề: (*) | BN/0008<br>Nguyễn Thị Thủy Dung<br>Phường 12, Quận 3, TP Hồ Chí Minh | Ngày nhận:<br>Trích yếu: | 04/09/2013<br>Nội dung trích yếu |   |
| Nội dung: (*)                                                      |                                                                      |                          |                                  |   |
| Đính kèm tệp tin:                                                  | + Chọn                                                               |                          |                                  |   |

Hình 74: Giao diện "Bổ sung đơn thư".

Bước 3: Sau khi nhập các thông tin cần thiết, bấm nút dể lưu lại thông tin. Khi đó, trên giao diện chi tiết của đơn thư sẽ có thêm một tab là "Bổ sung". Người dùng có thể vào đây để xem lại lịch sử yêu cầu bổ sung đã được nhập. Thông tin mỗi lần yêu cầu bổ sung sẽ được hiển thị trên 1 dòng, lần yêu cầu gần nhất sẽ được xếp lên trên.

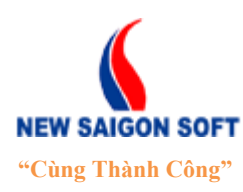

Địa chỉ: 243/78 Chu Văn An, P.12, Q.Bình Thạnh, TP.Hồ Chí Minh

Diện thoại: (+84 8) 39 840 999 Website: http://newsaigonsoft.com Fax: (+84 8) 35 127 147 Email: contact@newsaigonsoft.com

| Th   | ông tin đơn thư Hồ sơ kèm theo Nhậ  | t ký luân chuyển Đôn đốc - Đề xuất     | Tiếp công dân Bổ sung |
|------|-------------------------------------|----------------------------------------|-----------------------|
|      | Chuyển Ban giám đốc 🛛 🔊 Chuyển LĐVP | 🚊 In biên nhận 🛛 🌡 Tạo đề xuất         | 🔻 Khác                |
| Bổ s | ung nội dung                        |                                        |                       |
| STT  | Tiêu để                             | Nội dung                               | Tệp tin đính kèm      |
| 1    | Bổ sung biên bản                    | Biên bản công bố quyết định bồi thường |                       |
| 2    | Bổ sung                             | Bổ sung chứng từ                       |                       |

#### Hình 75: Lịch sử yêu cầu bổ sung đơn thư.

#### 5.1.2.3 <u>Trả lại</u>

Chức năng này cho phép người sử dụng trả lại những đơn thư mà người xử lý trước đã gửi nhầm.

Để trả lại đơn thư, ta tiến hành các bước sau:

- **4** Bước 1: Chọn nút "*Trả lại*" trên giao diện chi tiết đơn thư.
- **4** Bước 2: Nhập thông tin để trả lại cho người gửi.

| TRẢ LẠI         |     |                            |                           |                    |           | ×  |
|-----------------|-----|----------------------------|---------------------------|--------------------|-----------|----|
| 🔊 Chuyển 🛛 🗶 Đ  | óng |                            |                           |                    |           |    |
|                 |     |                            |                           |                    |           |    |
| Thông tin xử lý |     |                            |                           |                    | I         |    |
|                 | Ngà | y giờ chuyển: <b>10:37</b> | 13/09/2013 - Người chuyển | Đặng Thị Minh Thắm |           |    |
| Naunài abân (*) | ##  | Họ và tên                  |                           |                    | Phòng ban |    |
| Người nhận (**) | ۲   | Quản Trị                   |                           |                    |           |    |
|                 |     |                            |                           |                    |           | 11 |

Hình 76: Giao diện "Trả lại".

- Thông tin xử lý: nhập thông tin ghi chú trả lại.
- **Người nhận**: mặc định là người đã gửi đơn thư.
- **4** Bước 3: Chọn nút "*Chuyển*" để thực hiện trả đơn thư.

#### 5.1.2.4 <u>Đính kèm tệp tin</u>

Chức năng này cho phép người dùng đính kèm các tài liệu liên quan vào đơn thư để gửi đi.

Để cập nhật tiến độ thực hiện, ta tiến hành các bước sau:

븆 Bước 1: Chọn nút 🚚 Đính kẻm tệp tin trên giao diện chi tiết đơn thư.

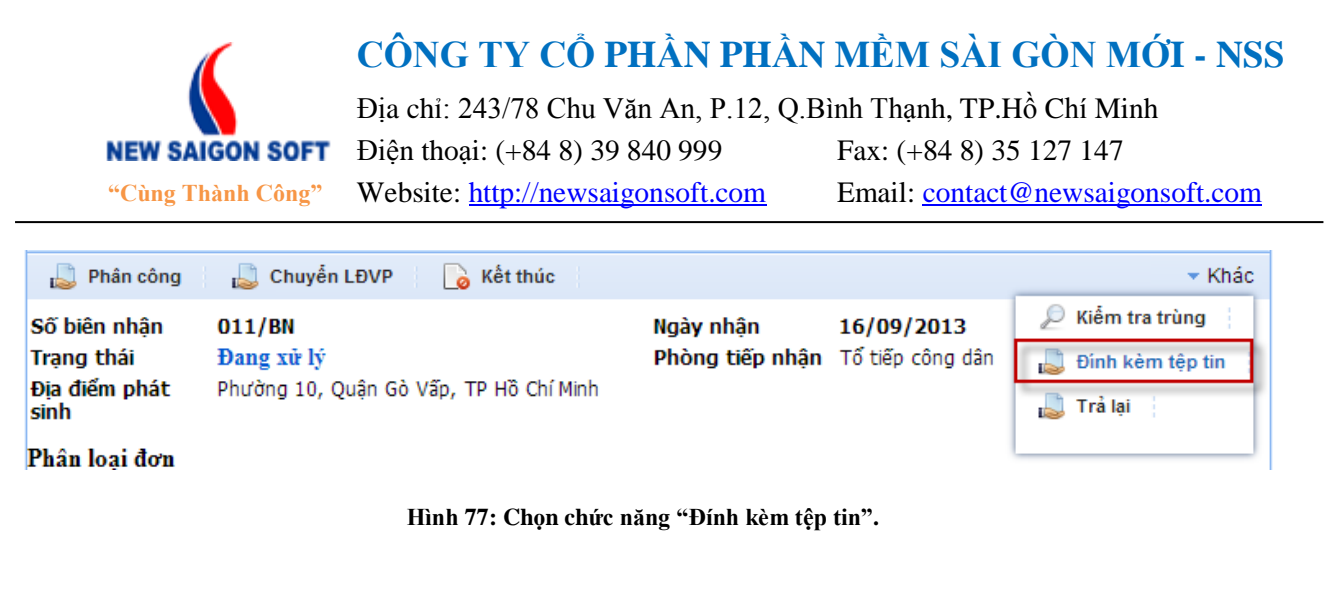

➡ Bước 2: Bấm vào nút ➡ Chọn để mở cửa sổ "Open" của "Window".

| ÐΊΝΗ ΚἘΜ ΤỆΡ ΤΙΝ           | × |
|----------------------------|---|
| 📕 Lưu 🎽 Đóng               |   |
| Đính kêm tệp tin: 🔶 🕂 Chọn |   |

Bước 3: Người dùng tìm đến tệp tin cần đính kèm vào đơn thư, chọn đơn thư và bấm "Open" để trở về giao diện "Đính kèm tệp tin".

| 💿 Open                                                                                                    |          |                                                                                                    |                                                                                                    | x |
|----------------------------------------------------------------------------------------------------|----------|----------------------------------------------------------------------------------------------------|----------------------------------------------------------------------------------------------------|---|
| 😋 🔵 🗢 📃 Desktop                                                                                                    | •        |                                                                                                    | ✓ ← Search Desktop                                                                                                    | ٩ |
| Organize 🔻 New f                                                                                                    | older    |                                                                                                    | :≣ ▼ 🗍 (                                                                                                    | 2 |
| Recent Places                                                                                                    | ^ 🕞      | Libraries<br>TrinhNTT                                                                                                    | 🛃 Google Talk Received Files<br>🗐 NeoDOC.v4-HDSD-TBKL.v1.docx                                                                                                    |   |
| <ul> <li>↓ Libraries</li> <li>↓ Documents</li> <li>↓ Music</li> <li>↓ Pictures</li> <li>↓ Subversion</li> <li>↓ Videos</li> <li>↓ Computer</li> </ul> |          | Computer<br>Network<br>CCleaner<br>Foxit Reader<br>Google Chrome<br>Mozilla Firefox<br>Revo Uninstaller Pro<br>Skype<br>TeamViewer 8 | Image: NeoFILE.v4-HDSD-KNTC.v1.docx         Image: NeoGATEWAY.v1-HDSD_Admin.v1.0.docx         Image: NeoGATEWAY.v1-HDSD_Admin.v1.0.docx <td></td> |   |
| ▷ 🏭 Local Disk (C:)<br>▷ 🧫 Local Disk (D:)                                                                                                    | - E      | Yahoo! Messenger<br>28-08-2013 8-31-39 SA.png<br>DonThu.xlsx                                                                         |                                                                                                    |   |
| Fi                                                                                                    | le name: |                                                                                                    | <ul> <li>Tất cả Tệp tin</li> <li>Open</li> <li>Cancel</li> </ul>                                                                                                    | • |

**4** Bước 4: Chọn nút "*Lưu*" để thực hiện đính kèm tệp tin đã chọn vào đơn thư.

5.1.3 Các chức năng dành cho văn thư

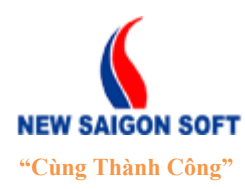

Địa chỉ: 243/78 Chu Văn An, P.12, Q.Bình Thạnh, TP.Hồ Chí MinhĐiện thoại: (+84 8) 39 840 999Fax: (+84 8) 35 127 147Website: <a href="http://newsaigonsoft.com">http://newsaigonsoft.com</a>Email: <a href="contact@newsaigonsoft.com">contact@newsaigonsoft.com</a>

## 5.1.3.1 Cho số phát hành

Chức năng này cho phép văn thư cho số phát hành văn bản đi.

Để nhập cho số phát hành, ta làm như sau:

- **4** Bước 1: Đăng nhập hệ thống với vai trò Văn thư.
- **4** Bước 2: Chọn "*Quản lý văn bản*" trên thanh điều hướng.

Trang điều hành Quản lý kế hoạch <mark>Quản lý văn bản</mark> Thông báo chỉ đạo Hồ sơ hành chính Khiếu nại tố cáo

**↓** Bước 3: Vào phân hệ "*Văn bản đĩ*" → "*Xử lý văn bản đĩ*".

| Trang chủ Xử lý văn bản       | Văn bản đến Văn bản đi Tir       | n kiếm Hồ sơ công việc Báo ( |
|-------------------------------|----------------------------------|------------------------------|
| •Soạn văn bản đi •Xử lý văn l | oản đi → Số văn bản đi → Báo cáo | +Tîm kiếm →Nhập văn bản phát |
| Xử lý văn bản đi              |                                  |                              |
| Nhãn                          | Người ủy quyền 🔻 Nhập từ kho     | óa tìm kiếm (Otrl + E) 🔍 🗸 🗸 |
| ▼ Văn bản đi (2)              | Tất cả 📄 Xuất tệp tin            |                              |
| Chưa xem                      | •                                | Sắp xếp theo Ngày nhận 🔻     |
| Đã xem (2)                    | Mã văn bản: 178899               | 29/03/2014 16:19:13          |
| Sắp hết hạn                   | yninjui                          | 00/00/00444540-04            |
| Trễ hạn                       | 34534                            | 29/03/2014 15:18:34          |
| Đã xử lý                      |                                  |                              |

Bước 4: Mở văn bản đi cần cho số, chọn nút Cho số phát hành trên giao diện chi tiết đơn thư.

| Chi tiết văn bản   | Luân chuyển               |                 |        |
|--------------------|---------------------------|-----------------|--------|
| 👃 Cho số phát hành | 🔊 Trả lại 🛛 📝 Yêu cầu sửa |                 | 🔻 Khác |
| Trích yếu:         | 34534                     |                 |        |
| Số phát hành:      |                           | Ngày phát hành: |        |
| Người ký:          |                           | Chức vụ:        |        |

Hình 78: Chọn chức năng "Bổ sung nội dung đơn thư".

Here's Bước 3: Người dùng nhập thông tin để yêu cầu bổ sung bao gồm: Tiêu đề, Nội dung và Tệp tin đính kèm.

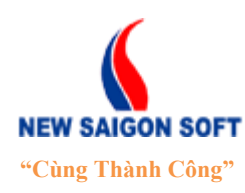

Địa chỉ: 243/78 Chu Văn An, P.12, Q.Bình Thạnh, TP.Hồ Chí Minh

Diện thoại: (+84 8) 39 840 999 Website: http://newsaigonsoft.com

Email: contact@newsaigonsoft.com

Fax: (+84 8) 35 127 147

| CHO SỐ PHÁT HÀNH                             |                                           |                         |                                       | >  | ; |  |  |
|----------------------------------------------|-------------------------------------------|-------------------------|---------------------------------------|----|---|--|--|
| 👃 Phát hành 🛛 🖈 Nhập lại 🛛 🗙 Đóng 🔄 Sao chếp |                                           |                         |                                       |    |   |  |  |
| Người nhập:                                  | Tiếp Công Dân                             | Phòng ban nhập: (*)     | Văn phòng Uỷ ban nhân dân quận Gò Vấp |    |   |  |  |
|                                              | Trích yếu                                 |                         |                                       |    |   |  |  |
| Trích yếu: (*)                               |                                           |                         |                                       |    |   |  |  |
|                                              |                                           |                         |                                       | 11 |   |  |  |
|                                              | 🗌 Cần phản hồi                            |                         |                                       |    |   |  |  |
| Phòng ban soạn:                              | Văn phòng Uỷ ban nhân dân quận Gò Vấp 🛛 🖵 | Người soạn:             | Tiếp Công Dân                         | -  |   |  |  |
| Số văn bản: (*)                              | Số văn bản đi đơn vị 🔹 🔽 2014 🖵 🖌         | Loại văn bản: (*)       | Báo cáo                               | -  |   |  |  |
| Số ban hành: (*)                             | 40/NSS                                    | Ngày ban hành: (*)      | 29/03/2014 m                          |    |   |  |  |
| Người ký văn bản:                            | - D.                                      | Độ khẩn: (*)            | Bình thường                           | -  |   |  |  |
| Chức vụ:                                     |                                           | Độ mật: (*)             | Bình thường                           | -  |   |  |  |
| Mã hồ sơ:                                    |                                           | Số tờ:                  |                                       |    |   |  |  |
| Số lượng bản phát hành:                      | 0                                         | Số văn bản đến trả lời: |                                       |    |   |  |  |
| Đính kèm tệp tin: (*)                        | + Chọn                                    | Hồ sơ công việc: 🏾 🏚    |                                       |    |   |  |  |
| — Nơi nhận                                   |                                           |                         |                                       |    |   |  |  |
| Tất cả Trong cơ                              | quan Ngoài cơ quan Người nhận             |                         |                                       |    |   |  |  |
| Nơi nhận Luồng 🥥                             |                                           |                         |                                       |    |   |  |  |
|                                              |                                           | c.                      |                                       |    |   |  |  |
| Nơi nhân Phòng kinh tế 🗙                     |                                           |                         |                                       |    |   |  |  |
| Lãnh đạ                                      | o UBND 🔀                                  |                         |                                       |    |   |  |  |
|                                              |                                           |                         |                                       |    |   |  |  |

Hình 79: Giao diện "Cho số phát hành".

Khi nhập thông tin phát hành, người dùng cần lưu ý các thành phần sau:

- Trích yếu: chỉnh sửa nội dung trích yếu của văn bản đi (nếu cẩn).
- Cần phúc đáp: đánh dấu vào mục này nếu văn bản đi này cần được phúc đáp.
- Phòng ban soạn: chọn phòng ban soạn văn bản phát hành.
- Người soạn: chọn người soạn văn bản.
- Số văn bản: chọn số văn bản để lưu văn bản đi.
- Số ban hành: là số văn bản phát hành, do hệ thống phát sinh tự động
- **Loại văn bản**: bấm ô này sẽ xổ xuống danh sách loại văn mà quản trị đã thiết lập sẵn. Người dùng chỉ cần chọn loại văn bản từ danh sách này.
- Người ký văn bản: chọn người có thẩm quyền ký văn bản phát hành.
- Chức vụ: nhập chức vụ của người ký phát hành.
- Độ khẩn: chọn độ khẩn cho văn bản soạn thảo.
- Độ mật: chọn độ mật cho văn bản soạn thảo.
- Số tờ: nhập vào số tờ của văn bản.
- Đính kèm tệp tin: mục này cho phép đính kèm tệp tin vào văn bản đi. Bấm nút "Chọn" để mở cửa sổ "Open" của Window và chọn tệp tin cần đính kèm.
- Hồ sơ công việc: chọn hồ sơ công việc cho văn bản đi. Người dùng bấm chọn biểu tượng sẽ mở ra danh sách hồ sơ công việc dưới dạng cây phân cấp. Muốn gán văn bản vào hồ sơ công việc nào thì đánh dấu chọn hồ sơ công việc đó.

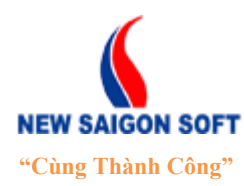

Địa chỉ: 243/78 Chu Văn An, P.12, Q.Bình Thạnh, TP.Hồ Chí MinhĐiện thoại: (+84 8) 39 840 999Fax: (+84 8) 35 127 147Website: <a href="http://newsaigonsoft.com">http://newsaigonsoft.com</a>Email: <a href="contact@newsaigonsoft.com">contact@newsaigonsoft.com</a>

Nơi nhận: Phần này cho phép chọn danh sách nơi nhận liên quan: bao gồm các phòng ban, đơn vị có trách nhiệm thi hành công việc được nói đến trong văn bản. Để văn bản đi được phát hành đúng, văn thư cần chọn nơi nhận trước khi phát hành. Từ màn hình "*Nhập văn bản phát hành*", di chuyển xuống phần cuối cùng sẽ thấy

giao diện "*Nơi nhận*" như sau:

| - Nơi nhận                                    |              |
|-----------------------------------------------|--------------|
| Tất cả Trong cơ quan Ngoài cơ quan Người nhận |              |
| Nơi nhận Luồng 🕥                              |              |
| Nơi nhận                                      | ( <b>D</b> - |

Hình 80: Giao diện "Soạn văn bản đi".

Nơi nhận được chia thành 4 đối tượng chính tương ứng với 4 tab là: *Tất cả*, *Trong cơ quan*, *Ngoài cơ quan* và *Người nhận*.

- Tất cả: tab này liệt kê tất cả danh sách các phòng ban trong nội bộ và các cơ quan/ đơn vị bên ngoài. Văn thư có thể vào để chọn nơi nhận trong và ngoài cơ quan cùng lúc, thuận tiện khi văn bản cần phát hành cho đơn vị trong và ngoài cơ quan.
- Trong cơ quan: tab này liệt kê riêng danh sách các phòng ban/ đơn vị trong nội bộ cơ quan. Văn thư có thể vào đây để chọn nơi nhận trong cơ quan, thuận tiện khi văn bản đi chỉ cần phát hành trong nội bộ.
- Ngoài cơ quan: tab này liệt kê riêng danh sách các cơ quan/ đơn vị bên ngoài.
   Văn thư có thể vào đây để chọn nơi nhận bên ngoài cơ quan, thuận tiện khi văn bản đi chỉ cần phát hành ra bên ngoài.

# $\rightarrow M \delta i$ đơn vị nhận sẽ có một tài khoản đại diện để nhận văn bản qua mạng. (Việc cấu hình tài khoản nhận cho mỗi đơn vị do quản trị hệ thống thiết lập sẵn).

- **Người** nhận: liệt kê tất cả danh sách người dùng đang tồn tại trong hệ thống, cho phép phát hành văn bản đi cho từng cá nhân cụ thể trong cơ quan.

Đối với mỗi đối tượng nhận, hệ thống hỗ trợ 2 cách chọn là: chọn nơi nhận từ danh sách có sẵn hoặc tạo luồng để chọn.

- Nơi nhận: tab này cho phép chọn nơi nhận cho văn bản hiện tại, lần sau muốn gửi văn bản đến những nơi nhận này nữa thì phải mở danh sách và chọn lại từ đầu, danh sách chọn lần trước không còn hiệu lực.
- Luồng: tab này cho phép tạo luồng nhận văn bản để chọn, thông tin luồng được tạo sẽ được lưu lại để chọn cho những lần soạn thảo sau.
- Cách 1: Chọn nơi nhận từ danh sách có sẵn.

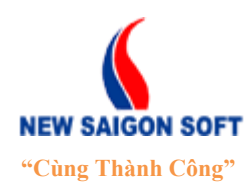

Địa chỉ: 243/78 Chu Văn An, P.12, Q.Bình Thạnh, TP.Hồ Chí MinhĐiện thoại: (+84 8) 39 840 999Fax: (+84 8) 35 127 147Website: <a href="http://newsaigonsoft.com">http://newsaigonsoft.com</a>Email: <a href="contact@newsaigonsoft.com">contact@newsaigonsoft.com</a>

Để chọn nơi nhận văn bản từ danh sách có sẵn, ta tiến hành các bước sau:
+ Bước 1: Xác định đối tượng nơi nhận (Tất cả/ Trong cơ quan/ Ngoài cơ quan/ Người nhận).

| — Nơi nhận — |                    |                   |         |            |  |
|--------------|--------------------|-------------------|---------|------------|--|
| Tất cả Trong | cơ quan            | Ngoài c           | o' quan | Người nhận |  |
| Nơi nhận Lu  | ồng 🕠 🕥            | 1                 |         |            |  |
| Nơi nhận     | Chọn đố<br>nhận vă | i tượng<br>án bản | ſ       |            |  |

Hình 81: Chọn "Đối tượng nhận văn bản".

+ Bước 2: Chọn tab "*Nơi nhận*" trên giao diện Tất cả/ Trong cơ quan/ Ngoài cơ quan.

|            | - Nơi nhận                                             |  |
|------------|--------------------------------------------------------|--|
|            | Tất cả Trong cơ quan Ngoài cơ quan Người nhận          |  |
|            | Nơi nhận Luồng 📀                                       |  |
|            | Nơi nhận                                               |  |
|            | Hình 82: Chọn tab "Nơi nhận".                          |  |
| + Bước 3   | : Chọn biểu tượng 💻 bên góc phải ô " <i>Nơi nhận</i> " |  |
| — Nơi nhận |                                                        |  |
| Tất cả     | Trong cơ quan Ngoài cơ quan Người nhận                 |  |
| Nơi nhận   | Luồng 🥥                                                |  |
| Nơi nhận   |                                                        |  |

Hình 83: Chọn tab "Nơi nhận".

+ Bước 4: Hệ thống xuất hiện giao diện "*Cấp gửi – Nơi phát hành*" như sau:

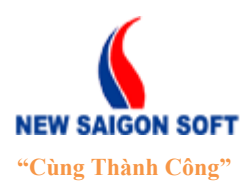

 Địa chỉ: 243/78 Chu Văn An, P.12, Q.Bình Thạnh, TP.Hồ Chí Minh

 Điện thoại: (+84 8) 39 840 999

 Fax: (+84 8) 35 127 147

Website: <u>http://newsaigonsoft.com</u>

Fax: (+84 8) 35 127 147 Email: <u>contact@newsaigonsoft.com</u>

| CÁP          | CÁP GỬI - ΝΟΊ ΡΗΆΤ HÀNH 🗙 |                 |             |                                      |  |  |  |  |
|--------------|---------------------------|-----------------|-------------|--------------------------------------|--|--|--|--|
|              | 📊 Đồng ý 🔀 Đóng           |                 |             |                                      |  |  |  |  |
| - <b>+</b> T | hông t                    | lin tìm kiếm    |             |                                      |  |  |  |  |
| Tổng 5       | 51                        |                 | 1 💌 🖂 🖬 2   | 23456 🕨 🖬                            |  |  |  |  |
|              | STT                       | Cấp gửi         | ¢ Mã        | \$ Tên                               |  |  |  |  |
|              | 1                         | Ủy ban nhân dân | UBND TP HCM | Ủy Ban Nhân Dân Thành Phố HCM        |  |  |  |  |
|              | 2                         | Ủy ban nhân dân | UBND Q BT   | Ủy Ban Nhân Dân Quận Bỉnh Thạnh      |  |  |  |  |
|              | 3                         | Sở ban ngành    | S4T         | Sở Thông Tin Truyền Thông            |  |  |  |  |
|              | 4                         | Sở ban ngành    | SLÐTBXH     | Sở Lao Động Thương Binh Xã Hội       |  |  |  |  |
|              | 5                         | Sở ban ngành    | SKHCN       | Sở Khoa Học Công Nghệ                |  |  |  |  |
|              | 6                         | Sở ban ngành    | SGD&ÐT      | Sở Giáo Dục Và Đào Tạo               |  |  |  |  |
|              | 7                         | Công ty         | DTD         | Công ty Đường Ta Đi                  |  |  |  |  |
|              | 8                         | Công ty         | NSS         | Công ty cổ phần phần mềm Sài Gòn Mới |  |  |  |  |
|              | 9                         | Sở ban ngành    |             | Sở Thông Tin Truyền thông TP.HCM     |  |  |  |  |
|              | 10                        | Ủy ban nhân dân |             | Cục Thuế TP. Hồ Chí Minh             |  |  |  |  |

Hình 84: Giao diện "Cấp gửi – Nơi phát hành".

+ Bước 4: Người dùng tìm đến tên cơ quan, hoặc phòng ban muốn gửi văn bản và đánh dấu vào ô vuông phía trước nơi nhận đó để chọn.

| CÁP GỬI - NƠI PHÁT HÀNH 🗙 |                        |            |                           |               |  |  |  |  |
|---------------------------|------------------------|------------|---------------------------|---------------|--|--|--|--|
| 🔚 Đồng ý 🛛 🗙 Đóng         |                        |            |                           |               |  |  |  |  |
| – – Thông tin tìm kiếm –  | - Thông tin tìm kiếm   |            |                           |               |  |  |  |  |
| Cấp gửi: Chọi             | n                      |            | ▼ Mã:                     |               |  |  |  |  |
| Tên:                      |                        |            |                           |               |  |  |  |  |
| r م                       | lìm kiếm               |            |                           |               |  |  |  |  |
| Tổng 51                   | 1                      | ▼ I4 ≪ 1 2 | 3456 ⊯ ⊧।                 |               |  |  |  |  |
| STT Cấp gửi               | \$ M                   | ă 🗢        | Tên                       |               |  |  |  |  |
| 🖌 🖞 Ủy ban nhân (         | dân UB                 | ND TP HCM  | Ủy Ban Nhân Dân Thành Ph  | ố HCM         |  |  |  |  |
| 🔲 2 Ủy bà Đánh            | h dấu chọn 🛛 🛛 🛛 🗤 🗤 🕫 | ND Q BT    | Ủy Ban Nhân Dân Quận Bình | n Thạnh       |  |  |  |  |
| 🖌 3 Sárba đơ              | rn vị nhận S4          | r (        | Sở Thông Tin Truyền Thôn  | g             |  |  |  |  |
| 🔽 4 Sở ban ngành          | SLI                    | отвхн      | Sở Lao Động Thương Binh ) | Xã Hội        |  |  |  |  |
| 🗌 5 Sở ban ngành          | ski ski                | HCN S      | Sở Khoa Học Công Nghệ     |               |  |  |  |  |
| 🗌 6 Sở ban ngành          | SG                     | D&DT       | Sở Giáo Dục Và Đào Tạo    |               |  |  |  |  |
| 7 Công ty                 | DT                     | D (        | Công ty Đường Ta Đi       |               |  |  |  |  |
| 8 Công ty                 | NS                     | 5 (        | Công ty cố phần phần mềm  | n Sài Gòn Mới |  |  |  |  |
| 🗌 9 Sở ban ngành          | 1                      | 1          | Sở Thông Tin Truyền thông | TP.HCM        |  |  |  |  |
| 🗌 10 Ủy ban nhân d        | dân                    | (          | Cục Thuế TP. Hồ Chí Minh  |               |  |  |  |  |

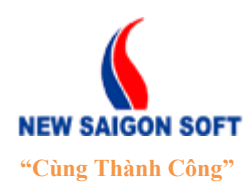

Địa chỉ: 243/78 Chu Văn An, P.12, Q.Bình Thạnh, TP.Hồ Chí MinhĐiện thoại: (+84 8) 39 840 999Fax: (+84 8) 35 127 147Website: <a href="http://newsaigonsoft.com">http://newsaigonsoft.com</a>Email: <a href="contact@newsaigonsoft.com">contact@newsaigonsoft.com</a>

#### Hình 85: Chọn nơi nhận.

+ Bước 3: Bấm nút  $\square Dông ý$  để lưu lại và thoát về màn hình nhập văn bản phát hành. Khi đó, hệ thống sẽ cập nhật những phòng ban, đơn vị đã chọn vào danh sách nơi nhận cho người dùng. Tại đây, nếu người dùng muốn xóa bỏ nơi nhận ra khỏi danh sách thì chọn biểu tượng xóa  $\times$ .

| — Nơi nhận      |                                                                                                    |  |
|-----------------|----------------------------------------------------------------------------------------------------|--|
| Tất cả Trong cơ | y quan Ngoài cơ quan                                                                                                    |  |
| Nơi nhận Luồng  |                                                                                                    |  |
| Nơi nhận        | Úy Ban Nhân Dân Thành Phố HCM Xóa bỏ nơi nhận<br>Sở Lao Động Thương Binh Xã Hội Xă Hội đã chọn<br>Sở Thông Tin Truyền Thông X |  |

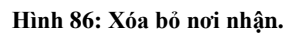

### Cách 2: Chọn nơi nhận theo luồng.

Chức năng này cho phép người dùng thiết lập nơi nhận theo luồng. Mục đích của luồng là giúp người dùng chọn nơi nhận theo các nhóm và có thể dùng lại trong các lần chọn sau.

Để thực hiện tạo luồng, ta làm như sau:

+ Bước 1: Xác định đối tượng nơi nhận (Tất cả/ Trong cơ quan/ Ngoài cơ quan/ Người nhận).

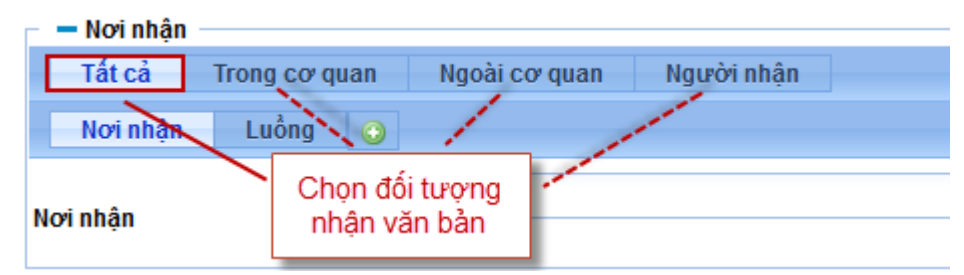

Hình 87: Chọn đối tượng nhận văn bản.

+ Bước 2: Chọn tab "*Luồng*" trên giao diện *Tất cả/ Trong cơ quan/ Ngoài cơ quan/ Người nhận*.

| – Nơi nhận |               |               |            |
|------------|---------------|---------------|------------|
| Tất cả     | Trong cơ quan | Ngoài cơ quan | Người nhận |
| Nơi nhận   | Luồng 🔇       |               |            |
|            |               |               |            |

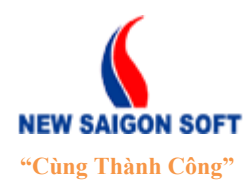

 Địa chỉ: 243/78 Chu Văn An, P.12, Q.Bình Thạnh, TP.Hồ Chí Minh

 Điện thoại: (+84 8) 39 840 999

 Fax: (+84 8) 35 127 147

Email: contact@newsaigonsoft.com

#### Hình 88: Chọn tab "Luồng".

Website: http://newsaigonsoft.com

+ Bước 3: Chọn biểu tượng <sup>(i)</sup> trên giao diện "*Luồng*" để mở cửa số "*Thêm mới*/ *Cập nhật luồng*".

| 🗕 Nơi nhận |               |               |            |
|------------|---------------|---------------|------------|
| Tất cả     | Trong cơ quan | Ngoài cơ quan | Người nhận |
| Nơi nhận   | Luồng 📀       |               |            |
|            |               |               |            |

Hình 89: Chọn biểu tượng thêm mới luồng.

+ Bước 4: Nhập thông tin cho luồng cần thêm:

| NG                  | ×                           |
|---------------------|-----------------------------|
| và nhập tiếp 🔀 Đóng |                             |
|                     |                             |
| )<br>\              | NG<br>và nhập tiếp 🛛 💥 Đóng |

Hình 90: Giao diện "Thêm mới/ Cập nhật luồng".

- Tên luồng: nhập vào tên luồng cần tạo (bắt buộc).
- Nơi nhận: chọn tên cơ quan/ phòng ban cần đưa vào luồng. Để chọn nơi nhận, người dùng cần nhập vào một vài từ khóa có liên quan đến nơi nhận đó, hệ thống sẽ xổ xuống danh sách nơi nhận tìm được cho người dùng lựa chọn.

| THÊM/CẬP NHẬT LUÒN            | G                                                    | ×     |
|-------------------------------|------------------------------------------------------|-------|
| 📊 Lưu 🛛 🔂 Lưu và              | phân tiấn 🛛 🛠 Đóng                                   |       |
| Tên luồng (*)<br>Nơi nhận (*) | Nhập từ khóa liên quan<br>đến nơi nhận cần tìm<br>sở |       |
|                               | Sở Thông tin và Truyền thông TP.HCM                  | 1     |
| Hệ thống trả về               | Sở Thông Tin Truyền Thông                            | laong |
| danh sách kết                 | Sở Lao Động Thương Binh Xã Hội                       |       |
| quan với từ khóa              | Sở Khoa Học Công Nghệ                                |       |
| đã nhập                       | Sở Giáo Dục Và Đào Tạo                               |       |

#### Hình 91: Nhập thông tin luồng.

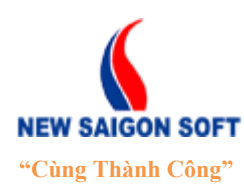

Địa chỉ: 243/78 Chu Văn An, P.12, Q.Bình Thạnh, TP.Hồ Chí MinhĐiện thoại: (+84 8) 39 840 999Fax: (+84 8) 35 127 147Website: <a href="http://newsaigonsoft.com">http://newsaigonsoft.com</a>Email: <a href="contact@newsaigonsoft.com">contact@newsaigonsoft.com</a>

+ Bước 5: Sau khi chọn nơi nhận xong, danh sách kết quả sẽ được thu gọn lại. Thông tin nơi nhận đã chọn sẽ được cập nhật lên vùng hiển thị bên dưới. Người dùng muốn chọn tiếp nơi nhận khác để đưa vào luồng thì phải gõ lại từ khóa và chọn như bước 4. Sau khi chọn xong, nếu muốn xóa bỏ nơi nhận đã chọn ra khỏi danh sách thì chọn biểu tượng xóa ✗ bên góc phải của nó.

|                                               | THÊM/CẬP NHẬT LƯỜN                                             | G                                          | ×          |
|-----------------------------------------------|----------------------------------------------------------------|--------------------------------------------|------------|
|                                               | 📊 Lưu 🛛 🗖 Lưu và                                               | nhập tiếp 🔀 Đóng                           |            |
|                                               | Tên luồng (*)                                                  | Sở                                         |            |
| Danh sách<br>nơi nhận đã<br>chọn cho<br>luồng | Nơi nhận (*)                                                   | Sở Lao Động Thương Binh Xã Hội             |            |
|                                               | Sở Thông tin và Truyền thông T<br>Sở Lao Động Thương Binh Xã I | IP.HCM Xóa bố n<br>Hội ¥ Nhận trợ<br>luồng | nori<br>ng |

#### Hình 92: Xóa bỏ luồng.

+ Bước 6: Chọn nút "*Lưu*" để lưu thông tin đã chọn và trở về giao diện "*Luồng*". Lúc này, trên giao diện "*Luồng*" sẽ xuất hiện thông tin luồng đã tạo dưới dạng cây phân cấp. Tại đây, người dùng có thể xem, chọn luồng, chỉnh sửa hoặc xóa luồng không cần thiết.

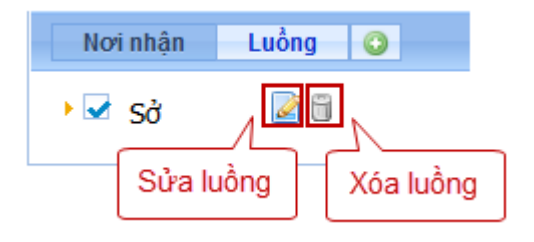

#### Hình 93: Chỉnh sửa/ xóa luồng.

| — Nơi nhận                             | — Nơi nhận                                    |
|----------------------------------------|-----------------------------------------------|
| Tất cả Trong cơ quan                   | Tất cả Trong cơ quan Ngoài cơ quan Người nhận |
| Nơi nhận Luồng 🥥                       | Nơi nhận Luồng 🔾                              |
| 🖸 sở 🖉 🕯>                              | 🔻 🗌 sở 🥃 🗒                                    |
|                                        | Sở Lao Động Thương Binh Xã Hội                |
| Click vào đây để<br>xem chi tiết luồng | Sở Thông tin và Truyền thông TP.HCM           |

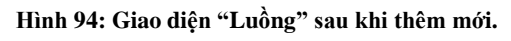

**Lưu ý**: Vì mỗi luồng có thể chứa nhiều nơi nhận, do đó khi chọn nơi nhận từ luồng, người dùng cần lưu ý:

+ Nếu chọn vào tên luồng thì mặc định sẽ chọn tất cả nơi nhận bên trong luồng đó.

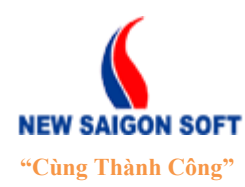

Địa chỉ: 243/78 Chu Văn An, P.12, Q.Bình Thạnh, TP.Hồ Chí MinhĐiện thoại: (+84 8) 39 840 999Fax: (+84 8) 35 127 147Website: <a href="http://newsaigonsoft.com">http://newsaigonsoft.com</a>Email: <a href="contact@newsaigonsoft.com">contact@newsaigonsoft.com</a>

+ Nếu không muốn chọn tất cả, thì vào xem chi tiết luồng. Muốn chọn nơi nhận nào thì đánh dấu chọn nơi nhận đó.

| Nơi nhận Luồng 📀                    | Nơi nhận Luồng 🔇                                                                                           |
|-------------------------------------|----------------------------------------------------------------------------------------------------|
| 😼 Sở 🛛 📓 🗒                          | <ul> <li>Sở</li> <li>Sở</li> </ul>                                                                         |
| Chọn tất că nơi<br>nhận trong luồng | Sở Lao Động Thương Binh Xã Hội<br>Sở Thông tin và Truyền thông TP.HCM<br>Chọn đơn vị cụ<br>thể trong luồng |

Hình 95: Chọn luồng.

Bước 4: Sau khi nhập các thông tin cần thiết, người dùng có thể chọn một trong các nút sau:

Phát hành : chọn nút này thì hệ thống sẽ phát hành văn bản đi đến nơi nhận đã chọn.

Nhập lại : xóa hết thông tin đã nhập, làm mới giao diện để nhập lại từ đầu.

Sao chép : nếu đánh dấu vào mục này thì sau khi nhập thông tin phát hành, văn thư chọn nút "*Lưu và nhập tiếp*" thì hệ thống sẽ thực hiện phát hành văn bản đồng thời sao chép lại các thông tin đã nhập. Khi đó, người dùng có thể chỉnh sửa lại thông tin để lưu lại thành văn bản mới. Chức năng này thuận tiện khi người dùng phải nhập nhiều văn bản phát hành có nội dung tương tự nhau.

## <u>Lưu ý</u>:

- Những thông tin có dấu sao màu đỏ (\*) là bắt buộc phải nhập.
- Văn bản sau khi phát hành sẽ tự động cập nhật lên giao diện xử lý của bộ phận tiếp nhận là "Đã có số".

| Trang chủ Nhật ký tiếp công dân | Tiếp nhận đơn thư | Xử lý đơn thư | Nhật ký lãnh đạo tiếp dân |
|---------------------------------|-------------------|---------------|---------------------------|
|                                 |                   |               |                           |
| Nhắc việc                       |                   | ◀ Tất cả      |                           |
| Tất cả (24)                     |                   | Tống công     | việc cần xử lý: 24        |
| Khiếu nại tố cáo (24)           |                   | ▼ 24 Khi      | ếu nại tố cáo             |
|                                 |                   | 🗁 3           | Trễ hạn                   |
|                                 |                   | 🗁 5           | Chưa xử lý                |
|                                 |                   | 🗁 9           | Chờ xin số                |
|                                 |                   | □ 5           | Đã có số                  |

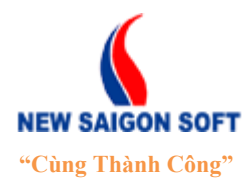

Địa chỉ: 243/78 Chu Văn An, P.12, Q.Bình Thạnh, TP.Hồ Chí MinhĐiện thoại: (+84 8) 39 840 999Fax: (+84 8) 35 127 147Website: <a href="http://newsaigonsoft.com">http://newsaigonsoft.com</a>Email: <a href="contact@newsaigonsoft.com">contact@newsaigonsoft.com</a>

#### 5.1.4 Các chức năng dành cho trưởng phòng

#### 5.1.4.1 <u>Chuyển xử lý</u>

Chức năng này cho phép trưởng phòng phân công xử lý đến từng chuyên viên.

Để phân công xử lý đơn thư, ta làm như sau:

- **4** Bước 1: Đăng nhập hệ thống với vai trò Văn thư
- Bước 2: Mở đơn thư cần phân công. Tiếp theo, chọn nút "*Phân công*" trên giao diện chi tiết đơn thư.

| Chi tiết Nhật ký Văn bản liên quan Hồ sơ kèm theo                    | •                                          |                                              |        |
|----------------------------------------------------------------------|--------------------------------------------|----------------------------------------------|--------|
| 📮 Chuyến xử lý 🛛 📮 Trả lại                                           |                                            |                                              | 🔻 Khác |
| Số biên nhận: 025/BN-HS<br>Ngày nhận: 29/03/2014<br>Ngày hoàn thành: | Trạng thái:<br>Hạn xử lý:<br>Ngày hẹn trả: | Đang xử lý<br>17:30 31/03/2014<br>06/05/2014 |        |
| ► Phiếu chuyển                                                       | em thêm                                    |                                              |        |

Hình 96: Chọn chức năng "Phân công".

**4** Bước 2: Hệ thống chuyển sang giao diện "*Xử lý đơn thư*" như sau:

| XỬ LÝ ĐƠN THƯ           |                   |                                                                                                    | ×  |
|-------------------------|-------------------|----------------------------------------------------------------------------------------------------|----|
| 👃 Chuyển 🄰              | 🗙 Đóng            |                                                                                                    |    |
| Số biên nhận<br>Họ tên: | 025/BN-<br>Nguyễn | -HS <b>Ngày nhận</b> 29/03/2014<br>Thị Hai <b>Trích yếu:</b> Trích yếu                                                         |    |
| Yêu cầu xử lý           |                   |                                                                                                    |    |
|                         | Pho               | òng ban<br>Người nhận                                                                                                    |    |
|                         | 0                 | nnphuoc.govap Phược (Chuyện viên Phòng kinh tế - Chuyện Viên)<br>nktrung.govap Trung (Chuyện viên Phòng kinh tế - Chuyện Viên) |    |
| Người nhận: (*)         |                   | ntkanh.govap Anh (Chuyên viên Phòng kinh tế - Chuyên Viên)                                                                     |    |
|                         | 0                 | ntvan.govap Vân (Chuyên viên Phòng kinh tế - Chuyên Viên)                                                                      |    |
|                         | 0                 | phphong.govap Phong (Chuyên viên Phòng kinh tế - Chuyên Viên)                                                                  |    |
|                         | 0                 | tctruc.govap Trúc (Chuyên viên Phòng kinh tế - Chuyên Viên)                                                                    |    |
|                         |                   | unquang.govap Quang (Chuyên viên Phòng kinh tế - Chuyên Viên)                                                                  |    |
| Đính kèm tệp tin:       | Chọn              |                                                                                                    | li |

Hình 97: Giao diện "Phân công".

- Yêu cầu – xử lý: nhập yêu cầu xử lý đơn thư.

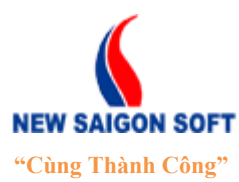

Địa chỉ: 243/78 Chu Văn An, P.12, Q.Bình Thạnh, TP.Hồ Chí MinhĐiện thoại: (+84 8) 39 840 999Fax: (+84 8) 35 127 147Website: <a href="http://newsaigonsoft.com">http://newsaigonsoft.com</a>Email: <a href="contact@newsaigonsoft.com">contact@newsaigonsoft.com</a>

- Người nhận: giao diện đã có sẵn danh sách người nhận theo thiết lập của người quản trị. Muốn phân công đơn thư cho người nào xử lý thì đánh dấu vào người đó.
- Người xử lý chính: bấm vào ô này sẽ xổ xuống danh sách người nhận mà người dùng đã đánh dấu ở mục "Người nhận". Muốn phân công cho người nào xử lý chính thì bấm chọn tên người đó.
- **Thời gian**: quy định thời gian xử lý đơn thư.

+ **Không cần chọn thời gian:** nếu đánh dấu vào mục này thì đơn thư sau khi được gửi sẽ không có hạn xử lý.

+ **Thời gian giải quyết:** nhập số ngày giải quyết. Ví dụ: nếu muốn quy định thời gian giải quyết là 2 ngày thì nhập vào số 2.

+ **Ngày:** là ngày hết hạn xử lý. Thay vì phải nhập số ngày giải quyết, người dùng có thể nhập cụ thể ngày hết hạn vào đây.

- Đính kèm tệp tin: mục này cho phép đính kèm tệp tin để gửi kèm đơn thư. Bấm nút
   "Chọn" để mở cửa sổ "Open" của Window và chọn tệp tin cần đính kèm.
- Bước 3: Sau khi nhập các thông tin cần thiết, người dùng có thể chọn một trong các nút sau:
  - L Chuyển : nút này cho phép chuyển đơn thư đến người nhận đã chọn.

\* Đóng : hủy bỏ thông tin đã nhập, đóng giao diện phân công.

## 5.1.5 Các chức năng dành cho chuyên viên

## 5.1.5.1 Bổ sung nội dung đơn thư

Chức năng này cho phép người dùng nhập yêu cầu bổ sung đơn thư.

Để nhập yêu cầu bổ sung cho đơn thư, ta làm như sau:

- 4 Bước 1: Đăng nhập hệ thống với vai trò Chuyên viên
- **4** Bước 2: Mở đơn thư cần yêu cầu bổ sung, chọn nút **bổ sung nội dung đơn thư** trên giao diện chi tiết đơn thư.

| Chi tiết Nhật    | t ký 👘 Văn bản li | ên quan Hồ sơ kèm theo                  |                  |        |
|------------------|-------------------|-----------------------------------------|------------------|--------|
| 👃 Phiếu chuyển   | 🍃 Bố sung         | 📙 Đơn không đủ điều kiện 🛛 📙 Giải quyết | 👃 Trả lại        | 🔻 Khác |
| Số biên nhận:    | 025/BN-HS         | Trạng thái:                             | Đang xử lý       |        |
| Ngày nhận:       | 29/03/2014        | Hạn xử lý:                              | 17:03 22/04/2014 |        |
| Ngày hoàn thành: |                   | Ngày hẹn trả:                           | 06/05/2014       |        |

Hình 98: Chọn chức năng "Bổ sung nội dung đơn thư".

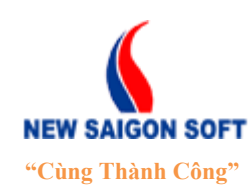

Địa chỉ: 243/78 Chu Văn An, P.12, Q.Bình Thạnh, TP.Hồ Chí Minh

Diện thoại: (+84 8) 39 840 999 Website: http://newsaigonsoft.com Fax: (+84 8) 35 127 147 Email: contact@newsaigonsoft.com

# Hur Bur 3: Người dùng nhập thông tin để yêu cầu bổ sung bao gồm: Tiêu đề, Nội dung và Tệp tin đính kèm.

| XỬ LÝ HỎ SƠ                                        |                                                                      |                          |                                  | × |
|----------------------------------------------------|----------------------------------------------------------------------|--------------------------|----------------------------------|---|
| 🔚 Lưu 🗶 Đ                                          | óng                                                                  |                          |                                  |   |
| Số biên nhận:<br>Họ và tên:<br>Địa điểm phát sinh: | BN/0008<br>Nguyễn Thị Thủy Dung<br>Phường 12, Quận 3, TP Hồ Chí Minh | Ngày nhận:<br>Trích yếu: | 04/09/2013<br>Nội dung trích yếu |   |
| Tiêu đề: (*)                                       |                                                                      |                          |                                  |   |
| Nội dung: (*)                                      |                                                                      |                          |                                  |   |
| Đính kèm tệp tin:                                  | + Chọn                                                               |                          |                                  |   |

Hình 99: Giao diện "Bổ sung đơn thư".

Bước 4: Sau khi nhập các thông tin cần thiết, bấm nút al lưu để lưu lại thông tin. Khi đó, trên giao diện chi tiết của đơn thư sẽ có thêm một tab là "Bổ sung". Người dùng có thể vào đây để xem lại lịch sử yêu cầu bổ sung đã được nhập. Thông tin mỗi lần yêu cầu bổ sung sẽ được hiển thị trên 1 dòng, lần yêu cầu gần nhất sẽ được xếp lên trên.

| Th                                                                            | ông tin đơn thư  | Hồ sơ kèm theo | Nhật ký luân chuyển Đôn đốc - | Để xuất 🛛 Tiếp côn | g dân Bổ sung    |  |
|-------------------------------------------------------------------------------|------------------|----------------|-------------------------------|--------------------|------------------|--|
| 💫 Chuyển Ban giám đốc 🛛 👃 Chuyển LĐVP 📄 In biên nhận 🛛 🎝 Tạo đề xuất 🗸 🗸 Khác |                  |                |                               |                    |                  |  |
| Bổ s                                                                          | ung nội dung     |                |                               |                    |                  |  |
| STT                                                                           | Tiêu để          |                | Nội dung                      |                    | Tệp tin đính kèm |  |
| 1                                                                             | Bổ sung biên bản |                | Biên bản công bố quyết định l | oồi thường         |                  |  |
| 2                                                                             | Bố sung          |                | Bổ sung chứng từ              |                    |                  |  |

#### Hình 100: Lịch sử yêu cầu bổ sung đơn thư.

#### 5.1.5.2 Đơn không đủ điều kiện

Chức năng này cho phép chuyên viên xử lý đơn thư không đủ điều kiện.

Để phân công xử lý đơn thư, ta làm như sau:

- **4** Bước 1: Đăng nhập hệ thống với vai trò Chuyên viên
- Bước 2: Mở đơn thư cần phân công. Tiếp theo, chọn nút "*Phân công*" trên giao diện chi tiết đơn thư.

| Chi tiết Nhậ     | t ký Văn bản liêr | n quan Hồ sơ kèm theo    |               |                  |        |
|------------------|-------------------|--------------------------|---------------|------------------|--------|
| 👃 Phiếu chuyển   | 👃 Bố sung         | 👃 Đơn không đủ điều kiện | 📙 Giải quyết  | 👃 Trả lại        | 🔻 Khác |
| Số biên nhận:    | 025/BN-HS         |                          | Trạng thái:   | Đang xử lý       |        |
| Ngày nhận:       | 29/03/2014        | I                        | Hạn xử lý:    | 17:03 22/04/2014 |        |
| Ngày hoàn thành: |                   | I                        | Ngày hẹn trả: | 06/05/2014       |        |

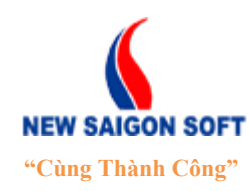

Địa chỉ: 243/78 Chu Văn An, P.12, Q.Bình Thạnh, TP.Hồ Chí MinhĐiện thoại: (+84 8) 39 840 999Fax: (+84 8) 35 127 147Website: <a href="http://newsaigonsoft.com">http://newsaigonsoft.com</a>Email: <a href="contact@newsaigonsoft.com">contact@newsaigonsoft.com</a>

#### Hình 101: Chọn chức năng "Phân công".

Here's Bước 2: Nhập thông tin giải quyết đơn thư bao gồm: Người ký, Trích yếu, Lý do trả đơn, Đính kèm tệp tin:

| XỬ LÝ ĐƠN THƯ                  |           |                               |            | ×  |
|--------------------------------|-----------|-------------------------------|------------|----|
| 📊 Lưu 🛛 🗶 Đóng                 |           |                               |            |    |
| Số biên nhận:<br>Số phát hành: | 025/BN-HS | Ngày nhận:<br>Ngày phát hành: | 29/03/2014 |    |
| Người ký:                      |           |                               |            | •  |
|                                | Trích yếu |                               |            |    |
| Trích yếu: (*)                 |           |                               |            |    |
|                                |           |                               |            | 11 |
| l ú da taž đami                |           |                               |            | 1  |
| Ly do tra don:                 |           |                               |            |    |
| Đính kèm tệp tin:              | Chọn      |                               |            |    |
|                                |           |                               |            |    |
|                                |           |                               |            |    |
|                                |           |                               |            |    |
|                                |           |                               |            |    |
|                                |           |                               |            |    |
|                                |           |                               |            | li |

Hình 102: Giao diện "Phân công".

Bước 3: Sau khi nhập các thông tin cần thiết, người dùng có thể chọn một trong các nút sau:

Luu : nút này cho phép chuyển đơn thư đến người nhận đã chọn.

\* Đồng : hủy bỏ thông tin đã nhập, đóng giao diện phân công.

#### 5.1.5.3 Giải quyết

Chức năng này cho phép trưởng phòng phân công xử lý đến từng chuyên viên.

Để phân công xử lý đơn thư, ta làm như sau:

- **4** Bước 1: Đăng nhập hệ thống với vai trò Chuyên viên
- Bước 2: Mở đơn thư cần phân công. Tiếp theo, chọn nút "*Phân công*" trên giao diện chi tiết đơn thư.

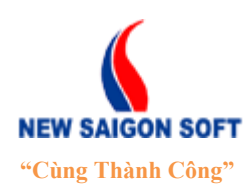

Địa chỉ: 243/78 Chu Văn An, P.12, Q.Bình Thạnh, TP.Hồ Chí Minh

Diện thoại: (+84 8) 39 840 999 Website: http://newsaigonsoft.com Fax: (+84 8) 35 127 147 Email: contact@newsaigonsoft.com

| Chi tiết Nhậ     | t ký Văn bản liên quan Hồ sơ kèm theo |               |                  | – Kháo  |
|------------------|---------------------------------------|---------------|------------------|---------|
| Chuyen xu ly     |                                       |               |                  | * Kildu |
| Số biên nhận:    | 025/BN-HS                             | Trạng thái:   | Đang xử lý       |         |
| Ngày nhận:       | 29/03/2014                            | Hạn xử lý:    | 17:30 31/03/2014 |         |
| Ngày hoàn thành: |                                       | Ngày hẹn trả: | 06/05/2014       |         |
|                  | v Xe                                  | m thêm        |                  |         |
| Phiếu chuyển     |                                       |               |                  |         |

Hình 103: Chọn chức năng "Phân công".

Bước 2: Nhập thông tin giải quyết đơn thư bao gồm: Người ký, Trích yếu, Đính kèm tệp tin.

| XỬ LÝ ĐƠN THƯ                  |           |                               | 1          | ĸ  |
|--------------------------------|-----------|-------------------------------|------------|----|
| 📊 Lưu 🛛 🗶 Đóng                 | 1         |                               |            |    |
| Số biên nhận:<br>Số phát hành: | 025/BN-HS | Ngày nhận:<br>Ngày phát hành: | 29/03/2014 |    |
| người kỳ.                      | Trích yếu |                               | <b>▼</b>   |    |
| Trích yếu: (*)                 |           |                               | ĥ          |    |
| Đính kèm tệp tin:              | Chọn      |                               |            |    |
|                                |           |                               |            |    |
|                                |           |                               |            |    |
|                                |           |                               |            |    |
|                                |           |                               |            |    |
|                                |           |                               |            |    |
|                                |           |                               |            |    |
|                                |           |                               |            | li |

Hình 104: Giao diện "Phân công".

Bước 3: Sau khi nhập các thông tin cần thiết, người dùng có thể chọn một trong các nút sau:

unut này cho phép chuyển đơn thư đến người nhận đã chọn.

Dóng : hủy bỏ thông tin đã nhập, đóng giao diện phân công.

#### 5.1.6 <u>Trả lại</u>

Chức năng này cho phép người sử dụng trả lại những văn bản đi/ đơn thư mà người xử lý trước đã gửi nhầm.

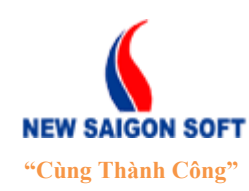

Địa chỉ: 243/78 Chu Văn An, P.12, Q.Bình Thạnh, TP.Hồ Chí MinhĐiện thoại: (+84 8) 39 840 999Fax: (+84 8) 35 127 147Website: <a href="http://newsaigonsoft.com">http://newsaigonsoft.com</a>Email: <a href="contact@newsaigonsoft.com">contact@newsaigonsoft.com</a>

Để trả lại văn bản đi, ta tiến hành các bước sau:

- **4** Bước 1: Chọn nút "*Trả lại*" trên giao diện chi tiết văn bản đi.
- **4** Bước 2: Nhập thông tin để trả lại cho người gửi.

| TRẢ LẠI         |     |                                                               |                | ×   |
|-----------------|-----|---------------------------------------------------------------|----------------|-----|
| 👃 Chuyển 🛛 💥 Đó | öng |                                                               |                |     |
|                 |     |                                                               |                |     |
| Thông tin xử lý |     |                                                               |                |     |
|                 | Ngà | y giờ chuyển: 10:30 07/01/2014 - Người chuyển: Đào Thị My Thư |                |     |
|                 | ##  | Họ và tên                                                     | Phòng ban      |     |
| Người nhận (^)  | ۲   | Tiếp Công Dân                                                 | Văn phòng UBND |     |
|                 |     |                                                               |                | li. |

Hình 105: Giao diện "Trả lại".

- Thông tin xử lý: nhập thông tin ghi chú trả lại.
- Người nhận: mặc định là người đã gửi văn bản đi.
- **4** Bước 3: Chọn nút "*Chuyển*" để thực hiện trả văn bản đi.

## 5.1.7 <u>Kết thúc</u>

Chức năng này cho phép người dùng kết thúc quy trình xử lý đơn thư.

Để kết thúc đơn thư, ta tiến hành các bước sau:

- **4** Bước 1: Mở đơn thư cần kết thúc, chọn nút "*Kết thúc*" trên giao diện chi tiết đơn thư.
- Bước 2: Hệ thống hiện thông báo hỏi người dùng có chắc muốn kết thúc đơn thư hay chưa.

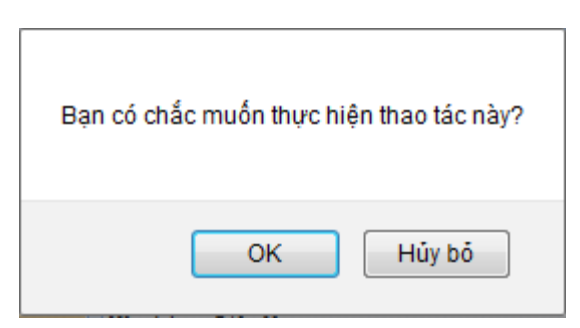

Hình 106: Thông báo yêu cầu xác nhận thao tác kết thúc.

Bước 3: Chọn "OK" thì hệ thống sẽ thực hiện kết thúc đơn thư. Ngược lại, chọn Nếu không muốn kết thúc chọn "Hủy bở".

## 5.2. Tra cứu đơn thư.

Chức năng này cho phép tra cứu và xem danh sách đơn thư đang tồn tại trong hệ thống.

Để vào giao diện tra cứu đơn thư, ta làm như sau:

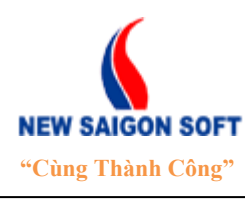

Địa chỉ: 243/78 Chu Văn An, P.12, Q.Bình Thạnh, TP.Hồ Chí Minh

Diện thoại: (+84 8) 39 840 999 Website: http://newsaigonsoft.com Fax: (+84 8) 35 127 147 Email: contact@newsaigonsoft.com

| 4 | ♣ Bước 1: Chọn menu "Đơn thư" → "Tra cứu" |                       |                   |                           |                |                  |  |  |
|---|-------------------------------------------|-----------------------|-------------------|---------------------------|----------------|------------------|--|--|
|   | Trang chủ                                 | Nhật ký tiếp công dân | Tiếp nhận đơn thư | Nhật ký lãnh đạo tiếp dân | Đơn thư        | Thống kê báo cáo |  |  |
|   |                                           |                       |                   | ► Xử lý ở                 | forn thư 🔹 🕨 T | га си́ч          |  |  |

Hình 107: Chọn tra cứu đơn thư.

**4** Bước 2: Hệ thống chuyển sang giao diện tra cứu đơn thư như sau:

| Xů tý don thu * Tra côu         Khiếu nại       Nhập từ khoả tim kôm       Q       Thông tin don thu       Nhật ký luân chuyển       Đôn dốc - Để xuất       Liên kết don thu       Tâp tin dinh kêm         Tra côu don thư       C 11.04/2013 - 30(09/2013 - 30(09/2013 - 30(09/2013 - 30(09/2013 - 30(09/2013 - 30(09/2013 - 30(09/2013 - 30(09/2013 - 30(09/2013 - 30(09/2013 - 30(09/2013 - 176 tiếp công dân       Ngày nhận       O5/09/2013         Tổng 9       Đi đến trang 1 * t (* 1 *) *i       Số biên nhận       O3/BH       Ngày nhận       O5/09/2013         5 ST       \$ 5ố biên nhận       O3/BH       Phang xử tỷ       Phông tiếp nhận       Tố tiếp công dân         1       003/BH       Phản loại đơn       Phảng xử tỷ       Phảng tiếp nhận       Tố tiếp công dân         1       003/BH       Phân loại đơn       Phảng tử phán       O5/09/2013       Tố tiếp công dân         1       003/BH       Phân loại đơn       Phảng tử phán       Phông tiếp nhận       Tố tiếp công dân         1       003/BH       Phân loại đơn       Như trait ng 1 (Quận dô Vập, TP Hồ Chí Mnh       Phảng tiếp nhận       Nguồn dơn       Internet         3       005/BH       Mã hổ sơ       1       Nguồn dơn       Internet       Loại dón       Loại việc       Trait hập         4       006/BH       Loại việc                                                                                                    | Trang chủ      | Nhật ký tiếp công dân                     | Tiếp nhận đơn thư      | Nhật ký lãnh đạo tiếp dâ | in Đơn thư Thốn          | ıg kê báo cáo     |                         |                   |                     |  |
|----------------------------------------------------------------------------------------------------|----------------|-------------------------------------------|------------------------|--------------------------|--------------------------|-------------------|-------------------------|-------------------|---------------------|--|
| Khiếu nại     Một pừ khóa tìm kôm     Q     Thông tìm đơn thư     Nhật ký luân chuyển     Đôn đốc - Để xuất     Liên kết đơn thư     Tập tìm đìmh kêm       Tra cứu đơn thư     < 011.04/2013 - 30.09/2013 - 30.09/2013     Số biên nhận     003/BH     Ngày nhận     05/09/2013       Tổng 9     Đỉ đến trang 1     trang thái     Dang xử tỷ     Phòng tiếp nhận     05/09/2013       5     5 biên nhận     003/BH     Ngày nhận     05/09/2013       1     003/BH     Phảng tiếp nhận     Tổ tiếp công dân       2     004/BH     Phân loại đơn     Phảng tử tỷ       3     005/BH     Phân loại đơn     Internet       4     006/BN     Loại ước     Khiếu nại     Dự án                                                                                                    |                |                                           |                        | + XI                     | ử lý đơn thư 🔹 🕨 Tra cứu |                   |                         |                   |                     |  |
| Tra cứu dơn thư         < 01/04/2013 - 30/04/2013 -                                                                                                    | Khiếu nại      | <ul> <li>Nhập từ khóa tìm kiếm</li> </ul> | Q -                    | Thông tin đơn thư        | Nhật ký luân chuyển      | Đôn đốc - Đề xuất | Liên kết đơn thư Tập ti | n đinh kèm        |                     |  |
| Tổng 9     Đị đến trang 1     I le li li li li li li li li li li li li li                                                                                                    | Tra cứu đơn    | i thư < 01/                               | 04/2013 - 30/09/2013 > |                          |                          |                   |                         |                   |                     |  |
| • STT         • Số biển nhận      Trạng thái         Phảng thí         Phảng thí | Tổng 9         | Đi đến trang 1 💌 🧃                        | <b>«1</b> » н          | Số biên nhận             | 003/BN                   |                   | Ngày nhận               | 05/09/2013        |                     |  |
| 1         003/BN         Oja difen phát sinh         Phường 10, Quận Gò Vập, TP Hồ Chí Minh           2         004/BN         Phân loại đơn         I           3         005/BN         Mã hỏa sơ         1         Nguồn đơn         Internet           4         006/BN         Loại đơn         Khiếu nại         Dự án         Internet           5         007/BN         Loại việc         Tranh chấp         Nguồn kỳ         Internet                                                                                                    | \$ STT         | Số biên nhận                              |                        | Trạng thái               | Đang xử lý               |                   | Phòng tiếp nhận         | Tổ tiếp công dân  |                     |  |
| 2         004/BN         Phân loại đơn           3         005/BN         Mã hồ sơ         1         Nguồn đơn         Internet           4         006/BN         Loại đơn         Khiếu nại         Dự án         5                                                                                                    | 1              | 003/BN                                    |                        | Địa điểm phát sinh       | Phường 10, Quận Gò Vấ    | p, TP Hồ Chí Minh |                         |                   |                     |  |
| 3         005/BN         Mã hồ sư         1         Nguồn dơn         Internet           4         006/BN         Loại dơn         Khiếu nai         Dự án                                                                                                    | 2              | 004/BN                                    |                        | Phân loại đơn            |                          |                   |                         |                   |                     |  |
| 4         006/BN         Loại đơn         Khiếu nại         Dự án           5         007/BN         Loại việc         Tranh chấp         Nưười ký                                                                                                    | 3              | 005/BN                                    |                        | Mã hồ sơ                 | 1                        |                   | Nguồn đơn               | Internet          |                     |  |
| 5 007/BN Loai việc Tranh chấo Người ký                                                                                                    | 4              | 006/BN                                    |                        | Loại đơn                 | Khiếu nại                |                   | Dự án                   |                   |                     |  |
|                                                                                                    | 5              | 007/BN                                    |                        | Loai việc                | Tranh chấp               |                   | Người ký                |                   |                     |  |
| 6 008/BN Tính chất vụ việc Nghiêm trọng Người ký biên nhận Tiếp Công Dân                                                                                                    | 6              | 008/BN                                    |                        | Tính chất vụ việc        | Nghiêm trọng             |                   | Người ký biên nhận      | Tiếp Công Dân     |                     |  |
| 7 009/BN Trích yếu Khiếu nại tố cáo                                                                                                    | 7              | 009/BN                                    |                        | Trích yếu                | Khiếu nại tố cáo         |                   |                         |                   |                     |  |
| 8 010/BN Thông tin đối tượng bi khiến nai                                                                                                    | 8              | 010/BN                                    |                        | Thông tin đối tương      | bi khiếu nai             |                   |                         |                   |                     |  |
| 9 011/8N Hovà tên Lêvân Minh Đia chi HCM                                                                                                    | 9              | 011/BN                                    |                        | Ho và tên                | Lê văn Minh              |                   | Địa chi                 | нсм               |                     |  |
|                                                                                                    |                |                                           |                        |                          | <i>z</i> .               |                   |                         |                   |                     |  |
| Thông tin người khiều nại                                                                                                    |                |                                           |                        | Thông tin người khi      | êu nại                   |                   |                         |                   |                     |  |
| Họ tên Nguyễn Văn C Năm sinh 1222                                                                                                    |                |                                           |                        | Họ tên                   | Nguyễn Văn C             |                   | Năm sinh                | 1222              |                     |  |
| Giới tính Nam                                                                                                    |                |                                           |                        | Giới tính                | Nam                      |                   |                         |                   |                     |  |
| ▼ Xem thêm                                                                                                    |                |                                           |                        |                          |                          |                   | ▼ Xem thêm              |                   |                     |  |
|                                                                                                    |                |                                           |                        |                          |                          |                   |                         |                   |                     |  |
|                                                                                                    |                |                                           |                        |                          |                          |                   |                         |                   |                     |  |
|                                                                                                    |                |                                           |                        |                          |                          |                   |                         |                   |                     |  |
|                                                                                                    |                |                                           |                        |                          |                          |                   |                         |                   |                     |  |
|                                                                                                    |                |                                           |                        |                          |                          |                   |                         |                   |                     |  |
| 👼 Xuát têp tin 🛞 Câu hình 👘 Thiết lên tham số. Ban trực tryển (1)                                                                                                    | 😹 Xuất tệp tir | in 🎡 Câu hình                             |                        |                          |                          |                   |                         | Thiết lần tham số | Ban truec tuyến (0) |  |

Hình 108: Giao diện tra cứu đơn thư.

- Bên khung cửa sổ trái là danh sách tất cả các đơn thư đang tồn tại trong hệ thống.
- Để xem thông tin 1 đơn thư, bạn chọn bằng cách kích vào tên đơn thư bên khung cửa sổ trái. Khi đó tên đơn thư sẽ được tô sáng. Bên khung cửa sổ phải sẽ hiển thị thông tin chi tiết của đơn thư được chọn cho người dùng.

# 5.2.1 <u>Tìm kiếm đơn thư</u>

Chức năng này cho phép người dùng tìm kiếm đơn thư trong danh sách được nhanh chóng.

Hệ thống hỗ trợ hai cách tìm kiếm bao gồm: Tìm kiếm cơ bản và tìm kiếm nâng cao.

- a) <u>Tìm kiếm cơ bản</u>:
- Là chức năng tìm kiếm để lọc ra tất cả đơn thư có liên quan với từ khóa đã nhập.
- 4 Bước 1: Nhập từ khóa cần tìm vào ô tìm kiếm. Tiếp theo chọn biểu tượng kính lúp

🔍 để kích hoạt chức năng tìm kiếm dữ liệu.

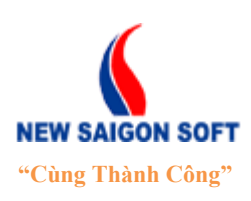

Địa chỉ: 243/78 Chu Văn An, P.12, Q.Bình Thạnh, TP.Hồ Chí Minh

Diện thoại: (+84 8) 39 840 999 Website: <u>http://newsaigonsoft.com</u> Fax: (+84 8) 35 127 147 Email: <u>contact@newsaigonsoft.com</u>

| Khiếu nại                   | 🔹 Nhập từ khóa tìm kiếm 🔍 👻   |  |  |
|-----------------------------|-------------------------------|--|--|
| Tra cứu đơn th              | < 01/04/2013 - 30/09/20   3 > |  |  |
| 1. Chọn loại<br>đơn cần tìm | Đi để 2. Nhập từ              |  |  |
| 1                           | 003/BN                        |  |  |
| 2                           | 004/BN                        |  |  |
| 3                           | 005/BN                        |  |  |
| 4                           | 006/BN                        |  |  |
| 5                           | 007/BN                        |  |  |
| 6                           | 008/BN                        |  |  |
| 7                           | 009/BN                        |  |  |
| 8                           | 010/BN                        |  |  |
| 9                           | 011/BN                        |  |  |

Hình 109: Nhập từ khóa cần tìm.

**4** Bước 2: Hệ thống sẽ trả kết quả lên giao diện.

| Khiếu nại 🔹     | 03 🔍 🗸                      |
|-----------------|-----------------------------|
| Tra cứu đơn thư | < 01/04/2013 - 30/09/2013 > |
| Tổng 1 E        | )i đến trang 1 💌 🛛 🛪 🕯 🕨 ы  |
| \$ STT          | \$ Số biên nhận             |
| 1               | 003/BN                      |

Hình 110: Kết quả tìm kiếm cơ bản.

### b) <u>Tìm kiếm nâng cao:</u>

Để vào giao diện tìm kiếm nâng cáo, ta làm như sau:

🖊 Bước 1: Chọn vào mũi tên chỉ xuống 🗾 trên giao diện tìm kiếm cơ bản.

| Khiếu nại   | <ul> <li>Nhập</li> </ul> | ) từ khóa tìm kiế | m          | Q, -           |
|-------------|--------------------------|-------------------|------------|----------------|
| Tra cứu đơn | thư                      | <                 | 01/04/2013 | - 30/09/2013 > |
| Tổng 9      | Đi đến tr                | rang 1 💌          | 🗔 🔹 Chọ    | n chức năng    |
| \$ STT      | 🗢 Số b                   | piên nhận         | tim l      | kiểm nâng cao  |
| 1           | 003/8                    | BN                | _          |                |
| 2           | 004/8                    | BN                |            |                |
| 3           | 005/8                    | BN                |            |                |
| 4           | 006/8                    | BN                |            |                |

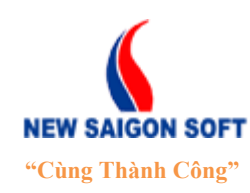

Địa chỉ: 243/78 Chu Văn An, P.12, Q.Bình Thạnh, TP.Hồ Chí Minh

Điện thoại: (+84 8) 39 840 999 Website: http://newsaigonsoft.com Fax: (+84 8) 35 127 147 Email: <u>contact@newsaigonsoft.com</u>

#### Hình 111: Chọn link nâng cao.

Bước 2: Hệ thống hỗ trợ nhiều tiêu chí tìm kiếm, người dùng lựa chọn tiêu chí mình cần tìm và nhập vào từ khóa thích hợp.

| TÌM KIÉM NÂNG C   | AO                          |                 |                    |           | × |
|-------------------|-----------------------------|-----------------|--------------------|-----------|---|
| Số biên nhận:     |                             |                 | Loại đơn:          | Khiếu nại | • |
| Mã hồ sơ:         |                             |                 | Loai việc:         |           | • |
| Ngày nhận:        | 01/04/2013 📫 - 30/09/2013 📫 |                 | Nguồn đơn:         |           | • |
| Địa điểm phát sin | h                           |                 | Tính chất vụ việc: |           | - |
| Tinh/ Thành nhấy  | TD Hồ Chí Minh              |                 | Họ tên:            |           |   |
| nini, mani pilo.  |                             |                 | Số CMND:           |           |   |
| Quạn huyện:       | Quạn Go Vap                 | <b></b>         | Số điện thoại:     |           |   |
| Phường/xã:        | Phường 10                   | •               | Hoạt động:         | ✓         |   |
|                   |                             |                 | Trạng thái:        |           | • |
|                   |                             | Tìm kiếm x Đóng |                    |           | _ |

Hình 112: Giao diện tra cứu nâng cao.

Bước 3: Chọn nút <sup>P</sup> Tìm kiếm để thực hiện tìm kiếm dữ liệu theo tiêu chí đã nhập.
 Bước 4: Hệ thống hiển thị kết quả tìm được lên khung bên trái của giao diện tra cứu.

| Dân nguyện 🔽    | Nhập từ khóa tìm kiếm 🔍 👻   |
|-----------------|-----------------------------|
| Tra cứu đơn thư | < 01/04/2013 - 30/09/2013 > |
| Tổng 1 Đi       | đến trang 1 💌 🛪 🛪 1 🕨 対     |
| ¢ STT 🗧         | \$ Số biên nhận             |
| 1               | 001/BN                      |

Hình 113: Kết quả tìm kiếm nâng cao.

## 5.2.2 Xem chi tiết đơn thư

Mục này hướng dẫn người dùng xem thông tin chi tiết của đơn thư.

Để xem chi tiết đơn thư, ta làm như sau:

Bước 1: Click vào tên đơn thư trên khung danh sách bên trái. Hệ thống sẽ liệt kê thông tin chi tiết của đơn thư đã chọn lên giao diện bên phải.

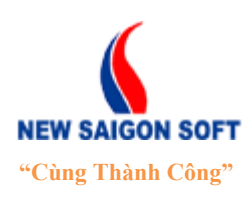

Địa chỉ: 243/78 Chu Văn An, P.12, Q.Bình Thạnh, TP.Hồ Chí Minh

Diện thoại: (+84 8) 39 840 999 Website: <u>http://newsaigonsoft.com</u>

Fax: (+84 8) 35 127 147 Email: contact@newsaigonsoft.com

| Khiếu nai      | Nhập từ khóa tìm kiếm                      | 0 -      | Chi tiết      | Nhật ký | Văn bản liên quan | Hồ sợ kẻm theo                        |                    |                   |
|----------------|--------------------------------------------|----------|---------------|---------|-------------------|---------------------------------------|--------------------|-------------------|
| Tra cím đơn t  | bu - 04/04/2044 - 24/0                     | 4/2044   |               |         | ran san non quan  |                                       | 3                  |                   |
| Tống 4         |                                            | 1/2014 7 |               |         |                   |                                       |                    |                   |
|                | endentrang i 		 i 		 i 		 i 		 i 		 i 		 i |          | Số biên nhận: |         | 109/BN-HS         |                                       | Trạng thái:        | Tiếp nhận đơn thư |
| <b>≑</b> 511   | So bien man                                |          | Ngày nhận:    |         | 07/01/2014        |                                       | Ngày hoàn thành:   |                   |
| 1              | 109/BN-HS                                  |          | Ngày hẹn trả: |         | 16/02/2014        |                                       |                    |                   |
| 2              | 110/BN-HS                                  |          |               |         |                   |                                       | ▼ Xem thêm         |                   |
| 3              | 111/BN-HS Chọn đơn thư cân                 |          |               |         |                   | · · · · · · · · · · · · · · · · · · · |                    |                   |
| 4              | 112/BN-HS Xem chi tiet                     |          | Phiếu chuy    | rến     |                   |                                       | Xem thôm các       |                   |
|                |                                            |          |               |         |                   |                                       | thông tin chi tiết |                   |
|                |                                            |          |               |         |                   |                                       | còn lại            |                   |
|                |                                            |          |               |         |                   |                                       |                    |                   |
|                |                                            |          |               |         |                   |                                       |                    |                   |
|                |                                            |          |               |         |                   |                                       |                    |                   |
|                |                                            |          |               |         |                   |                                       |                    |                   |
|                |                                            |          |               |         |                   |                                       |                    |                   |
|                |                                            |          |               |         |                   |                                       |                    |                   |
|                |                                            |          |               |         |                   |                                       |                    |                   |
|                |                                            |          |               |         |                   |                                       |                    |                   |
|                |                                            |          |               |         |                   |                                       |                    |                   |
|                |                                            |          |               |         |                   |                                       |                    |                   |
|                |                                            |          |               |         |                   |                                       |                    |                   |
|                |                                            |          |               |         |                   |                                       |                    |                   |
|                |                                            |          |               |         |                   |                                       |                    |                   |
| 🚊 Xuất tệp tin | 🎡 Cấu hình                                 |          |               |         |                   |                                       |                    |                   |

Hình 114: Giao diện chi tiết đơn thư.

**4** Bước 2: Chọn tab "*Nhật ký*" để xem nhật ký luân chuyển.

| Chi tiết Nhật ký Văn b | oản liên quan Hồ sơ | kèm theo      |                      |           |                 |
|------------------------|---------------------|---------------|----------------------|-----------|-----------------|
|                        |                     |               |                      |           |                 |
| Lần đầu                |                     |               |                      |           |                 |
| Tiếp Công Dân          |                     |               |                      |           |                 |
| Tấng Q                 |                     |               |                      |           |                 |
| STT Đơn vị cá nhân gửi | Ngày gửi            | Yêu cầu xử lý | Đơn vị cá nhân nhận  | Ngày nhận | Thông tin góp ý |
|                        |                     | Kh            | iông tồn tại dữ liệu |           |                 |
|                        |                     |               |                      |           |                 |

Hình 115: Tab "Nhật ký".

Here's Bước 3: Chọn tab "Văn bản liên quan" để xem thông tin văn bản đi liên quan với đơn thư.

| Chi    | tiết Nhật ký Văn bản liên quan Hổ sơ kèm theo |                                   |          |     |
|--------|-----------------------------------------------|-----------------------------------|----------|-----|
| Văn bả | n                                             |                                   |          |     |
| STT    | Văn bản                                       | Nội dung                          |          |     |
| 1      | Số:<br>Ngày:<br>Loại: <del>Phiếu chuyển</del> | Người ký:<br>Trích yễu: Trích yếu | <b>F</b> | pul |

Hình 116: Tab "Văn bản liên quan".

Horác 4: Chọn tab "Hồ sơ kèm theo" để xem danh sách hồ sơ kèm theo trong đơn thư.

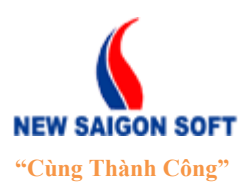

Địa chỉ: 243/78 Chu Văn An, P.12, Q.Bình Thạnh, TP.Hồ Chí Minh

Diện thoại: (+84 8) 39 840 999 Website: http://newsaigonsoft.com Fax: (+84 8) 35 127 147 Email: contact@newsaigonsoft.com

| Chi | tiết Nhật ký Văn bản liên quan <mark>Hồ sơ kèm theo</mark> |           |         |
|-----|------------------------------------------------------------|-----------|---------|
|     |                                                            |           |         |
| STT | Hồ sơ đính kèm                                             | Bản chính | Bản sao |
| 1   | Quyết định xử phạt hành chính                              | 1         | 0       |
| 2   | Quyết định cưỡng chế thu hồi đất                           | 1         | 0       |
| 3   | Quyết định bồi thường, hỗ trợ thiệt hại và tái định cư     | 1         | 0       |
| 4   | Hộ khẩu                                                    | 0         | 1       |
| 5   | Giấy CN QSDĐ                                               | 1         | 0       |
| 6   | Đơn tố cáo                                                 | 1         | 0       |
| 7   | Đơn phản ảnh                                               | 1         | 0       |
| 8   | Đơn kiến nghị                                              | 1         | 0       |
| 9   | Đơn khiếu nại                                              | 1         | 0       |
| 10  | Đơn đề nghi xem xét                                        | 1         | 0       |

Hình 117: Tab "Hồ sơ kèm theo".

## 6. <u>Thống kê – báo cáo</u>

Chức năng này cho phép người dùng thống kê, báo cáo đơn thư theo một số biểu mẫu thiết lập sẵn và xuất file theo nhiều định dạng khác nhau. Phạm vi báo cáo mà người dùng được xem phụ thuộc vào sự phân quyền sử dụng trên tài khoản.

#### 6.1. <u>Báo cáo đơn thư.</u>

Chức năng này dùng để thống kê tình hình tiếp nhận đơn theo khoảng thời gian xác định.

- a) Các bước xem báo cáo tháng.
- Horác 1: Chọn tab "Thống kê báo cáo", tiếp theo chọn "Báo cáo đơn thư" từ menu xổ xuống.

|                                                                                    | Trang chủ | Tiếp nhận đơn thư | Xử lý đơn thư | Lãnh đạo tiếp công dân | Tiếp công dân   | Thống kê báo cáo |                                    |  |
|------------------------------------------------------------------------------------|-----------|-------------------|---------------|------------------------|-----------------|------------------|------------------------------------|--|
| <ul> <li>Báo cáo đơn thư</li> <li>Báo cáo phòng</li> <li>Báo cáo đơn vị</li> </ul> |           |                   |               |                        | Báo cáo đơn thư | Báo cáo phòng    | <ul> <li>Báo cáo đơn vị</li> </ul> |  |

Hình 118: Chọn chức năng "Báo cáo đơn thư".

Bước 2: Chọn khoảng thời gian cần xem thống kê. Tiếp theo, chọn nút để kích hoạt chức năng tổng hợp, thống kê. Hệ thống sẽ hiển thị kết quả tìm được lên giao diện bên dưới.

| Báo cá      | o đơn thư                                                                                                    |                 |                               |                          |                                                   |                                    |                      |  |
|-------------|----------------------------------------------------------------------------------------------------|-----------------|-------------------------------|--------------------------|---------------------------------------------------|------------------------------------|----------------------|--|
| 🗎 🗎 Xuất    | tệp <u>tin</u>                                                                                                    |                 |                               |                          |                                                   |                                    |                      |  |
| Thời gian t | Thời gian thống kê: 01/09/2013 m 19/09/2013 m 2. Chọn chức<br>năng "Thống kê"<br>1. Chọn khoảng thời<br>gian cần xem thống kê.<br>20 v 16 4 (1/1) v 10 |                 |                               |                          |                                                   |                                    |                      |  |
|             |                                                                                                    |                 |                               | 210 DT 10 DT 10 DT 10 DT |                                                   |                                    |                      |  |
|             |                                                                                                    |                 |                               | 20 💌 H 🕷 (1/1)           | lung thống kê                                     |                                    |                      |  |
| STT         | Tố chức                                                                                                    | Tồn đầu kỳ      | Đơn thư nhận trong tháng      | Nội c<br>Tổng cộng       | lung thống kê<br>Số lượng đơn thư hoàn thành      | Số lượng đơn thư đạng thụ lý       | Tỷ lệ hoàn thành     |  |
| STT<br>1    | <b>Tổ chức</b><br>Uỹ ban nhân dân quận 3                                                                                                    | Tồn đầu kỳ<br>8 | Đơn thư nhận trong tháng<br>4 | Nội c<br>Tổng cộng<br>12 | lung thống kê<br>Số lượng đơn thư hoàn thành<br>0 | Số lượng đơn thư đạng thụ lý<br>12 | Tỷ lệ hoàn thành<br> |  |

NeoCCM.v4 - Tài liệu hướng dẫn sử dụng – Phân hệ khiếu nại tố cáo

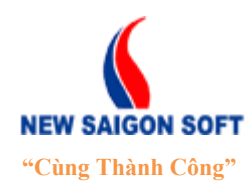

Địa chỉ: 243/78 Chu Văn An, P.12, Q.Bình Thạnh, TP.Hồ Chí MinhĐiện thoại: (+84 8) 39 840 999Fax: (+84 8) 35 127 147Website: http://newsaigonsoft.comEmail: contact@newsaigonsoft.com

Hình 119: Giao diện "Báo cáo đơn thư".

### b) Xem kết quả thống kê đơn thư.

Hệ thống cho phép người dùng xem kết quả báo cáo – thống kê tháng theo dạng phân cấp từ tổng quát đến chi tiết.

#### BẢNG THỔNG KÊ ĐỮ LIỆU TIẾP NHÂN ĐƠN THƯ (Từ ngày 01/09/2013 Đến ngày 19/09/2013 )

| 🗄 UÝ BA | ✿ UÝ BAN NHÂN DÂN QUẬN 3<br>20 |            |                          |           |                             |                              |                  |  |
|---------|--------------------------------|------------|--------------------------|-----------|-----------------------------|------------------------------|------------------|--|
| CTT.    | Tổ chức                        |            |                          | Nội       | dung thống kê               |                              | Tử là boàn thành |  |
| 511     | To clube                       | Tồn đầu kỳ | Đơn thư nhận trong tháng | Tống cộng | Số lượng đơn thư hoàn thành | Số lượng đơn thư đạng thụ lý | ry iệ noàn thành |  |
| 1       | UÝ BAN NHÂN DÂN QUÂN 3         | 8          | 4                        | 12        | 0                           | 12                           | -                |  |

Hình 120: Chọn chức năng "Báo cáo đơn thư".

- Tổ chức: tên của đơn vị đang chạy phần mềm. Click vào tên tổ chức sẽ mở ra bảng kết thống kê chi tiết theo "*Loại đơn*" của đơn vị.
- Tồn đầu kỳ: là số lượng đơn thư trước khoảng thời gian thống kê nhưng chưa được xử lý.
- **Đơn thư nhận trong tháng**: là số lượng đơn thư đã nhận trong tháng hiện tại.
- **Tổng cộng**: tổng số đơn thư đã tiếp nhận trong khoảng thời gian được chọn thống kê.
- Số lượng đơn thư hoàn thành: số lượng đơn thư đã được xử lý đúng hạn.
- Số lượng đơn thư đang thụ lý: số lượng đơn thư chưa được xử lý.
- **Tỷ lệ hoàn thành**: tỷ lệ phần trăm của đơn thư đã xử lý.

 $\rightarrow$  Tùy vào mục đích sử dụng mà người dùng chọn vào số liệu cụ thể trên từng cột để xem chi tiết.

<u>Ví du</u>: Để xem chi tiết những đơn thư tồn đầu kỳ, người dùng thực hiện như sau:

**4** Bước 1: Từ bảng kết quả thống kê, click vào con số trên nhóm "*Tồn đầu kỳ*".

|                          | (Từ ngày 01/09/2013 Đến ngày 19/09/2013) |            |                          |           |                             |                              |                  |  |
|--------------------------|------------------------------------------|------------|--------------------------|-----------|-----------------------------|------------------------------|------------------|--|
| 🗄 UÝ BAN NHÂN DÂN QUẬN 3 |                                          |            |                          |           |                             |                              |                  |  |
| CTT                      | Tổ shán                                  |            |                          | Nộ        | i dung thống kê             |                              | The ball shales  |  |
| 511                      | TO CRUPC                                 | Tồn đầu kỳ | Đơn thư nhận trong tháng | Tống cộng | Số lượng đơn thư hoàn thành | Số lượng đơn thư đạng thụ lý | ry iệ noàn thành |  |
| 1                        | UÝ BAN NHÂN DÂN QUẬN 3 🔶                 | 8          | 4                        | 12        | 0                           | 12                           |                  |  |

Hình 121: Chọn chức năng "Báo cáo đơn thư".

4 Bước 2: Hệ thống sẽ mở danh sách các đơn thư tồn đầu kỳ lên giao diện.

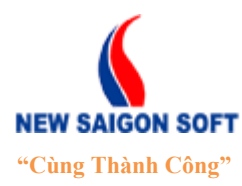

Địa chỉ: 243/78 Chu Văn An, P.12, Q.Bình Thạnh, TP.Hồ Chí Minh

Fax: (+84 8) 35 127 147

Website: <u>http://newsaigonsoft.com</u>

Điện thoại: (+84 8) 39 840 999

Email: contact@newsaigonsoft.com

#### BẢNG THÓNG KÊ DỪ LIỆU TIẾP NHẬN ĐƠN THƯ (Từ ngày 01/09/2013 Đến ngày 19/09/2013 )

|     |              |               |            |                               | Tố chức:        | UÝ BAN NHÂN DÂN QUẬN 3                     |
|-----|--------------|---------------|------------|-------------------------------|-----------------|--------------------------------------------|
|     |              |               |            | 20 <b>•</b> • • • (1/1) • • • |                 |                                            |
| STT | Số biên nhận | Họ và tên     | Loại đơn   | Ngày nhận                     | Ngày hoàn thành | Trạng thái                                 |
| 1   | BN/0007      | Trần Văn Út   | Khiếu nại  | 14/08/2013                    |                 | Tiếp nhận đơn thư                          |
| 2   | BN/0012      | Nguyễn Văn A  | Khiếu nại  | 13/08/2013                    |                 | Tiếp nhận đơn thư                          |
| 3   | BN/0002      | Trần Hải Đăng | Dân nguyện | 09/08/2013                    |                 | Tiếp nhận đơn thư<br>(Bùi Thị Hồng)        |
| 4   | BN/0006      | Nguyễn Thị B  | Khiếu nại  | 29/08/2013                    |                 | Đang xử lý<br>(Đậu Thị Quỷnh Liên)         |
| 5   | BN/0001      | ABC           | Dân nguyện | 09/08/2013                    |                 | Đang xử lý<br>(Hồ Phương Thuỷ)             |
| 6   | BN/0005      | Nguyễn Thị H  | Khiếu nại  | 20/08/2013                    |                 | Đang chờ phân công<br>(Đậu Thị Quỳnh Liên) |
| 7   | BN/0004      | Nguyễn Văn A  | Khiếu nại  | 20/08/2013                    |                 | Đang chờ phân công<br>(Đậu Thị Quỳnh Liên) |
| 8   | BN/0003      | ôp            | Dân nguyện | 15/08/2013                    |                 | (Đậu Thị Quỳnh Liên)                       |

Hình 122: Chọn chức năng "Báo cáo đơn thư".

Bước 3: Để xem chi tiết một đơn thư nào đó trong danh sách, người dùng click vào dòng thông tin của nó.

| 1   |              |               |            |            |                    |                                     |
|-----|--------------|---------------|------------|------------|--------------------|-------------------------------------|
| STT | Số biên nhận | Họ và tên     | Loại đơn   | Ngày nhận  | \$ Ngày hoàn thành | Trạng thái                          |
| 1   | BN/0007      | Trần Văn Út   | Khiếu nại  | 14/08/2013 |                    | Tiếp nhận đơn thư                   |
| 2   | BN/0012      | Nguyển Văn A  | Khiếu nại  | 13/08/2013 |                    | Tiếp nhận đơn thư                   |
| 3   | BN/0002      | Trần Hải Đăng | Dân nguyện | 09/08/2013 |                    | Tiếp nhận đơn thư<br>(Bùi Thi Hồng) |

Hình 123: Chọn chức năng "Báo cáo đơn thư".

Bước 4: Hệ thống sẽ mở giao diện mới và liệt kê các thông tin chi tiết của đơn thư đã chọn.

| CHI TIẾT ĐƠN THƯ                 |              |                      |                    |                    | × |
|----------------------------------|--------------|----------------------|--------------------|--------------------|---|
| Thông tin đơn thư                | Nhật ký luân | chuyển Tiếp công dân | Nhật ký thay đổi   |                    |   |
|                                  |              |                      |                    |                    |   |
| Mã hồ sơ                         |              |                      | Nguồn đơn          |                    | - |
| Loại đơn                         | Khiếu nại    |                      | Dự án              |                    |   |
| Loai việc                        |              |                      | Người ký           |                    |   |
| Tính chất vụ việc                |              |                      | Người ký biên nhận | Đậu Thị Quỳnh Liên |   |
| Trích yếu                        | Trích yếu    |                      |                    |                    |   |
| Thông tin đối tượng bị khiếu nại |              |                      |                    |                    |   |
| Họ và tên                        |              |                      | Địa chi            |                    |   |
| Thông tin người khiếu nại        |              |                      |                    |                    |   |
| Họ và tên                        | Nguyễn Văn A |                      | Năm sinh           | 1982               |   |
| Giới tính                        | Nam          |                      |                    |                    |   |
| CMND / Hộ chiếu                  | 1235689      |                      | Ngày Cấp           |                    |   |
| Nơi cấp                          |              |                      | Điện thoại         |                    | = |
| Địa chi tạm trú                  |              |                      | Địa chi thường trú |                    |   |
| Thông tin người nộj              | p đơn        |                      |                    |                    |   |
| Họ và tên                        | Nguyễn Văn A |                      | CMND / Hộ chiếu    |                    |   |
| Địa chi liên lạc                 | 1235689      |                      |                    |                    |   |
| Người cùng đứng đơn              |              |                      |                    |                    |   |
| STT Họ và tên                    |              | CMND / Hộ chiếu      | Địa chỉ liên lạc   | Ghi chú            |   |
| Không tồn tại dữ liệu            |              |                      |                    |                    |   |
| ▲ Ăn đi                          |              |                      |                    |                    |   |
|                                  |              |                      |                    |                    | - |
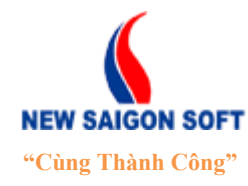

Địa chỉ: 243/78 Chu Văn An, P.12, Q.Bình Thạnh, TP.Hồ Chí MinhĐiện thoại: (+84 8) 39 840 999Fax: (+84 8) 35 127 147Website: <a href="http://newsaigonsoft.com">http://newsaigonsoft.com</a>Email: <a href="contact@newsaigonsoft.com">contact@newsaigonsoft.com</a>

Hình 124: Giao diện "Chi tiết đơn thư".

Bước 5: Sau khi xem chi tiết, người dùng muốn trở về giao diện trước thì chọn nút
 Trở về

**Tương tự**, khi cần xem chi tiết đơn thư của các nhóm khác, người dùng cũng click vào số liệu trên nhóm đó.

## 6.2. Báo cáo phòng.

Chức năng này dùng để thống kê tình hình tiếp nhận đơn thư cấp phòng trong từng khoảng thời gian xác định.

- a) Các bước xem báo cáo phòng.
- Here's Burden 1: Chon tab "Thống kê báo cáo", tiếp theo chọn "Báo cáo phòng" từ menu xổ xuống.

| Trang chủ | Tiếp nhận đơn thư | Xử lý đơn thư | Lãnh đạo tiếp công dân | Tiếp công dân                       | Thống kê báo cáo |                  |
|-----------|-------------------|---------------|------------------------|-------------------------------------|------------------|------------------|
|           |                   |               |                        | <ul> <li>Báo cáo đơn thư</li> </ul> | Báo cáo phòng    | ▶ Báo cáo đơn vị |
|           |                   |               |                        |                                     |                  |                  |

Hình 125: Chọn chức năng "Báo cáo phòng".

4 Bước 2: Chọn phòng ban và khoảng thời gian cần xem thống kê. Tiếp theo, chọn nút

<sup>(2)</sup> Thống kê dể kích hoạt chức năng tổng hợp, thống kê. Hệ thống sẽ hiển thị kết quả tìm được lên giao diện bên dưới.

| Báo cá    | áo phòng           |                                              |                       |                   |                                              |                                                          |                                       |                                           |                 |                  |           |
|-----------|--------------------|----------------------------------------------|-----------------------|-------------------|----------------------------------------------|----------------------------------------------------------|---------------------------------------|-------------------------------------------|-----------------|------------------|-----------|
| 🗎 🗎 Xuấ   | ất tệp tin         |                                              |                       |                   |                                              |                                                          |                                       |                                           |                 |                  |           |
| Phòng bai | n: TÕ TIĒP C       | ÔNG DÂN Q3<br>1. Chọn phòng<br>cần xem thống | ban<br>kê.            | ▼ ™<br>BÅNG T     | hời gian thống kê:<br>[HÔNG K]<br>(Từ ngày ( | 01/09/2013<br><b>E D</b> Ũ 2. Chọn n<br>01/09/ cần xem t | nóc thời gian<br>thống kê<br>1/1) 🕨 H | Thống kê     Kich hoạt chức ăng thống kê. | I               |                  |           |
|           |                    |                                              | Đơn thư c             | ần xử lý          |                                              |                                                          | Đơn thư giải quyết                    |                                           |                 | Đơn thư tồn đọng |           |
| STT       | Chuyên viên        | Tồn đầu kỳ                                   | Mới chuy<br>Chưa nhận | ến đến<br>Đã nhận | Tống cộng                                    | Tự giải quyết                                            | Người khác thụ lý thay                | Tống cộng                                 | Trong hạn xử lý | Quá hạn xử lý    | Tống cộng |
| 1         | Đậu Thị Quỳnh Liên | 2                                            | 0                     | 1                 | 3                                            | 0                                                        | 0                                     | 0                                         | 3               | 0                | 3         |
| 4         | . Kết quả thống kẽ |                                              |                       |                   |                                              |                                                          |                                       |                                           |                 |                  |           |

Hình 126: Giao diện "Báo cáo phòng".

- Lưu ý: Danh sách phòng ban mà người dùng được xem phụ thuộc vào quyền hạn được cấp và cấu hình từ quản trị hệ thống.
- b) Xem kết quả báo cáo phòng.

Hệ thống cho phép người dùng xem kết quả báo cáo – thống kê tháng theo dạng phân cấp từ tổng quát đến chi tiết.

NEW SAIGON SOFT "Cùng Thành Công"

## CÔNG TY CỔ PHẦN PHẦN MỀM SÀI GÒN MỚI - NSS

Địa chỉ: 243/78 Chu Văn An, P.12, Q.Bình Thạnh, TP.Hồ Chí Minh

Diện thoại: (+84 8) 39 840 999 Website: http://newsaigonsoft.com Fax: (+84 8) 35 127 147 Email: <u>contact@newsaigonsoft.com</u>

#### BẢNG THỐNG KÊ ĐỮ LIỆU TIẾP NHẬN ĐƠN THƯ (Từ ngày 01/09/2013 Đến ngày 19/09/2013)

|     |                    |                       |                |          |           | 20 💌 н 🕷 (1                                  | /1) » H                     |           |                  |                       |           |
|-----|--------------------|-----------------------|----------------|----------|-----------|----------------------------------------------|-----------------------------|-----------|------------------|-----------------------|-----------|
| STT | Chuyên viên        |                       | Đơn thư cá     | ần xử lý |           |                                              | Đơn thư giải quyết          | E         | Đơn thư tồn đọng |                       |           |
|     |                    | nuyên viên Tồn đầu kỷ | Mới chuyển đến |          | Tống công | ng công Tự giải quyất Người kháo thụ lý thay |                             | Tắng công | Trong han vis lý | Ομό ban κử μία Τόπα ( | Tắng câng |
|     |                    |                       | Chưa nhận      | Đã nhận  | Tông cộng | i çe giai quyet                              | iyet người khác thủ lý thấy | rong cọng | n ong nan xư iy  | Qualitati xu iy       | Tong Cộng |
| 1   | Đậu Thị Quỳnh Liên | 2                     | 0              | 1        | 3         | 0                                            | 0                           | 0         | 3                | 0                     | 3         |
|     |                    |                       |                |          |           |                                              |                             |           |                  |                       |           |

### Hình 127: Bảng kết quả "Báo cáo phòng".

- Chuyên viên: tên của chuyên viên thuộc phòng ban đang thống kê. Nếu người dùng có quyền xem dữ liệu thống kê của cả phòng thì cột này sẽ hiển thị danh sách tất cả chuyên viên của phòng ban đó. Ngược lại, chỉ hiển thị tên của bản thân người đang xem thống kê.
- **Đơn thư cần xử lý**: là số lượng đơn thư mà chuyên viên cần xử lý.

+ Tồn đầu kỳ: là số lượng đơn thư trước khoảng thời gian thống kê nhưng chưa được xử lý.

- + Mới chuyển tới: là số lượng đơn thư mới chuyển tới, chuyên viên chưa xử lý.
- . Chưa nhận: số lượng đơn thư mới chuyển tới, chưa được xem chi tiết.
- . Đã nhận: số lượng đơn thư mới chuyển tới, đã được xem chi tiết.

+ **Tổng cộng**: tổng số đơn thư mà chuyên viên phải cần xử lý bao gồm số lượng tồn đầu kỳ và số lượng cần xử lý trong khoảng thời gian xem thống kê.

- **Đơn thư giải quyết**: số lượng đơn thư mà chuyên viên đã giải quyết.
  - + **Tự giải quyết**: số lượng đơn thư do chuyên viên tự giải quyết.

+ **Người khác thụ lý thay**: số lượng đơn thư do chuyên viên ủy quyền cho người khác thụ lý thay.

+ **Tổng cộng**: tổng số đơn thư đã được xử lý.

- Đơn thư tồn đọng: số lượng đơn thư chưa xử lý bao gồm số lượng tồn đầu kỳ và số lượng chưa xử lý trong khoảng thời gian đang xem thống kê.
  - + Trong hạn xử lý: số lượng đơn thư tồn đọng nhưng còn hạn xử lý.
  - + Quá hạn xử lý: số lượng đơn thư tồn đọng nhưng đã quá hạn xử lý.
  - + **Tổng cộng:** tổng số đơn thư tồn đọng.

 $\rightarrow$  Tùy vào mục đích sử dụng mà người dùng chọn vào số liệu cụ thể trên từng cột để xem chi tiết.

<u>Ví dụ</u>: Để xem chi tiết những đơn thư cần được xử lý, người dùng thực hiện như sau:

Bước 1: Từ bảng kết quả thống kê, click vào số liệu "*Tổng cộng*" bên dưới nhóm "Đơn thư cần xử lý".

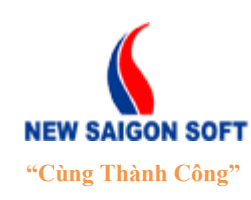

Địa chỉ: 243/78 Chu Văn An, P.12, Q.Bình Thạnh, TP.Hồ Chí Minh

Điện thoại: (+84 8) 39 840 999

Website: http://newsaigonsoft.com Email

Fax: (+84 8) 35 127 147 Email: contact@newsaigonsoft.com

Linuit. Contact e newsargonsort.ee

#### BẢNG THỔNG KÊ ĐỮ LIỆU TIẾP NHẬN ĐƠN THƯ (Từ ngày 01/09/2013 Đến ngày 19/09/2013 )

|     |                    |                  |           |         |           | 20 💌 🖬 🕷 (1   | /1) » H                  |           |                  |                  |           |  |
|-----|--------------------|------------------|-----------|---------|-----------|---------------|--------------------------|-----------|------------------|------------------|-----------|--|
|     | Đơn thự cần xử lý  |                  |           |         |           |               | Đơn thư giải quyết       |           | Đơn thư tồn đọng |                  |           |  |
| STT | Chuyên viên        | Tồn đầu kỳ<br>Ci | Mới chuy  | ến đến  | Tống công | Tự giải quyết | t Người khác thụ lý thay | Tống công | Trong han vir lý | Quố họn trần lới | Tống công |  |
|     |                    |                  | Chưa nhận | Đã nhận | long cộng |               |                          | long cọng | i rong nan xu iy | Qua nạn xư lý    | Tong cộng |  |
| 1   | Đậu Thị Quỳnh Liên | 2                | 0         | 1       | 3         | 0             | 0                        | 0         | 3                | 0                | 3         |  |

### Hình 128: Chọn chức năng "Báo cáo đơn thư".

**4** Bước 2: Hệ thống sẽ mở danh sách các đơn thư cần xử lý lên giao diện.

|     | BẢNG THỐNG KÊ ĐỮ LIỆU TIẾP NHẬN ĐƠN THƯ<br>(Từ ngày 01/09/2013 Đến ngày 19/09/2013) |               |            |                    |                 |                                        |                                                                     |  |  |  |  |  |  |
|-----|-------------------------------------------------------------------------------------|---------------|------------|--------------------|-----------------|----------------------------------------|---------------------------------------------------------------------|--|--|--|--|--|--|
|     |                                                                                     |               |            |                    |                 | Tổ chức:<br>Phòng ban:<br>Chuyên viên: | UÝ BAN NHÂN DÂN QUẬN 3<br>Tổ TIẾP CÔNG DÂN Q3<br>Đậu Thị Quỳnh Liên |  |  |  |  |  |  |
|     |                                                                                     |               |            | 20 💌 📢 « (1/1) » 🙌 |                 |                                        |                                                                     |  |  |  |  |  |  |
| STT | Số biên nhận                                                                        | ✿ Họ và tên   | Loại đơn   | Ngày nhận          | Ngày hoàn thành |                                        | Trạng thái                                                          |  |  |  |  |  |  |
| 1   | BN/0002                                                                             | Trần Hải Đăng | Dân nguyện | 09/08/2013         |                 |                                        | Tiếp nhận đơn thư<br>(Bủi Thị Hồng)                                 |  |  |  |  |  |  |
| 2   | BN/0003                                                                             | ôp            | Dân nguyện | 15/08/2013         |                 |                                        | (Đậu Thị Quỳnh Liên)                                                |  |  |  |  |  |  |
| 3   | BN/0006                                                                             | Nguyễn Thị B  | Khiếu nại  | 29/08/2013         |                 |                                        | Đang xử lý<br>(Đậu Thị Quỳnh Liên)                                  |  |  |  |  |  |  |

Hình 129: Danh sách đơn thư cần xử lý.

Bước 3: Để xem chi tiết một đơn thư nào đó trong danh sách, người dùng click vào dòng thông tin của nó.

| STT | Số biên nhận | ✿ Họ và tên   | Loại đơn   | Sigày nhận | Ngày hoàn thành | Trạng thái                          |
|-----|--------------|---------------|------------|------------|-----------------|-------------------------------------|
| 1   | BN/0002      | Trần Hải Đăng | Dân nguyện | 09/08/2013 |                 | Tiếp nhận đơn thư<br>(Bủi Thị Hồng) |
| 2   | BN/0003      | ôp            | Dân nguyện | 15/08/2013 |                 | (Đậu Thị Quỳnh Liên)                |
| 3   | BN/0006      | Nguyễn Thị B  | Khiếu nại  | 29/08/2013 |                 | Đang xử lý<br>(Đậu Thị Quỳnh Liên)  |

Hình 130: Chọn chức năng "Báo cáo đơn thư".

Bước 4: Hệ thống sẽ mở giao diện mới và liệt kê các thông tin chi tiết của nội dung chỉ đạo đã chọn.

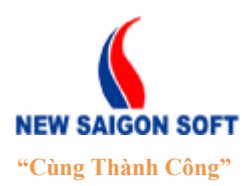

Địa chỉ: 243/78 Chu Văn An, P.12, Q.Bình Thạnh, TP.Hồ Chí Minh

Diện thoại: (+84 8) 39 840 999 Website: http://newsaigonsoft.com

Email: contact@newsaigonsoft.com

Fax: (+84 8) 35 127 147

| CHI TIẾT ĐƠN THƯ    |                     |               |                       |                    | × |
|---------------------|---------------------|---------------|-----------------------|--------------------|---|
| Thông tin đơn thư   | Nhật ký luân chuyển | Tiếp công dân | Nhật ký thay đổi      |                    |   |
|                     |                     |               |                       |                    |   |
| Mã hồ sơ            |                     |               | Nguồn đơn             |                    | A |
| Loại đơn            | Khiếu nại           |               | Dự án                 |                    |   |
| Loai việc           |                     |               | Người ký              |                    |   |
| Tính chất vụ việc   |                     |               | Người ký biên nhận    | Đậu Thị Quỳnh Liên |   |
| Trích yếu           | Trích yếu           |               |                       |                    |   |
| Thông tin đối tượng | bị khiếu nại        |               |                       |                    |   |
| Họ và tên           |                     |               | Địa chi               |                    |   |
| Thông tin người khi | ếu nại              |               |                       |                    |   |
| Họ và tên           | Nguyễn Văn A        |               | Năm sinh              | 1982               |   |
| Giới tính           | Nam                 |               |                       |                    |   |
| CMND / Hộ chiếu     | 1235689             |               | Ngày Cấp              |                    |   |
| Nơi cấp             |                     |               | Điện thoại            |                    | - |
| Địa chi tạm trú     |                     |               | Địa chi thường trú    |                    |   |
| Thông tin người nộp | o đơn               |               |                       |                    |   |
| Họ và tên           | Nguyễn Văn A        |               | CMND / Hộ chiếu       |                    |   |
| Địa chi liên lạc    | 1235689             |               |                       |                    |   |
| Người cùng đứng đ   | ס <b>יו</b> ו       |               |                       |                    |   |
| STT Họ và tên       | CMND / H            | ộ chiếu       | Địa chỉ liên lạc      | Ghi chú            |   |
|                     |                     |               | Không tồn tại dữ liệu |                    |   |
|                     |                     |               | 🔺 ẳn đĩ               |                    |   |
|                     |                     |               |                       |                    | - |

Hình 131: Giao diện "Chi tiết đơn thư".

Bước 5: Sau khi xem chi tiết, người dùng muốn trở về giao diện trước thì chọn nút
 Trở về

**Tương tự**, khi cần xem chi tiết đơn thư của các nhóm còn còn lại, người dùng cũng click vào số liệu trên nhóm đó.

## 6.3. <u>Báo cáo đơn vị.</u>

Chức năng này dùng để thống kê tình hình tiếp nhận đơn thư cấp phòng trong từng khoảng thời gian xác định.

- a) Các bước xem báo cáo phòng.
- Here's Burden 1: Chọn tab "Thống kê báo cáo", tiếp theo chọn "Báo cáo đơn vị" từ menu xổ xuống.

| riang chu nop nhạ | in don uitr A | ư lý đơn thư | Lãnh đạo tiếp công dân | Tiêp công dân   | Thống kê báo cáo |                |
|-------------------|---------------|--------------|------------------------|-----------------|------------------|----------------|
|                   |               |              |                        | Báo cáo đơn thư | Báo cáo phòng    | Báo cáo đơn vị |

Hình 132: Chọn chức năng "Báo cáo đơn vị".

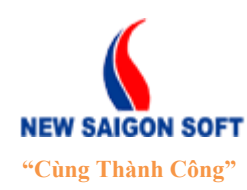

Địa chỉ: 243/78 Chu Văn An, P.12, Q.Bình Thạnh, TP.Hồ Chí MinhĐiện thoại: (+84 8) 39 840 999Fax: (+84 8) 35 127 147Website: <a href="http://newsaigonsoft.com">http://newsaigonsoft.com</a>Email: <a href="contact@newsaigonsoft.com">contact@newsaigonsoft.com</a>

Bước 2: Chọn khoảng thời gian cần xem thống kê. Tiếp theo, chọn nút để kích hoạt chức năng tổng hợp, thống kê. Hệ thống sẽ hiển thị kết quả tìm được lên giao diện bên dưới.

| Báo                                                                                                    | cáo đơn vị           |            |                                     |           |                |                    |           |                 |                  |           |
|----------------------------------------------------------------------------------------------------|----------------------|------------|-------------------------------------|-----------|----------------|--------------------|-----------|-----------------|------------------|-----------|
| 🗎 🗎 🗎                                                                                                    | uất tệp tin          |            |                                     |           |                |                    |           |                 |                  |           |
| Thời gian thống kê:<br>1. Chọn mắc thời gian<br>cần xem thống kê.<br>Dôm thư cần xử tỷ<br>Don thư cần xử tỷ<br>Don thư cần xử tỷ<br>Don thư cần xử tỷ<br>Don thư cần xử tỷ<br>Don thư cần xử tỷ<br>Don thư cần xử tỷ<br>Don thư cần xử tỷ<br>Don thư cần xử tỷ<br>Don thư cần xử tỷ<br>Don thư cần xử tỷ<br>Don thư cần xử tỷ<br>Don thư cần xử tỷ<br>Don thư cần xử tỷ |                      |            |                                     |           |                |                    |           |                 |                  |           |
|                                                                                                    |                      |            | Đơn thư cần xử lý                   |           |                | Đơn thư giải quyết |           |                 | Đơn thư tồn đọng |           |
| STT                                                                                                    | Phòng ban            | Tổn đầu kỳ | Mới chuyển đến<br>Chưa nhận Đã nhận | Tống cộng | Đúng hạn xử lý | Trễ hạn xử lý      | Tổng cộng | Trong hạn xử lý | Quá hạn xử lý    | Tổng cộng |
| 1                                                                                                    | TỐ TIẾP CÔNG DÂN Q3  | 2          | 0 1                                 | 3         | 0              | 0                  | 0         | 3               | 0                | 3         |
|                                                                                                    | 3. Kết quả thống kê. |            |                                     |           |                |                    |           |                 |                  |           |

Hình 133: Giao diện "Báo cáo đơn vị".

## b) Xem kết quả báo cáo phòng.

Hệ thống cho phép người dùng xem kết quả báo cáo – thống kê tháng theo dạng phân cấp từ tổng quát đến chi tiết.

|    | <b>BẢNG THỐNG KÊ DŨ LIỆU TIẾP NHẬN ĐƠN THƯ</b><br>(Từ ngày 01/09/2013 Đến ngày 19/09/2013) |            |                       |                   |           |                |               |           |                 |               |           |  |
|----|--------------------------------------------------------------------------------------------|------------|-----------------------|-------------------|-----------|----------------|---------------|-----------|-----------------|---------------|-----------|--|
|    | 20 💌 i∈ « (1/1) »⇒ it<br>Den thur cần xử lý Den thur chỉ dong                              |            |                       |                   |           |                |               |           |                 |               |           |  |
| тт | Phòng ban                                                                                  | Tồn đầu kỳ | Mới chuy<br>Chưa nhận | ến đến<br>Đã nhận | Tổng cộng | Đúng hạn xử lý | Trễ hạn xử lý | Tống cộng | Trong hạn xử lý | Quá hạn xử lý | Tống cộng |  |
| 1  | TỔ TIẾP CÔNG DÂN Q3                                                                        | 2          | 0                     | 1                 | 3         | 0              | 0             | 0         | 3               | 0             | 3         |  |

Hình 134: Bảng kết quả "Báo cáo đơn vị".

- Phòng ban: tên của phòng ban trong cơ quan. Nếu người dùng có quyền xem dữ liệu thống kê của cả cơ quan thì cột này sẽ hiển thị danh sách tất cả phòng ban trong cơ quan. Ngược lại, chỉ hiển thị phòng ban của người đang xem thống kê.
- **Đơn thư cần xử lý**: là số lượng đơn thư mà chuyên viên cần xử lý.

+ Tồn đầu kỳ: là số lượng đơn thư của phòng trước khoảng thời gian thống kê nhưng chưa được xử lý.

+ Mới chuyển tới: là số lượng đơn thư mới chuyển tới, chuyên viên chưa xử lý.

. Chưa nhận: số lượng đơn thư mới chuyển tới, chưa được xem chi tiết.

. Đã nhận: số lượng đơn thư mới chuyển tới, đã được xem chi tiết.

+ **Tổng cộng**: tổng số đơn thư mà chuyên viên phải cần xử lý bao gồm số lượng tồn đầu kỳ và số lượng cần xử lý trong khoảng thời gian xem thống kê.

- **Đơn thư giải quyết**: số lượng đơn thư mà chuyên viên đã giải quyết.
  - + **Tự giải quyết**: số lượng đơn thư do chuyên viên tự giải quyết.

+ **Người khác thụ lý thay**: số lượng đơn thư do chuyên viên ủy quyền cho người khác thụ lý thay.

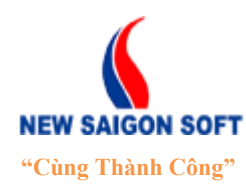

Địa chỉ: 243/78 Chu Văn An, P.12, Q.Bình Thạnh, TP.Hồ Chí MinhĐiện thoại: (+84 8) 39 840 999Fax: (+84 8) 35 127 147Website: <a href="http://newsaigonsoft.com">http://newsaigonsoft.com</a>Email: <a href="contact@newsaigonsoft.com">contact@newsaigonsoft.com</a>

- + Tổng cộng: tổng số đơn thư đã được xử lý.
- Đơn thư tồn đọng: số lượng đơn thư chưa xử lý bao gồm số lượng tồn đầu kỳ và số lượng chưa xử lý trong khoảng thời gian đang xem thống kê.
  - + Trong hạn xử lý: số lượng đơn thư tồn đọng nhưng còn hạn xử lý.
  - + Quá hạn xử lý: số lượng đơn thư tồn đọng nhưng đã quá hạn xử lý.
  - + **Tổng cộng:** tổng số đơn thư tồn đọng.

 $\rightarrow$  Tùy vào mục đích sử dụng mà người dùng chọn vào số liệu cụ thể trên từng cột để xem chi tiết.

<u>Ví du</u>: Để xem chi tiết những đơn thư đã nhận nhưng chưa xử lý, người dùng thực hiện như sau:

Horác 1: Từ bảng kết quả thống kê, click vào số liệu "Đã nhận" bên dưới nhóm "Đơn thư cần xử lý".

|     |                     |             | Đơn thư c | ần xử lý |           | E              | )ơn thư giải quyết |           | Đơn thư tồn đọng |               |           |  |
|-----|---------------------|-------------|-----------|----------|-----------|----------------|--------------------|-----------|------------------|---------------|-----------|--|
| STT | Phòng ban           | Tổn đầu kỳ  | Mới chuy  | ển đến   | Tống công | Đứng bạn vử lý | Trỗ hạn vử lý      | Tống công | Trong han vử lý  | Quá ban xử lý | Tống công |  |
|     |                     | TOIL GOL KY | Chưa nhận | Đã nhận  | Tong cộng | Đung nặn xữ lý | TTE TIQUE AUTO     | Tong cong | riong nan xu iy  | Qua nàn và là | Tong cộng |  |
| 1   | TỔ TIẾP CÔNG DÂN Q3 | 2           | 0         | 1        | 3         | 0              | 0                  | 0         | 3                | 0             | 3         |  |

Hình 135: Chọn chức năng "Báo cáo đơn thư".

4 Bước 2: Hệ thống sẽ mở danh sách các đơn thư đã nhận cần xử lý lên giao diện.

|     |              | BÅ           | ANG THÔNG K<br>( Từ ngày | Ê DŨ LIÊU TIÊP<br>01/09/2013 Đến ngày 19 | <b>P NHÂN ĐƠN TH</b><br>(09/2013 ) | J<br>Tổ chức:<br>Phòng ban: | UÝ BAN NHÂN DÂN QUẬN 3<br>Tổ TIỆP CÔNG DÂN Q3 |  |
|-----|--------------|--------------|--------------------------|------------------------------------------|------------------------------------|-----------------------------|-----------------------------------------------|--|
|     |              |              |                          | 20 💌 14 < (1/1) 🕨                        | ÞI                                 |                             |                                               |  |
| STT | Số biên nhận | Họ và tên    | Loại đơn                 | Ngày nhận                                | Ngày hoàn thành                    |                             | Trạng thái                                    |  |
| 1   | BN/0006      | Nguyễn Thị B | Khiếu nại                | 29/08/2013                               |                                    |                             | Đang xử lý<br>( <i>Đậu Thị Quỳnh Liên)</i>    |  |
|     |              |              |                          |                                          |                                    |                             |                                               |  |

Hình 136: Danh sách đơn thư cần xử lý.

Bước 3: Để xem chi tiết một đơn thư nào đó trong danh sách, người dùng click vào dòng thông tin của nó.

| STT | \$ Số biên nhận | \$ Họ và tên | Loại đơn  | Ngày nhận  | Sigày hoàn thành | Trạng thái                         |
|-----|-----------------|--------------|-----------|------------|------------------|------------------------------------|
| 1   | BN/0006         | Nguyễn Thị B | Khiếu nại | 29/08/2013 |                  | Đang xử lý<br>(Đậu Thị Quỳnh Liên) |

Hình 137: Chọn chức năng "Báo cáo đơn thư".

Bước 4: Hệ thống sẽ mở giao diện mới và liệt kê các thông tin chi tiết của nội dung chỉ đạo đã chọn.

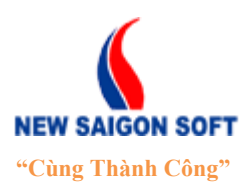

Địa chỉ: 243/78 Chu Văn An, P.12, Q.Bình Thạnh, TP.Hồ Chí Minh

Diện thoại: (+84 8) 39 840 999 Website: <u>http://newsaigonsoft.com</u>

Email: contact@newsaigonsoft.com

Fax: (+84 8) 35 127 147

| CHI TIẾT ĐƠN THƯ                 |                     |               |                    |                    | × |  |  |  |  |
|----------------------------------|---------------------|---------------|--------------------|--------------------|---|--|--|--|--|
| Thông tin đơn thư                | Nhật ký luân chuyển | Tiếp công dân | Nhật ký thay đối   |                    |   |  |  |  |  |
|                                  |                     |               |                    |                    |   |  |  |  |  |
| Mã hồ sơ                         |                     |               | Nguồn đơn          |                    | - |  |  |  |  |
| Loại đơn                         | Khiếu nại           |               | Dự án              |                    |   |  |  |  |  |
| Loai việc                        |                     |               | Người ký           |                    |   |  |  |  |  |
| Tính chất vụ việc                |                     |               | Người ký biên nhận | Đậu Thị Quỳnh Liên |   |  |  |  |  |
| Trích yếu                        | Trích yếu           |               |                    |                    |   |  |  |  |  |
| Thông tin đối tượng bị khiếu nại |                     |               |                    |                    |   |  |  |  |  |
| Họ và tên                        |                     |               | Địa chi            |                    |   |  |  |  |  |
| Thông tin người khiế             | ếu nại              |               |                    |                    |   |  |  |  |  |
| Họ và tên                        | Nguyễn Văn A        |               | Năm sinh           | 1982               |   |  |  |  |  |
| Giới tính                        | Nam                 |               |                    |                    |   |  |  |  |  |
| CMND / Hộ chiếu                  | 1235689             |               | Ngày Cấp           |                    |   |  |  |  |  |
| Nơi cấp                          |                     |               | Điện thoại         |                    | - |  |  |  |  |
| Địa chi tạm trú                  |                     |               | Địa chi thường trú |                    |   |  |  |  |  |
| Thông tin người nộp              | đơn                 |               |                    |                    |   |  |  |  |  |
| Họ và tên                        | Nguyễn Văn A        |               | CMND / Hộ chiếu    |                    |   |  |  |  |  |
| Địa chi liên <mark>l</mark> ạc   | 1235689             |               |                    |                    |   |  |  |  |  |
| Người cùng đứng đơ               | 'n                  |               |                    |                    |   |  |  |  |  |
| STT Họ và tên                    | CMND                | / Hộ chiếu    | Địa chỉ liên lạc   | Ghi chú            |   |  |  |  |  |
| Không tồn tại dữ liệu            |                     |               |                    |                    |   |  |  |  |  |
|                                  | ▲ Ăn đi             |               |                    |                    |   |  |  |  |  |
|                                  |                     |               |                    |                    | - |  |  |  |  |

Hình 138: Giao diện "Chi tiết đơn thư".

Bước 5: Sau khi xem chi tiết, người dùng muốn trở về giao diện trước thì chọn nút
 Trở về

**Tương tự**, khi cần xem chi tiết đơn thư của các nhóm còn còn lại, người dùng cũng click vào số liệu trên nhóm đó.